Brukerhåndbok for Nokia 5250

3.0. utgave

# 2 Innhold

# Innhold

| Sikkerhet          | 5 |
|--------------------|---|
| Om enheten         | 6 |
| Nettverkstjenester | 7 |

| Finne hjelp                      | 9  |
|----------------------------------|----|
| Hjelp i enheten                  | 9  |
| Brukerstøtte                     | 9  |
| Motta programvareoppdateringer   |    |
| trådløst                         | 10 |
| Oppdatere programvare med PC-en  |    |
| din                              | 11 |
| Innstillinger                    | 11 |
| Tilgangskoder                    | 11 |
| Forlenge levetiden til batterier | 12 |
| Frigjøre minne                   | 13 |

| Komme i gang                      | 14 |
|-----------------------------------|----|
| Sette inn SIM-kortet og batteriet | 14 |
| Sette inn minnekortet             | 16 |
| Lade batteriet                    | 17 |
| Taster og deler                   | 19 |
| Penn                              | 20 |
| Slå enheten på eller av           | 21 |
| Låse tastene og                   |    |
| berøringsskjermen                 | 22 |
| Startskjerm                       | 22 |
| Åpne menyen                       | 24 |
| Handlinger for berøringsskjermen  | 24 |
| Medietast                         | 27 |

| Endre ringetonen   | 27 |
|--------------------|----|
| Besøk Ovi by Nokia | 28 |
| Om Ovi Butikk      | 28 |

| Enheten                          | 28 |
|----------------------------------|----|
| Telefonkonfigurasjon             | 28 |
| Overføre innhold for første gang | 29 |
| Displayindikatorer               | 29 |
| Kontaktfelt                      | 30 |
| Antenneplasseringer              | 31 |
| Frakoblet-profil                 | 31 |
| Snarveier                        | 32 |
| Volum- og høyttalerkontroll      | 33 |
| Sensorinnstillinger og           |    |
| displayrotasjon                  | 34 |
| Fjernlås                         | 34 |
| Headsett                         | 35 |
| Feste en håndleddsstropp         | 36 |
| Ta ut SIM-kortet                 | 36 |
| Ta ut minnekortet                | 37 |

| Foreta anrop                   | 37 |
|--------------------------------|----|
| Berøringsskjerm under samtaler | 37 |
| Anrop                          | 37 |
| Under en samtale               | 38 |
| Talepostkasse                  | 39 |
| Svare på eller avvise et anrop | 39 |
| Foreta en konferansesamtale    | 40 |
| Ringe med hurtigvalg           | 41 |
| Samtale venter                 | 41 |
| Taleoppringing                 | 42 |
| Logg                           | 42 |

Innhold 3

| Skrive inn tekst                                                                                                    | 45                                                                         |
|----------------------------------------------------------------------------------------------------|----------------------------------------------------------------------------|
| Virtuelt tastatur                                                                                                    | 45                                                                         |
| Håndskrift                                                                                                    | 46                                                                         |
| Alfanumerisk tastatur                                                                                                    | 47                                                                         |
| Innstillinger for                                                                                                    |                                                                            |
| berøringsinntasting                                                                                                    | 50                                                                         |
|                                                                                                    |                                                                            |
| Kontakter                                                                                                    | 51                                                                         |
| Lagre og redigere navn og numre                                                                                                    | 51                                                                         |
| Kontaktverktøylinje                                                                                                    | 51                                                                         |
| Administrere navn og numre                                                                                                    | 51                                                                         |
| Standardnumre og -adresser                                                                                                    | 52                                                                         |
| Ringetoner, bilder og anropstekst fo                                                                                                    | or                                                                         |
| kontakter                                                                                                    | 53                                                                         |
| Kopiere kontakter                                                                                                    | 53                                                                         |
| SIM-tjenester                                                                                                    | 54                                                                         |
|                                                                                                    |                                                                            |
|                                                                                                    |                                                                            |
| Meldinger                                                                                                    | 55                                                                         |
| Meldinger<br>Hovedvisning for meldinger                                                                                                    | <b>55</b><br>55                                                            |
| Meldinger<br>Hovedvisning for meldinger<br>Skrive og sende meldinger                                                                                                    | <b>55</b><br>55<br>56                                                      |
| Meldinger<br>Hovedvisning for meldinger<br>Skrive og sende meldinger<br>Meldingsinnboks                                                                                                    | <b>55</b><br>55<br>56<br>58                                                |
| Meldinger<br>Hovedvisning for meldinger<br>Skrive og sende meldinger<br>Meldingsinnboks<br>Konfigurere e-post                                                                                                    | <b>55</b><br>55<br>56<br>58<br>59                                          |
| Meldinger<br>Hovedvisning for meldinger<br>Skrive og sende meldinger<br>Meldingsinnboks<br>Konfigurere e-post<br>E-posttjeneste                                                                                                    | <b>55</b><br>56<br>58<br>59<br>59                                          |
| Meldinger<br>Hovedvisning for meldinger<br>Skrive og sende meldinger<br>Meldingsinnboks<br>Konfigurere e-post<br>E-posttjeneste<br>Postkasse                                                                                                    | 55<br>56<br>58<br>59<br>59<br>60                                           |
| Meldinger<br>Hovedvisning for meldinger<br>Skrive og sende meldinger<br>Meldingsinnboks<br>Konfigurere e-post<br>E-posttjeneste<br>Postkasse<br>Mail for Exchange                                                                                                    | 55<br>56<br>58<br>59<br>59<br>60<br>62                                     |
| Meldinger<br>Hovedvisning for meldinger<br>Skrive og sende meldinger<br>Meldingsinnboks<br>Konfigurere e-post<br>E-posttjeneste<br>Postkasse<br>Mail for Exchange<br>Vise meldinger på et SIM-kort                                                                                                    | 55<br>56<br>58<br>59<br>59<br>60<br>62<br>63                               |
| Meldinger<br>Hovedvisning for meldinger<br>Skrive og sende meldinger<br>Meldingsinnboks<br>Konfigurere e-post<br>E-posttjeneste<br>Postkasse<br>Mail for Exchange<br>Vise meldinger på et SIM-kort<br>CBS-meldinger                                                                                                    | <b>55</b><br>56<br>58<br>59<br>59<br>60<br>62<br>63<br>64                  |
| MeldingerHovedvisning for meldingerSkrive og sende meldingerMeldingsinnboksKonfigurere e-postE-posttjenestePostkasseMail for ExchangeVise meldinger på et SIM-kortCBS-meldingerTjenestekommandoer                                                                                                    | <b>55</b><br>56<br>58<br>59<br>59<br>60<br>62<br>63<br>64<br>64            |
| Meldinger         Hovedvisning for meldinger         Skrive og sende meldinger         Meldingsinnboks         Konfigurere e-post         E-posttjeneste         Postkasse         Mail for Exchange         Vise meldinger på et SIM-kort         CBS-meldinger         Tjenestekommandoer         Meldingsinnstillinger                       | 55<br>56<br>58<br>59<br>59<br>60<br>62<br>63<br>64<br>64<br>64             |
| Meldinger         Hovedvisning for meldinger         Skrive og sende meldinger         Meldingsinnboks         Konfigurere e-post         E-posttjeneste         Postkasse         Mail for Exchange         Vise meldinger på et SIM-kort         CBS-meldinger         Tjenestekommandoer         Meldingsinnstillinger         Ovi Kontakter | 55<br>56<br>58<br>59<br>59<br>60<br>62<br>63<br>64<br>64<br>64<br>64<br>64 |

| Tilpass enheten             | 74 |
|-----------------------------|----|
| Endre utseendet til enheten | 74 |
| Profiler                    | 75 |
|                             |    |
| Musikkmappe                 | 76 |
| Avspilling                  | 76 |
| Out Mustill                 | 01 |

| Ovi Musikk        | 81 |
|-------------------|----|
| Nokia Podkasting  | 82 |
| Radio             | 84 |
|                   |    |
| Kamera            | 85 |
| Aktivere kameraet | 85 |

| Aktivere kameraet | 85 |
|-------------------|----|
| Ta bilder         | 85 |
| Videoinnspilling  | 90 |
|                   |    |

| Galleri                         | 92 |
|---------------------------------|----|
| Vise og organisere filer        | 92 |
| Vise bilder og videoklipp       | 92 |
| Organisere bilder og videoklipp | 93 |

| 7 |
|---|
| ł |
| ł |
| 5 |
| 5 |
| 5 |
|   |

| Nokia Videosenter              | 96 |
|--------------------------------|----|
| Vise og laste ned videoklipp   | 97 |
| Direkteavspilling av video     | 98 |
| Mine videoer                   | 99 |
| Overføre videoer fra PC-en din | 99 |

| Videosenterinnstillinger                                                                                                    | 100                                                         |
|----------------------------------------------------------------------------------------------------|-------------------------------------------------------------|
|                                                                                                    |                                                             |
| Webleser                                                                                                    | 100                                                         |
| Surfe nettet                                                                                                    | 101                                                         |
| Verktøylinjen i nettleseren                                                                                                    | 102                                                         |
| Navigere på sider                                                                                                    | 103                                                         |
| Nyhetsmating og blogger                                                                                                    | 103                                                         |
| Widgets                                                                                                    | 104                                                         |
| Innholdssøk                                                                                                    | 104                                                         |
| Bokmerker                                                                                                    | 104                                                         |
| Tømme hurtigbufferen                                                                                                    | 105                                                         |
| Tilkoblingssikkerhet                                                                                                    | 106                                                         |
|                                                                                                    |                                                             |
|                                                                                                    |                                                             |
| Tilkobling                                                                                                    | 106                                                         |
| <b>Tilkobling</b><br>Datatilkoblinger og                                                                                                    | 106                                                         |
| <b>Tilkobling</b><br>Datatilkoblinger og<br>tilgangspunkter                                                                                                    | <b>106</b><br>106                                           |
| Tilkobling<br>Datatilkoblinger og<br>tilgangspunkter<br>Nettverksinnstillinger                                                                                                    | <b>106</b><br>106<br>107                                    |
| Tilkobling<br>Datatilkoblinger og<br>tilgangspunkter<br>Nettverksinnstillinger<br>Tilgangspunkter                                                                                                    | 106<br>106<br>107<br>107                                    |
| Tilkobling<br>Datatilkoblinger og<br>tilgangspunkter<br>Nettverksinnstillinger<br>Tilgangspunkter<br>Aktive datatilkoblinger                                                                                                    | 106<br>106<br>107<br>107<br>110                             |
| Tilkobling<br>Datatilkoblinger og<br>tilgangspunkter<br>Nettverksinnstillinger<br>Tilgangspunkter<br>Aktive datatilkoblinger<br>Synkronisering                                                                                   | 106<br>107<br>107<br>110<br>111                             |
| Tilkobling<br>Datatilkoblinger og<br>tilgangspunkter<br>Nettverksinnstillinger<br>Tilgangspunkter<br>Aktive datatilkoblinger<br>Synkronisering<br>Bluetooth-tilkobling                                                           | 106<br>106<br>107<br>107<br>110<br>111<br>112               |
| Tilkobling<br>Datatilkoblinger og<br>tilgangspunkter<br>Nettverksinnstillinger<br>Tilgangspunkter<br>Aktive datatilkoblinger<br>Synkronisering<br>Bluetooth-tilkobling<br>USB                                                    | 106<br>107<br>107<br>110<br>111<br>111<br>112<br>117        |
| Tilkobling<br>Datatilkoblinger og<br>tilgangspunkter<br>Nettverksinnstillinger<br>Tilgangspunkter<br>Aktive datatilkoblinger<br>Synkronisering<br>Bluetooth-tilkobling<br>USB<br>PC-tilkoblinger                                 | 106<br>107<br>107<br>110<br>111<br>112<br>117<br>118        |
| Tilkobling<br>Datatilkoblinger og<br>tilgangspunkter<br>Nettverksinnstillinger<br>Tilgangspunkter<br>Aktive datatilkoblinger<br>Synkronisering<br>Bluetooth-tilkobling<br>USB<br>PC-tilkoblinger<br>Administrative innstillinger | 106<br>107<br>107<br>110<br>111<br>112<br>117<br>118<br>118 |

| Søke          | 120 |
|---------------|-----|
| Om Søk        | 120 |
| Starte et søk | 120 |

| Andre programmer | 120 |
|------------------|-----|
| Klokke           | 120 |
| Kalender         | 122 |

| Filbehandling      | 123 |
|--------------------|-----|
| Programbehandling  | 124 |
| RealPlayer         | 127 |
| Opptaker           | 129 |
| Skrive et notat    | 130 |
| Bruke kalkulatoren | 130 |
| Omregning          | 130 |
| Ordliste           | 130 |
|                    |     |

| Innstillinger        | 131 |
|----------------------|-----|
| Telefoninnstillinger | 131 |
| Anropsinnstillinger  | 138 |

| Feilsøking | 140 | J |
|------------|-----|---|

| Grønne tips | 144 |
|-------------|-----|
| Spar energi | 144 |
| Resirkuler  | 144 |
|             |     |

| Produkt- og<br>sikkerhetsinformasjon | 145 |
|--------------------------------------|-----|
|                                      |     |

| Stikkordregister | 153 |
|------------------|-----|
|                  |     |

# Sikkerhet

Les disse enkle retningslinjene. Det kan være farlig eller ulovlig ikke å følge dem. Les den fullstendige brukerhåndboken hvis du vil ha mer informasjon.

# SLÅ PÅ TRYGT

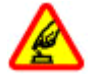

Ikke slå på enheten hvis det er ulovlig å bruke mobiltelefon, eller hvis det kan føre til forstyrrelser eller fare.

## TRAFIKKSIKKERHETEN KOMMER FØRST

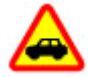

Overhold alle lokale lovbestemmelser. Ha alltid hendene frie til å styre bilen når du kjører. Trafikksikkerheten bør alltid komme først når du kjører.

## FORSTYRRELSER

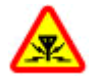

Alle trådløse enheter kan fra tid til annen utsettes for forstyrrelser som kan påvirke ytelsen.

## SLÅ AV I SIKKERHETSBEGRENSEDE OMRÅDER

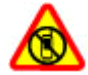

Følg gjeldende restriksjoner. Slå av enheten i fly og i nærheten av medisinsk utstyr, brennstoff, kjemikalier og sprengingsområder.

## **KVALIFISERT SERVICE**

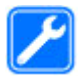

Bare kvalifisert personale kan installere eller reparere dette produktet.

#### **EKSTRAUTSTYR OG BATTERIER**

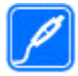

Bruk bare godkjent ekstrautstyr og godkjente batterier. Ikke koble sammen produkter som ikke er kompatible.

## VANNTOLERANSE

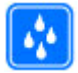

Enheten tåler ikke vann. Oppbevar den på et tørt sted.

#### **Om enheten**

Den trådløse enheten som er beskrevet i denne håndboken, er godkjent for bruk i GSM/EDGE 850/900/1800/1900 MHz. Ta kontakt med tjenesteleverandøren hvis du vil ha mer informasjon om nettverk.

Enheten støtter flere typer tilkobling og er i likhet med datamaskiner også utsatt for virus og annet skadelig innhold. Utvis forsiktighet med meldinger, tilkoblingsforespørsler, surfing på Internett og nedlastinger. Installer og bruk bare tjenester og programvare fra pålitelige kilder som tilbyr tilstrekkelig sikkerhet og beskyttelse, for eksempel programmer som er Symbian Signed eller har bestått Java Verified<sup>™</sup>-testingen. Du bør vurdere å installere antivirusprogramvare og annen sikkerhetsprogramvare på enheten og eventuelle tilkoblede datamaskiner.

Enheten kan ha forhåndsinstallerte bokmerker og koblinger til tredjeparters nettområder og kan gi deg tilgang til tredjepartsområder. Disse har ikke tilknytning til Nokia, og Nokia gir ikke sin tilslutning til eller påtar seg noe ansvar for områdene. Hvis du besøker slike områder, bør du ta forholdsregler når det gjelder sikkerhet og innhold.

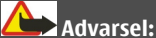

Enheten må være slått på når du skal bruke andre funksjoner enn alarmklokken. Ikke slå på enheten når bruk av trådløse enheter kan forårsake forstyrrelser eller fare.

Når du bruker denne enheten, må du overholde alle lover og respektere lokale skikker, andres personvern og lovmessige rettigheter, inklusiv opphavsrettigheter. Beskyttelse av opphavsrett kan forhindre at enkelte bilder, musikk og annet innhold kopieres, endres eller overføres.

Ta sikkerhetskopier eller en utskrift av all viktig informasjon som er lagret i enheten.

Når du kobler til andre enheter, må du lese brukerhåndboken for disse for å få mer detaljert sikkerhetsinformasjon. Ikke koble sammen produkter som ikke er kompatible.

Bildene i denne håndboken kan skille seg fra displayet på enheten din.

Du finner annen viktig informasjon om enheten i brukerhåndboken.

#### Nettverkstjenester

Du trenger en tjeneste fra en leverandør av trådløse tjenester for å kunne bruke enheten. Noen funksjoner er ikke tilgjengelige i alle nettverk, og noen funksjoner krever at du må inngå bestemte avtaler med tjenesteleverandøren før du kan bruke dem. Bruk av nettverkstjenester innebærer overføring av data. Kontakt tjenesteleverandøren for informasjon om kostnader i hjemmenettverket og ved samtrafikk i andre nettverk. De kan klargjøre hvilke priser som gjelder. Enkelte nettverk kan ha begrensninger for bruken av noen av funksjonene i enheten som krever nettverksstøtte, f.eks. støtte for bestemte teknologier som WAP 2.0protokoller (HTTP og SSL) som kjører på TCP/IP-protokoller og språkspesifikke tegn.

Tjenesteleverandøren kan ha angitt at enkelte funksjoner skal være deaktivert eller ikke aktivert i enheten. I slike tilfeller vises ikke funksjonene på menyen til enheten.

## 8 Sikkerhet

Det kan hende at enheten også har tilpassede elementer, som menynavn, menyrekkefølge og ikoner.

# Finne hjelp

## Hjelp i enheten

Enheten inneholder instruksjoner for hjelp til å bruke programmene på enheten.

Hvis du vil åpne hjelpetekster fra hovedmenyen, velger du Meny > Hjelp og programmet du vil ha instruksjoner for.

Hvis du vil ha tilgang til hjelpeteksten for visningen du er i mens et program er åpent, velger du Valg > Hjelp.

Hvis du vil endre størrelsen på hjelpeteksten mens du leser instruksjonene, velger du Valg > Reduser skriftstørrelse eller Øk skriftstørrelse.

Noen steder vil du finne koblinger til beslektede emner på slutten av hjelpeteksten. Hvis du merker et understreket ord, vises en kort forklaring.

Hjelpetekster benytter følgende indikatorer:

₽

Kobling til et beslektet hjelpeemne.

Kobling til omtalt program.

Når du leser instruksjonene, kan du veksle mellom hjelpeteksten og programmet som er åpent i bakgrunnen, ved å velge Valg > Vis åpne programmer og ønsket program.

#### Brukerstøtte

Når du vil lære mer om hvordan du bruker et produkt eller er usikker på hvordan en enhet skal fungere, gå til www.nokia.com/support eller www.nokia.mobi/ support (hvis du bruker en mobilenhet). Du kan også velge **Meny** > **Hjelp** på enheten.

Hvis dette ikke løser problemet, kan du prøve et av følgende alternativer:

## 10 Finne hjelp

- Slå av enheten og ta ut batteriet. Sett batteriet inn igjen etter omtrent et minutt, og slå på enheten.
- Gjenopprett de opprinnelige fabrikkinnstillingene.
- Oppdater enhetsprogramvaren.

Hvis du ikke klarer å løse problemet, kontakter du Nokia for å få oppgitt mulighetene for reparasjon. Gå til www.nokia.com/repair. Før du sender enheten til reparasjon, skal du alltid sikkerhetskopiere dataene i enheten.

#### Motta programvareoppdateringer trådløst

Velg Meny > Programm. > Pr.vareopp..

Med Programvareoppdatering (nettverkstjeneste) kan du se se etter tilgjengelige programvare- eller programoppdateringer for enheten, og laste dem ned til enheten.

Nedlasting av programvareoppdateringer kan innebære overføring av store datamengder (nettverkstjeneste).

Forsikre deg om at det er nok strøm på batteriet i enheten, eller koble til laderen før du begynner oppdateringen.

# Advarsel:

Hvis du installerer en programvareoppdatering, kan du ikke bruke enheten, selv ikke til å foreta nødanrop, før installasjonen er fullført og enheten er startet på nytt.

Når du har oppdatert programvaren eller programmene på enheten via Programvareoppdatering, kan det hende at instruksjonene for de oppdaterte programmene i brukerhåndboken eller hjelpen ikke er oppdatert.

Du kan laste ned de tilgjengelig oppdateringene ved å velge (). Du kan velge bort oppdateringer du ikke vil laste ned, ved å velge oppdateringene i listen.

Hvis du vil vise informasjon om en oppdatering, velger du oppdateringen og 🕞.

Hvis du vil vise status for tidligere oppdateringer, velger du 🔬.

Velg Valg og blant følgende alternativer:

**Oppdater via PC** — Oppdater enheten ved hjelp av en PC. Dette alternativet erstatter Start oppdatering når oppdateringene bare er tilgjengelige hvis du bruker PC-programmet Nokia Software Updater.

**Vis oppdateringshist.** — Vis status for tidligere oppdateringer.

**Innstillinger** — Endre innstillingene, f.eks. standard tilgangspunkt som brukes til å laste ned oppdateringer.

Ansvarsfraskrivelse — Vis Nokia-lisensavtalen.

#### **Oppdatere programvare med PC-en din**

Nokia Software Updater er et program for PC-er som gjør at du kan oppdatere programvaren i enheten. Hvis du skal oppdatere programvaren i enheten, trenger du en kompatibel PC, Internett-tilgang gjennom bredbånd og en kompatibel USBdatakabel mellom enheten og PC-en.

Vil du ha mer informasjon og laste ned programmet Nokiaprogramvareoppdatering, går du til www.nokia.com/softwareupdate.

#### Innstillinger

På enheten er vanligvis MMS, GPRS, direkteavspilling og Internett-innstillinger for mobiltelefonen automatisk konfigurert, basert på informasjon fra nettverkstjenesteleverandøren. Det kan hende at innstillinger fra tjenesteleverandøren allerede er installert på enheten, eller du kan motta eller be om innstillingene fra nettverkstjenesteleverandørene i en egen melding.

#### Tilgangskoder

Hvis du glemmer noen av tilgangskodene, tar du kontakt med tjenesteleverandøren.

PIN-kode — Denne koden beskytter SIM-kortet mot uautorisert bruk. PIN-koden (4 til 8 sifre) leveres vanligvis med SIM-kortet. Etter tre påfølgende mislykkede forsøk på å taste inn PIN-koden, blokkeres koden, og du må oppheve blokkeringen ved hjelp av PUK-koden.

PIN2-kode — Denne koden (4 til 8 sifre) leveres med enkelte SIM-kort, og er nødvendig for å få tilgang til enkelte funksjoner på enheten.

Låskode (også kjent som sikkerhetskode) — Låskoden bidrar til å beskytte enheten mot uautorisert bruk. Den forhåndsinnstilte koden er 12345. Du kan opprette og endre koden, og stille inn enheten slik at kode må oppgis. Hold den nye koden hemmelig, og oppbevar den trygt på et annet sted enn der du har enheten. Hvis du glemmer koden og enheten er låst, må enheten til service. Tilleggskostnader kan påløpe, og alle personlige data i enheten kan bli slettet. Hvis du vil ha mer informasjon, kontakter du et Nokia Care-servicested eller enhetsforhandleren.

PUK-kode og PUK2-kode — Disse kodene (8 sifre) kreves for å endre en blokkert PINkode eller PIN2-kode. Hvis kodene ikke leveres med SIM-kortet, kan du kontakte nettverkstjenesteleverandøren for SIM-kortet som er i enheten.

IMEI-nummer (International Mobile Equipment Identity) — Dette nummeret (15 eller 17 sifre) brukes til å identifisere gyldige enheter i GSM-nettverket. Enheter som for eksempel er stjålet, kan sperres fra å få tilgang til nettverket. IMEI-nummeret for enheten finner du under batteriet.

#### Forlenge levetiden til batterier

Mange funksjoner på enheten tapper batteriet for strøm og reduserer levetiden til batteriet. Merk deg følgende for å spare batteristrøm:

- Funksjoner som bruker Bluetooth-tilkobling, eller som tillater at slike funksjoner kjører i bakgrunnen mens andre funksjoner brukes, tapper batteriet for strøm. Deaktiver Bluetooth-tilkobling når du ikke trenger den.
- Hvis du har valgt Pakkedatatilkobling > Når tilgjengelig i tilkoblingsinnstillingene og det ikke finnes noen pakkedatadekning (GPRS), prøver enheten med jevne mellomrom å opprette en pakkedatatilkobling. Hvis du vil forlenge driftstiden for enheten, velger du Pakkedatatilkobling > Ved behov.

- Hvis signalstyrken i mobilnettverket varierer mye i et område, må enheten søke etter tilgjengelige nettverk gjentatte ganger. Dette fører til økt batteriforbruk.
- Bruk av bakgrunnsbelysningen for displayet fører til økt batteriforbruk. I displayinnstillingene kan du justere lysstyrken i displayet og endre tidsavbruddsperioden for utkobling av bakgrunnslyset. Velg Meny > Innstillinger og Telefon > Display > Lysstyrke eller Tidsavbrudd for lys.
- Hvis programmer er åpne i bakgrunnen, økes belastningen på batteriet. For å få tilgang til programmene du ikke bruker, trykker du og holder inne menytasten, og velger et program.

#### Frigjøre minne

Hvis du vil vise hvor mye plass som er ledig for ulike datatyper, velger du Meny > Programm. > Kontor > Filbehandl..

Mange funksjoner på enheten bruker minnet for å lagre data. Enheten varsler deg hvis den har lite minne i ulike minneområder.

Hvis du vil fjerne data du ikke trenger lenger, bruker du Filbehandling eller åpner det aktuelle programmet. Du kan fjerne følgende:

- Meldinger i mappene i Meldinger og e-postmeldinger du har hentet fra postkassen
- Lagrede Websider
- Kontaktinformasjon
- Kalendernotater
- · Programmer som vises i Programbehandling, som du ikke trenger
- Installasjonsfiler (.sis eller .sisx) for programmer du har installert. Overfør installasjonsfilene til en kompatibel datamaskin.
- Bilder og videoklipp i Galleri. Sikkerhetskopier filene til en kompatibel PC.

# Komme i gang

## Sette inn SIM-kortet og batteriet

**Viktig:** For å forhindre skader på SIM-kortet, må du alltid fjerne batteriet før du skal sette inn eller ta ut kortet.

Viktig: Ikke bruk et mini-UICC SIM-kort, også kjent som et mikro-SIM-kort, et mikro-SIM-kort med adapter eller et SIM-kort som har et mini-UICC-utsnitt (se figuren) på denne enheten. Et mikro-SIM-kort er mindre enn et standard SIM-kort. Denne enheten støtter ikke bruk av mikro-SIM-kort. Bruk av inkompatible SIM-kort kan skade kortet eller enheten og kan ødelegge data som er lagret på kortet.

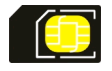

1 Fjern bakdekselet.

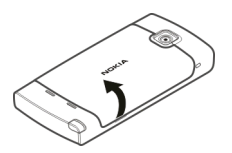

2 Ta ut batteriet hvis det er satt inn.

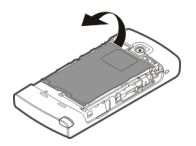

Trygg fjerning. Slå alltid av enheten og koble fra laderen før du tar ut batteriet.Sett i SIM-kortet. Kontroller at kontaktområdet på kortet vender opp.

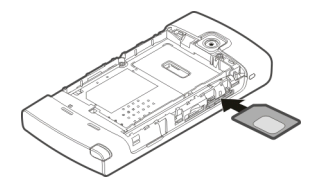

4 Bruk pennen til å skyve kortet ordentlig inn. Det skal ligge rett mot bildet i batterirommet.

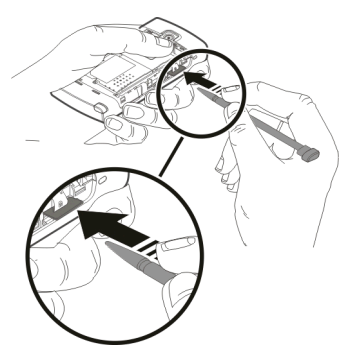

Hvis SIM-kortet ikke er satt ordentlig på plass, kan enheten bare brukes i frakoblet-profilen.

5 Sett inn batteriet.

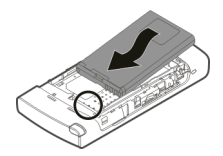

6 Du setter bakdekselet tilbake på plass ved å føre låseklemmene inn i sporene og trykke dekselet ned til det låses på plass.

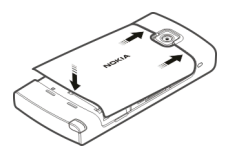

#### Sette inn minnekortet

Bruk bare kompatible microSD- og microSDHC-kort som er godkjent av Nokia for bruk med denne enheten. Nokia bruker godkjente industristandarder for minnekort, men det kan hende at enkelte merker ikke er kompatible med denne enheten. Kort som ikke er kompatible, kan skade kortet og enheten og ødelegge data som er lagret på kortet.

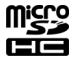

1 Fjern bakdekselet.

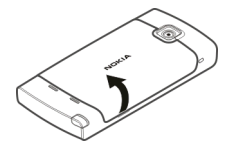

2 Sett inn et kompatibelt minnekort i minnekortsporet. Kontroller at kontaktområdet på kortet vender opp. Skyv kortet inn, til du hører et klikk.

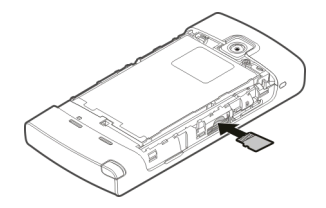

3 Sett bakdekselet tilbake på plass.

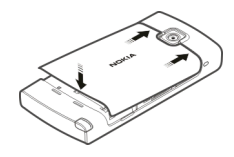

#### Lade batteriet

Batteriet ble ladet delvis på fabrikken. Hvis enheten indikerer at batterinivået er lavt, gjør du følgende:

1 Koble laderen til et strømuttak.

2 Koble laderen til enheten.

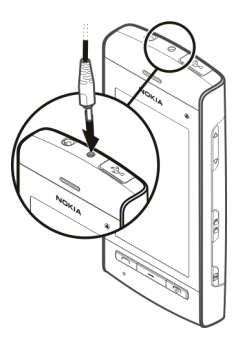

3 Når enheten indikerer at batteriet er helt oppladet, kobler du laderen fra enheten og så fra strømuttaket.

Det er ikke noen fast regel for hvor lenge det er nødvendig å lade batteriet, og du kan bruke enheten mens batteriet blir ladet. Hvis et batteri er fullstendig utladet, kan det ta flere minutter før ladeindikatoren vises på displayet, eller før du kan bruke telefonen.

Tips: Koble laderen fra strømuttaket når laderen ikke er i bruk. Ladere som er koblet til et strømuttak, bruker strøm selv når de ikke er koblet til enheten.

## Taster og deler

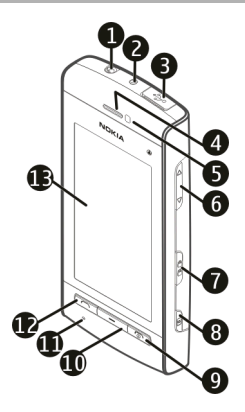

- 1 Nokia AV-kontakt (3,5 mm)
- 2 Laderkontakt
- 3 Mikro-USB-kontakt
- 4 Ørestykke
- 5 Avstandssensor
- 6 Volum-/zoometast
- 7 Låsebryter
- 8 Kameratast
- 9 Strøm-/avslutningstast
- 10 Menytast
- 11 Mikrofon
- 12 Ringetast
- 13 Berøringsskjerm

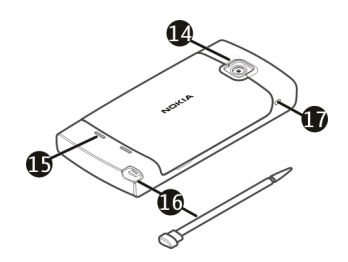

- 14 Kameralinse
- 15 Høyttaler
- 16 Penn
- 17 Hull for håndleddsstropp

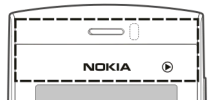

Ikke dekk området over berøringsskjermen, for eksempel med en beskyttende film eller tape.

Penn

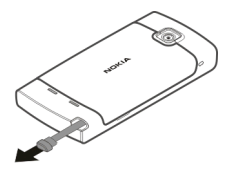

Enkelte funksjoner, for eksempel håndskriftsgjenkjenning, er utformet for å brukes med en penn. Du finner pennepekeren i bakdekselet på enheten.

Viktig: Bruk bare en peker som er godkjent av Nokia for bruk sammen med denne enheten. Bruk av annen peker kan oppheve en eventuell garanti som gjelder for enheten, og kan ødelegge navigeringsskjermen. Unngå å lage riper i navigeringsskjermen. Bruk aldri en vanlig penn eller blyant eller en annen spiss gjenstand til å skrive på navigeringsskjermen.

#### Slå enheten på eller av Slå på enheten

1 Hold inne av/på-tasten.

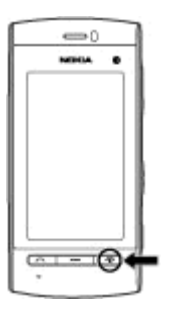

2 Hvis du blir bedt om det, taster du inn en PIN-kode (fås fra nettverkstjenesteleverandøren, for eksempel 1234) eller låskode, og velger OK. Den forhåndsinnstilte låsekoden er 12345. Hvis du glemmer koden og enheten er låst, trenger enheten service, og det kan påløpe ekstra kostnader. Hvis du vil ha mer informasjon, kontakter du et Nokia Care-servicested eller enhetsforhandleren.

#### Slå av enheten

Hold inne av/på-tasten.

#### Låse tastene og berøringsskjermen

Når du skal låse eller låse opp berøringsskjermen og tastene, skyver du låsebryteren på siden av enheten.

Når berøringsskjermen og tastene er låst, er berøringsskjermen slått av og tastene inaktive.

Skjermen og tastene kan låses automatisk etter en periode med inaktivitet. Hvis du vil endre innstillingene for automatisk låsing av skjerm og taster, velger du Meny >Innstillinger og Telefon > Telefonbehandl. > Autom. tastelås > Tidsper. autom. tastelås.

#### Startskjerm

Startskjermen er utgangspunktet ditt, der du kan samle alle viktige kontakter og snarveier til programmer.

## Interaktive skjermelementer

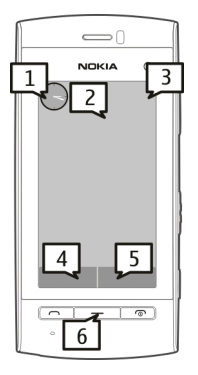

Hvis du vil åpne klokkeprogrammet, velger du klokken (1).

Hvis du vil åpne kalenderen eller endre profilen, velger du datoen eller profilnavnet (2).

Hvis du vil vise eller endre tilkoblingsinnstillinger (=) eller vise hendelser du har gått glipp av, velger du øvre høyre hjørne (3).

Velg **Telefon** eller 💷 (4) for å ringe.

Velg Kontakter eller 🖪 (5) for å åpne kontaktlisten.

Hvis du vil åpne hovedmenyen, trykker du menytasten (6).

## Ta i bruk kontaktfeltet

Hvis du vil ta i bruk kontaktfeltet og legge til kontakter på startskjermen, velger du Yolg > Nag kontakt og følger instruksjonene.

## Endre tema eller snarveier på startskjermen

Velg Meny > Innstillinger og Personlig > Startskjerm.

## Musikktaster

Når du spiller musikk eller hører på radioen i bakgrunnen, vises musikktaster (avspilling/pause, hoppe bakover/fremover) på startskjermen.

## Åpne menyen

Du kan åpne menyen ved å trykke menytasten.

Velg et program eller en mappe på menyen for å åpne programmet/mappen.

#### Handlinger for berøringsskjermen Klikk og dobbeltklikk

Hvis du vil åpne et program eller et annet element på berøringsskjermen, klikker du vanligvis på det med fingeren eller med pennen. Hvis du vil åpne følgende elementer, må du imidlertid klikke på dem to ganger.

 Listeelementer i et program, for eksempel Kladd-mappen i mappelisten under Meldinger

Tips: Når du åpner en listevisning, er det første elementet allerede merket. Hvis du vil åpne det merkede elementet, klikker du på det en gang.

- Programmer og mapper i menyen når listevisning er valgt
- Filer i en filliste, for eksempel et bilde i visningen for bilder og videoer i Galleri.

Hvis du klikker en fil eller lignende element en gang, åpnes det ikke, men det blir merket. Hvis du vil se alternativene som er tilgjengelige for elementet, velger du Valg, eller, hvis det er tilgjengelig, velger du et ikon fra verktøylinjen.

## Velg

I denne brukerdokumentasjonen kalles det å åpne programmer eller elementer ved å klikke på dem en eller to ganger å 'velge'. Hvis flere elementer skal velges etter hverandre, er menyelementene du må velge, atskilt med piler. Velg Valg og deretter **Hielp** for å velge Valg > **Hielp**.

## Dra

Du drar ved å plassere fingeren eller pennen på skjermen og dra den over skjermen. Hvis du vil bla opp eller ned på en webside, drar du siden med fingeren eller pennen.

## Stryke

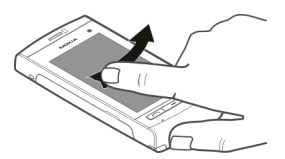

Du stryker ved å dra fingeren eller pennen raskt mot høyre eller venstre på skjermen. Når et bilde vises kan du vise neste eller forrige bilde ved å sveipe bildet til henholdsvis venstre eller høyre.

## Stryk for å låse opp berøringsskjermen

Hvis du vil låse opp berøringsskjermen uten å svare på et anrop, stryker du fra høyre mot venstre. Ringetonen slås av automatisk. Hvis du vil svare på anropet, trykker du på ringetasten. Hvis du vil avvise anropet, trykker du på avslutningstasten.

## Stryke for å svare på et anrop

Stryk fra venstre til høyre for å svare på et anrop.

## Stryke for å stanse en alarm

Du stanser en alarm som går, ved å stryke fra venstre til høyre. Du slumrer en alarm ved å stryke fra høyre til venstre.

#### Bla

Hvis du vil bla opp eller ned i en liste som har blafelt, drar du glidebryteren på blafeltet.

I noen listevisninger kan du bla ved å plassere fingeren eller pennen på et listeelement og dra opp eller ned.

Hvis du vil bla gjennom kontakter, plasserer du fingeren eller pennen på en kontakt og drar opp eller ned.

**Tips:** Plasser fingeren eller pennen på ikonet for å vise en kort beskrivelse av et ikon. Det finnes ikke beskrivelser for alle ikoner.

#### Bakgrunnslys på berøringsskjermen

Bakgrunnslyset på berøringsskjermen slås av etter en periode med inaktivitet. Klikk på skjermen hvis du vil slå på bakgrunnslyset.

Hvis berøringsskjermen og -tastene er låst, blir ikke bakgrunnslyset slått på når du klikker på skjermen.

Hvis du vil låse opp skjermen og tastene, skyver du på låsbryteren.

#### Medietast

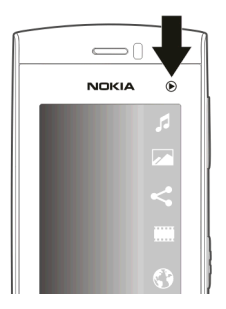

Du åpner et program, for eksempel musikkspilleren eller nettleseren, ved å velge medietasten () for å åpne mediefeltet, og deretter velge programmet.

**Tips:** Hold fingeren eller pennen på ikonet for å vise navnet på programmet. Hvis du vil åpne programmet, slipper du opp fingeren eller pennen. Hvis ikke, lar du fingeren eller pennen gli unna ikonet.

#### **Endre ringetonen**

Velg Meny > Innstillinger og Personlig > Profiler.

Du kan bruke profiler til å angi og tilpasse ringetoner, varseltoner for meldinger og andre toner for ulike hendelser, miljøer eller grupper av personer som ringer. Hvis du vil tilpasse en profil, går du til profilen og velger Valg > Tilpass.

## Besøk Ovi by Nokia

wim Med Ovi by Nokia kan du finne nye steder og tjenester, og holde kontakten med venner. Du kan for eksempel gjøre følgende:

- Opprette en e-postkonto
- Planlegge turer og vise steder på et kart
- Laste ned spill, programmer, videoer og ringetoner til enheten
- Kjøpe musikk

Enkelte nedlastbare elementer er gratis, andre må du kanskje betale for.

De tilgjengelige tjenestene kan variere etter land eller område, og ikke alle språk støttes.

Gå til www.ovi.com for å få tilgang til Nokias Ovi-tjenester, og registrer din egen Nokia-konto.

Du finner mer informasjon på www.ovi.com/support.

#### Om Ovi Butikk

a Med Ovi Butikk kan du laste ned mobilspill, programmer, videoer, bilder, temaer og ringetoner til enheten. Noen elementer er gratis, andre må du betale for med kredittkort eller via telefonregningen. Hvilke betalingsmetoder som er tilgjengelige, avhenger av landet du bor i og nettverkstjenesteleverandøren. Ovi Butikk tilbyr innhold som er kompatibelt med mobilenheten din, og som er tilpasset interessene dine og stedet der du bor.

## Enheten

#### Telefonkonfigurasjon

Når du slår på enheten første gang, vises programmet for telefonkonfigurasjon.

Hvis du vil åpne programmet for telefonkonfigurasjon senere, velger du Meny > Programm. > Tlf.konfig..

Hvis du vil overføre data til enheten fra en kompatibel Nokia-enhet, velger du **Overføring**.

Valgene som er tilgjengelige, kan variere.

#### Overføre innhold for første gang

- 1 Velg Meny > Programm. > Overføring.
- 2 Velg tilkoblingstypen du vil bruke til å overføre dataene, og koble enhetene til hverandre. Begge enhetene må støtte den valgte tilkoblingen. Hvis du velger Bluetooth-tilkobling som tilkoblingstype, må enhetene sammenkobles.
- 3 På enheten din velger du innholdet du vil overføre fra den andre enheten.

Når overføring har startet, kan du avbryte den og fortsette senere.

Innholdet overføres fra minnet i den andre enheten til den tilsvarende plasseringen på enheten din. Overføringstiden avhenger av mengden data som skal overføres.

#### Displayindikatorer

- Enheten brukes i et GSM-nettverk (nettverkstjeneste).
- Du har én eller flere uleste meldinger i mappen Innboks i Meldinger.
- Du har mottatt ny e-post i den eksterne postkassen.
- Det finnes meldinger som ikke er sendt, i mappen Utboks.
- Du har ubesvarte anrop.
- Ringetypen er satt til Lydløs, og varseltonene for meldinger og e-post er deaktivert.
- En tidsbestemt profil er aktiv.
- Berøringsskjermen og tastene er låst.

\$ En klokkealarm er aktiv. Alle anrop til enheten viderekobles til et annet nummer (nettverkstjeneste). Et kompatibelt headset er koblet til enheten. En kompatibel teksttelefon er koblet til enheten. Et dataanrop er aktivt (nettverkstjeneste). En GPRS-pakkedatatilkobling er aktiv (nettverkstjeneste). 💆 angir at tilkoblingen er satt på venting, og 🏅 angir at en tilkobling er tilgjengelig. 르 En pakkedatatilkobling er aktiv i en del av nettverket som støtter EGPRS (nettverkstjeneste). 5 angir at tilkoblingen er satt på venting, og 5 angir at en tilkobling er tilgiengelig. Ikonene angir at EGPRS er tilgiengelig i nettverket, men enheten bruker ikke nødvendigvis en EGPRS-tilkobling til å overføre data. Bluetooth-tilkobling er på. Data overføres ved hjelp av Bluetooth-tilkobling. Når indikatoren blinker,

- forsøker enheten å koble til en annen enhet.
- En USB-tilkobling er aktiv.

🕑 Synkronisering pågår.

## Kontaktfelt

Hvis du vil legge til en kontakt på startskjermen, velger du 🌇 > Valg > Ny kontakt på startskjermen og følger instruksjonene.

Hvis du vil kommunisere med en kontakt, velger du kontakten og ett av følgende:

🖍 — Ring til kontakten.

Sende en melding til kontakten.

 M — Legge til en kobling til en Ovi-kontakt. Hvis du ønsker å chatte med en Ovi- kontakt, velger du den aktuelle kontakten. Ikonet endres til 
 E. Du begynner å chatte ved å velge ikonet.

🔝 — Oppdatere kontaktens nyhetsmatinger.

Hvis du vil vise tidligere kommunikasjonshendelser med en kontakt, velger du kontakten. Hvis du vil vise detaljert informasjon om en kommunikasjonshendelse, velger du hendelsen.

Velg Valg > Avslutt for å lukke visningen.

#### Antenneplasseringer

Enheten kan ha innebygd og ekstern antenne. Unngå å berøre antenneområdet når enheten mottar eller sender signaler. Berøring av antennen påvirker kvaliteten på kommunikasjonen og kan føre til et høyere strømforbruk og at batterilevetiden reduseres.

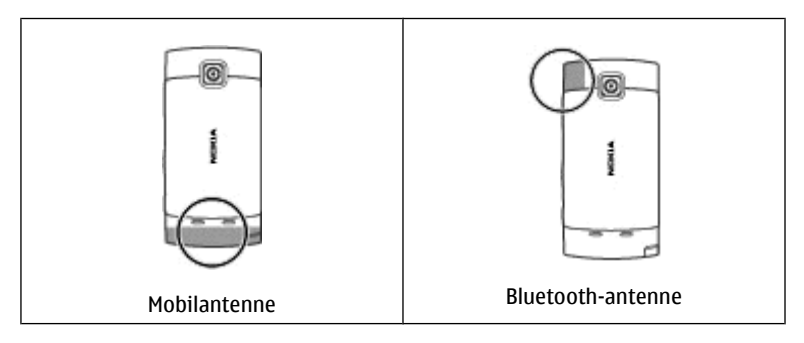

#### **Frakoblet-profil**

Med Frakoblet-profilen kan du bruke enheten uten å koble til det trådløse mobilnettverket. Når Frakoblet-profilen er aktiv, kan du bruke enheten uten et SIMkort.

## **Aktivere Frakoblet-profilen**

Trykk kort på av/på-tasten, og velg Frakoblet.

Når du aktiverer Frakoblet-profilen, avsluttes tilkoblingen til mobilnettverket. Enheten kan deretter ikke sende signaler til eller motta signaler fra mobilnettverket. Hvis du forsøker å sende meldinger via mobilnettverket, plasseres de i Utboksmappen slik at de kan sendes senere.

Viktig: I frakoblet modus kan du ikke ringe eller motta samtaler, eller bruke andre funksjoner som krever mobilnettverksdekning. Det kan fremdeles være mulig å ringe til de offisielle nødnumrene som er programmert i enheten. Når du skal ringe, må du først slå på telefonfunksjonen ved å endre profil. Hvis enheten er låst, taster du inn låsekoden.

#### **Snarveier**

Hvis du vil bytte mellom åpne programmer, trykker du og holder inne menytasten. Hvis programmer er åpne i bakgrunnen, økes belastningen på batteriet og batterilevetiden reduseres.

Hvis du vil starte en webtilkobling (nettverkstjeneste), klikker du på og holder nede Ø på telefontastaturet.

Hvis du vil åpne programmer som er tilgjengelige i mediefeltet, for eksempel musikkspilleren og nettleseren, trykker du medietasten i enhver visning.

Hvis du vil endre profilen, trykker du av/på-tasten og velger en profil.

Hvis du vil ringe opp en talepostkasse (nettverkstjeneste), klikker du på og holder nede  ${\bf 1}$  på telefontastaturet.

Hvis du vil åpne listen over de sist oppringte numrene, trykker du ringetasten på startskjermen.

Hvis du vil bruke talekommandoer, trykker du og holder nede ringetasten på startskjermen.

#### Volum- og høyttalerkontroll

## Juster volumet for en telefonsamtale eller et lydklipp

Bruk volumtastene.

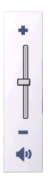

Ved hjelp av den innebygde høyttaleren kan du snakke og lytte fra kort avstand uten å måtte holde enheten mot øret.

#### Bruke høyttaleren under et anrop

Velg Aktiver høyttaler.

#### Slå av høyttaleren

Velg Aktiver håndsett.

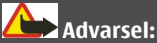

Høyt volum over lengre tid kan skade hørselen. Lytt til musikk med et moderat lydnivå. Ikke hold enheten nær øret når høyttaleren er på.

## Sensorinnstillinger og displayrotasjon

Når du aktiverer sensorene i enheten, kan du kontrollere visse funksjoner ved å snu på enheten.

Velg Meny > Innstillinger og Telefon > Sensorinnstill..

Velg blant følgende:

Sensorer — Aktiver sensorene.

**Snukontroll** — Velg **Slå av lyd ved anrop** og **Utsette alarmer** for lydlyse anrop og slumrealarmer ved å snu enheten slik at skjermen er vendt ned. Velg **Roter visning autom.** for å rotere displayinnholdet automatisk når du snur enheten over mot venstre eller tilbake til en loddrett posisjon. Det kan hende at enkelte programmer og funksjoner ikke støtter rotering av displayinnholdet.

#### Fjernlås

Med fjernlåsfunksjonen kan du låse enheten på avstand ved hjelp av en forhåndsdefinert tekstmelding.

## Aktivere fjernlås

- 1 Velg Meny > Innstillinger og Telefon > Telefonbehandl. > Sikkerhet > Telefon og SIM-kort > Ekstern telefonlåsing > Aktivert.
- 2 Skriv inn innholdet i tekstmeldingen (5–20 tegn), bekreft den og angi låsekoden.

## Låse enheten med fjernlås

Skriv inn den forhåndsdefinerte tekstmeldingen og send den til enheten din. Du må ha låskoden for å låse opp enheten.

#### Headsett

Du kan koble et kompatibelt headset eller kompatible hodetelefoner til enheten. Du må kanskje velge kabelmodus.

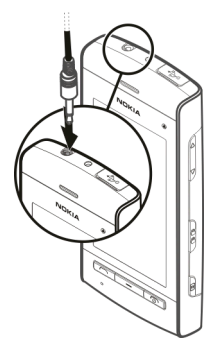

Advarsel:

Når du bruker hodetelefonene, kan evnen til å høre lyder utenfor påvirkes. Ikke bruk hodetelefonene der dette kan medføre en sikkerhetsfare.

Ikke koble til produkter som gir lydsignaler da disse kan forårsake skade på enheten. Ikke koble strømkilder til Nokia AV-kontakten.

Når du kobler en annen ekstern enhet eller hodetelefon enn dem som som er godkjent av Nokia for bruk med denne enheten, til Nokia AV-kontakten, må du være spesielt oppmerksom på volumnivået

#### Feste en håndleddsstropp

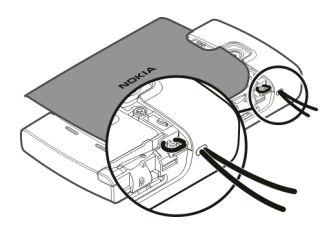

Tips: Du kan bruke pennen til å få tak i sløyfen.

#### Ta ut SIM-kortet

- 1 Fjern bakdekselet og ta ut batteriet, hvis det er satt inn.
- 2 Sett inn tuppen av pennen i åpningen under batteriet, og skyv SIM-kortet sidelengs ut av sporet. Ta ut SIM-kortet.

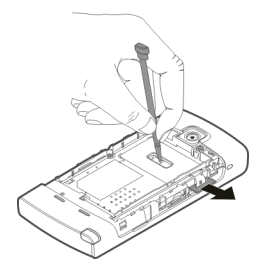

3 Sett batteriet og bakdekselet på plass igjen.

Når du har tatt ut batteriet og satt det inn igjen, må du kanskje stille inn klokkeslett og data på enheten.
#### Ta ut minnekortet

- 1 Hvis enheten er slått på, trykker du av/på-tasten og velger Fjern minnekort før du tar ut kortet.
- 2 Når Ta ut minnekort? Noen programmer lukkes. vises, velger du Ja.
- 3 Når Ta ut -minnekortet og trykk OK vises, fjerner du bakdekselet.
- 4 Skyv kortet inn, til du hører et klikk.
- 5 Ta ut minnekortet. Hvis enheten er slått på, velger du OK.

# Foreta anrop

### Berøringsskjerm under samtaler

Enheten har en avstandssensor. For å forlenge batterilevetiden og unngå at du velger noe ved et uhell deaktiveres berøringsskjermen automatisk under samtaler når du plasserer enheten inntil øret.

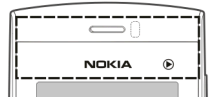

Ikke dekk til avstandssensoren, for eksempel med en beskyttende film eller tape.

#### Anrop

- Velg Telefon på startskjermen for å åpne telefontastaturet, og tast inn telefonnummeret, inkludert retningsnummeret. Velg C hvis du vil fjerne et tall. Ved anrop til utlandet trykker du to ganger på \* for å få +-tegnet (erstatter tilgangskoden for utenlandsanrop), og deretter taster du inn landskoden, retningsnummeret (utelat om nødvendig den første nullen) og telefonnummeret.
- 2 Trykk ringetasten for å ringe.
- 3 Trykk avslutningstasten for å avslutte anropet (eller for å avbryte oppringingsforsøket).

Et anrop avsluttes alltid når du trykker på avslutningstasten, selv om et annet program er aktivt.

Velg Meny > Kontakter hvis du vil ringe fra kontaktlisten.

Gå til ønsket navn. Du kan også velge søkefeltet, taste inn de første bokstavene eller tegnene i navnet og gå til navnet.

Trykk ringetasten for å ringe kontakten. Hvis du har lagret flere numre for én kontakt, velger du nummeret du ønsker fra listen, og trykker ringetasten.

#### **Under en samtale**

Hvis du vil slå lyden av eller på, velger du 🛠 eller 🔦.

Velg  $\frown$  eller  $\mathscr{C}$  for å sette et anrop på vent eller aktivere anropet som står på vent.

Hvis du vil bytte tilbake til håndsettet, velger du 🗐 🕅.

Hvis du vil avslutte samtalen, velger du 👝

Velg Valg > Bytt for a bytte mellom det aktive anropet og anrop som står på vent.

**Tips:** Når du har bare ett aktivt taleanrop, trykker du på ringetasten for å sette det på vent. Trykk på ringetasten på nytt for å aktivere anropet som står på vent.

Hvis du vil sende DTMF-tonestrenger (for eksempel et passord), velger du Valg > Send DTMF.

Angi DTMF-strengen eller søk etter den i kontaktlisten.

Hvis du vil angi et ventetegn (v) eller et pausetegn (p), trykker du \* flere ganger.

Hvis du vil sende tonen, velger du OK. Du kan legge til DTMF-toner i telefonnummereller DTMF-feltet i kontaktdetaljene.

Hvis du vil avslutte en aktiv samtale og erstatte den ved å svare på det ventende anropet, velger du Valg > Erstatt.

Hvis du vil avslutte alle samtaler, velger du Valg > Avslutt alle samtaler.

Mange av valgene du kan bruke under et taleanrop, er nettverkstjenester.

#### Talepostkasse

Hvis du vil ringe talepostkassen (nettverkstjeneste), velger du **Telefon** på startskjermen og velger og holder inne **1**.

- 1 Hvis du vil endre telefonnummeret til talepostkassen, velger du Meny > Innstillinger og Telefoni > Anropspostkasse, en postkasse og Valg > Endre nummer.
- 2 Tast inn nummeret (som du har fått fra nettverkstjenesteleverandøren), og velg OK.

#### Svare på eller avvise et anrop

Hvis du vil svare på et anrop, trykker du ringetasten.

Hvis du vil slå av lyden på ringetonen når et anrop kommer inn, velger du 🙈.

Hvis du vil besvare anropet når berøringsskjermen er låst, stryker du Svar fra venstre mot høyre.

Du kan sende en tekstmelding uten å avvise anropet, der du forteller personen som ringer, at du ikke kan svare på anropet. Når du skal sende svarmeldingen, velger du **Send meld.**, redigerer meldingsteksten og trykker ringetasten.

Hvis du ikke vil svare på anropet, trykker du avslutningstasten. Hvis du aktiverer funksjonen Viderekobling > Taleanrop > Hvis opptatt i telefoninnstillingene for å viderekoble anrop, vil dette også viderekoble et innkommende anrop du avviser.

Hvis du vil låse opp berøringsskjermen, stryker du Lås opp fra høyre mot venstre og besvarer eller avviser anropet.

Hvis du vil aktivere tekstmeldingsvalget og skrive en standard svarmelding, velger du Meny > Innstillinger og Telefoni > Anrop > Avvis anrop med melding, og Meldingstekst.

#### Foreta en konferansesamtale

Enheten støtter konferansesamtaler mellom maksimalt seks deltakere, inkludert deg selv.

- 1 Ring til den første deltakeren.
- 2 Hvis du vil ringe til en annen deltaker, velger du Valg > Nytt anrop. Det første anropet settes på venting.
- 3 Når det nye anropet er besvart, tar du med den første deltakeren i konferansesamtalen ved å velge 迎.

Hvis du vil ta med en ny person i samtalen, ringer du til en annen deltaker og legger til den nye samtalen i konferansesamtalen.

Hvis du vil ha en privat samtale med én av deltakerne, velger du 🖳.

Gå til deltakeren, og velg ඵුදු. Konferansesamtalen settes på venting på enheten. De andre deltakerne kan fremdeles fortsette konferansesamtalen.

Hvis du vil gå tilbake til konferansesamtalen, velger du 🕸.

Hvis du vil utelukke én av deltakerne, velger du 🗟, går til deltakeren og velger ್ರಿ.

4 Hvis du vil avslutte den aktive konferansesamtalen, trykker du avslutningstasten.

#### **Ringe med hurtigvalg**

Du aktiverer hurtigvalg ved å velge Meny > Innstillinger og Telefoni > Anrop > Hurtigvalg.

- 1 Hvis du vil tildele et telefonnummer til en av talltastene, velger du Meny > Innstillinger og Telefoni > Hurtigvalg.
- 2 Gå til tasten du vil tildele telefonnummeret til, og velg Valg > Angi.
  1 er forbeholdt talepostkassen.

Hvis du vil ringe på startskjermen, velger du **Telefon** og den tildelte tasten og trykker på ringetasten.

Hvis du vil ringe på startskjermen når hurtigvalg er aktivert, velger du **Telefon** og velger og holder inne den tildelte tasten.

#### Samtale venter

Du kan besvare et anrop mens en samtale pågår.

Hvis du vil aktivere et anrop som venter (nettverkstjeneste), velger du Meny > Innstillinger og Telefoni > Anrop > Samtale venter.

- 1 Hvis du vil besvare anropet som venter, trykker du ringetasten. Det første anropet settes på venting.
- 2 Hvis du vil veksle mellom de to samtalene, velger du Valg > Bytt.
- 3 Hvis du vil avslutte det aktive anropet, trykker du avslutningstasten.

4 Velg Valg > Avslutt alle samtaler for å avslutte begge samtalene.

#### Taleoppringing

Enheten oppretter automatisk et talesignal for kontaktene. Hvis du vil høre på det syntetiske talesignalet, velger du en kontakt og Valg > Detaljer om talesignal. Bla til en kontaktdetalj, og velg Valg > Spill av talesignal.

# Ringe ved hjelp av et talesignal

Merk: Det kan for eksempel være vanskelig å bruke taleoppringing i støyende omgivelser eller i et nødstilfelle, så du bør ikke stole kun på taleoppringing i alle situasjoner.

Når du bruker taleoppringing, er høyttaleren i bruk. Hold enheten et lite stykke unna når du uttaler talesignalet.

- 1 Når du skal starte taleoppringing, trykker du og holder nede ringetasten på startskjermen. Hvis en kompatibel hodetelefon med hodetelefontast er koblet til, starter du taleoppringingen ved å holde inne hodetelefontasten.
- 2 Du hører en kort tone, og **Snakk n**å vises. Si tydelig navnet som er lagret for kontakten.
- 3 Enheten spiller av et syntetisert talesignal for den gjenkjente kontakten på det valgte enhetsspråket, og viser navnet og nummeret. Hvis du vil avbryte taleoppringing, velger du **Avslutt**.

Hvis flere numre er lagret for et navn, kan du også si navn og nummertype, for eksempel mobil eller telefon.

#### Logg

Logg-programmet lagrer informasjon om kommunikasjonshistorien for enheten. Enheten registrerer tapte og mottatte anrop bare hvis nettverket støtter disse funksjonene og enheten er slått på og er innenfor området for nettverkstjenesten.

### Anropslogg

Velg Meny > Logg og Anropslogg.

Velg **Ubesvarte anrop**, **Mottatte anrop** eller **Oppringte numre** for å vise ubesvarte, mottatte og utgående anrop.

Tips: Trykk på ringetasten for å åpne listen over oppringte numre i startskjermen.

Velg blant følgende på verktøylinjen:

**Ring** — Ring ønsket kontakt.

**Opprett melding** — Send en melding til ønsket kontakt.

📳 Åpne Kontakter — Åpne kontaktlisten.

Velg Valg og fra følgende:

**Lagre i Kontakter** — Lagre det merkede telefonnummeret fra en anropslogg i kontaktene dine.

**Tøm liste** — Tøm den valgte anropsloggen.

**Slett** — Slett en merket hendelse fra den valgte listen.

Innstillinger — Velg Loggvarighet og hvor lenge kommunikasjonsinformasjonen skal lagres i loggen. Hvis du velger Ingen logg, lagres ingen informasjon i loggen.

### Pakkedata

Velg Meny > Logg.

Du må kanskje betale for pakkedatatilkoblinger i henhold til datamengden som er sendt og mottatt.

Hvis du vil kontrollere datamengden som er sendt eller mottatt under pakkedatatilkoblinger, velger du **Datateller > Alle sendte** eller **Alle mottatte**. Hvis du vil fjerne informasjon om hva som er sendt og mottatt, velger du Valg > Nullstill tellere. Du må ha låskoden for å fjerne informasjonen.

#### Anropsvarighet

Velg Meny > Logg.

Velg Varighet for å vise den omtrentlige varigheten for det siste anropet, utgående anrop og mottatte anrop.

#### Overvåke alle kommunikasjonshendelser

Velg Meny > Logg.

Velg kategorien for den generelle loggen  $\blacksquare \clubsuit$  for å åpne den generelle loggen, der du kan overvåke alle taleanrop, tekstmeldinger eller datatilkoblinger som er registrert av enheten.

Underhendelser, for eksempel pakkedatatilkoblinger eller en tekstmelding som sendes i flere deler, logges som én kommunikasjonshendelse. Tilkoblinger til postkassen din, multimediemeldingssentralen eller websider vises som pakkedatatilkoblinger.

Hvis du vil vise hvor mye data som er overført og hvor lenge en bestemt pakkedatatilkobling varte, blar du til en innkommende eller utgående hendelse, som er angitt av **GPRS**, og velger **Valg** > **Vis**.

Hvis du vil kopiere et telefonnummer fra loggen til utklippstavlen, og for eksempel lime det inn i en tekstmelding, velger du Valg > Bruk nummer > Kopier.

Velg Valg > Filtrer og et filter for å filtrere loggen.

Velg Valg > Innstillinger > Loggvarighet for å angi loggvarighet. Hvis du velger Ingen logg, vil logginnholdet, anropsloggen og leveringsrapporter slettes permanent.

# Skrive inn tekst

Du kan skrive inn bokstaver, tall og spesialtegn på flere forskjellige måter. Med tastaturet på skjermen kan du taste inn tegn ved å klikke på dem med fingrene eller pennen. Med håndskriftsgjenkjenning kan du skrive inn tegn direkte på skjermen ved å bruke pennepekeren som en penn. Det er ikke sikkert at håndskriftgjenkjenning er tilgjengelig for alle språk.

Klikk på et felt for inntasting av tekst for å skrive inn bokstaver, tall og spesialtegn.

Enheten kan fullføre ord basert på den innebygde ordlisten for det valgte tekstinntastingsspråket. Enheten lærer også nye ord fra det du taster inn.

#### Virtuelt tastatur

Du kan bruke det virtuelle tastaturet i liggende modus.

Velg **Here a set and a set and a set** 

Når du bruker det virtuelle tastaturet i fullskjermmodus, kan du velge taster med fingrene.

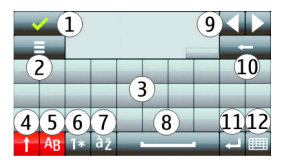

- 1 Lukk lukk tastaturet på skjermen.
- 2 Inntastingsmeny åpne menyen for valg av berøringsinntasting for å få tilgang til kommandoer, for eksempel Skrivespråk.
- 3 Virtuelt tastatur
- 4 Skift og Caps Lock hvis du vil skrive inn en stor bokstav når du skriver med små bokstaver, eller omvendt, velger du tasten før du skriver inn tegnet. Du aktiverer Caps Lock ved å velge tasten to ganger. En linje under tasten angir at Caps Lock er aktivert.
- 5 Bokstaver
- 6 Tall og spesialtegn
- 7 Aksenter
- 8 Mellomromstast
- 9 Flytt flytt markøren.
- 10 Tilbake
- 11 Enter flytt markøren til neste rad eller tekstinntastingsfelt. Tilleggsfunksjoner er basert på gjeldende innhold (i adressefeltet i nettleseren virker Enter for eksempel som et Gå til-ikon).
- 12 Inntastingsmodus velg inntastingsmodus. Når du klikker på et element, lukkes visningen for gjeldende inntastingsmetode, og visningen for den valgte metoden åpnes.

### Håndskrift

Inntastingsmodusene og språkene som støttes av håndskriftsgjenkjenning varierer etter region, og er kanskje ikke tilgjengelig for alle språk.

Hvis du vil aktivere håndskriftsmodus, velger du 🔠 > Håndskrift.

Skriv inn lesbare, rette bokstaver i tekstfeltet, og la det være et mellomrom mellom hvert tegn.

Velg 🔳 > Håndskrifttrening for å lære enheten håndskriftsstilen din.

Skriv ordene på vanlig måte for å angi bokstaver og tall (standardmodus). Velg 12 for å velge tallmodus. Hvis du vil bruke tegn fra et annet alfabet enn det latinske, klikker du tilsvarende ikon hvis tilgjengelig.

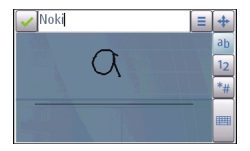

Hvis du vil skrive inn spesialtegn, skriver du dem slik du vanligvis gjør, eller velger a og deretter ønsket tegn.

Hvis du vil slette tegn eller flytte markøren tilbake, stryker du bakover (se figur 1).

Hvis du vil sette inn et mellomrom, stryker du fremover (se figur 2).

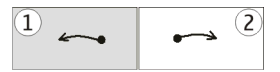

#### Alfanumerisk tastatur Virtuelt tastatur

Bruk det virtuelle tastaturet (Alfanumerisk tastatur) til å skrive inn tegn på samme måte som med et vanlig, fysisk tastatur med tall på tastene.

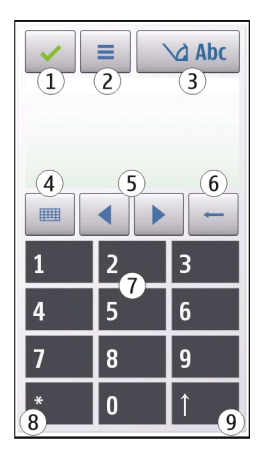

- 1 Lukk Lukker det virtuelle tastaturet (Alfanumerisk tastatur).
- 2 Inntastingsmeny åpner menyen for inntasting via berøring. Her finner du kommandoer som Aktiver logisk skriving og Skrivespråk.
- 3 Indikator for tekstinntasting Åpner et popup-vindu der du kan aktivere eller deaktivere modusene for skriving med ordforslag, bytte mellom små og store bokstaver og veksle mellom bokstav- og tallmodus.
- 4 Inntastingsmodus Åpner et popup-vindu der du kan velge ønsket inntastingsmodus. Når du klikker på et element, lukkes visningen for gjeldende inntastingsmetode, og visningen for den valgte metoden åpnes. Hvilke inntastingsmoduser som er tilgjengelige, kan variere avhenging av om den automatiske inntastingsmodusen (sensorinnstilinger) er aktivert eller ikke.
- 5 Piltaster Bla mot venstre eller høyre.
- 6 Tilbaketast
- 7 Tall

- 8 Stjerne åpner et tabell med spesialtegn.
- 9 Skift Bytter mellom stor og liten bokstav, aktiverer eller deaktiverer modusene for skriving med ordforslag og veksler mellom bokstav- og tallmodus.

### **Tradisjonell skriving**

Klikk på en talltast (1-9) gjentatte ganger til det ønskede tegnet vises. Det finnes flere tilgjengelige tegn for et tall enn det kan vises på tasten.

Hvis den neste bokstaven finnes på samme tast som den gjeldende tasten, må du vente til markøren vises (eller flytte markøren fremover for å avslutte venteperioden), og deretter taste inn bokstaven.

Klikk på **0** for å sette inn et mellomrom. Klikk på **0** tre ganger hvis du vil flytte markøren til neste linje.

### Skriving med ordforslag

Med skriving med ordforslag kan du taste inn ord ved hjelp av ett tastetrykk. Skriving med ordforslag er basert på en innebygd ordliste der du kan legge til nye ord. Skriving med ordforslag er ikke tilgjengelig for alle språk.

- 1 Hvis du vil aktivere skriving med ordforslag for alle redigeringsprogrammene på enheten, velger du → Aktiver ordforslag. Du kan også velge = > Aktiver logisk skriving.
- 2 Bruk tast 2 til 9 for å skrive inn ønsket ord. Velg hver tast bare én gang for én bokstav. Hvis du for eksempel skal skrive "Nokia" når den engelske ordlisten er valgt, velger du 6 for N, 6 for o, 5 for k, 4 for i og 2 for a. Ordforslaget endres etter hvert tastevalg.
- 3 Når du har skrevet ordet ferdig, flytter du markøren til høyre for å bekrefte det, eller velger **0** for å legge inn et mellomrom.

Hvis ordet ikke er riktig, velger du \* flere ganger for å vise ett og ett samsvarende ord fra ordlisten.

Hvis tegnet ? vises etter ordet, finnes ikke ordet i ordlisten. Hvis du vil legge til et ord i ordlisten, velger du **Stav**, taster inn ordet med tradisjonell skriving og velger **OK**. Ordet legges til i ordlisten. Når ordlisten er full, vil et nytt ord erstatte det eldste ordet som er lagt inn.

4 Begynn å skrive det neste ordet.

# Bytte mellom tekstmoduser

Hvis du vil deaktivere skriving med ordforslag for alle redigeringsprogrammene på enheten, velger du <u>> Deaktiver ordforslag</u>. Du kan også klikke to ganger raskt på **#**. Du kan også velge **> Ordforslag** > **Av**.

### Innstillinger for berøringsinntasting

Velg Meny > Innstillinger og Telefon > Berør.inntasting.

Velg mellom følgende for å redigere tekstinntastingsinnstillinger for berøringsskjermen:

**Håndskrifttrening** — Åpne programmet for håndskriftsopplæring. Lær enheten opp til å gjenkjenne håndskriften din bedre. Dette alternativet er ikke tilgjengelig på alle språk.

**Skrivespråk** — Angi hvilke språkspesifikke tegn i håndskriften din som skal gjenkjennes, og definer oppsettet til tastaturet på skjermen.

**Skrivehastighet** — Velg skrivehastigheten.

**Hjelpelinje** — Vis eller skjul hjelpelinjen i skriveområdet. Hjelpelinjen gir deg hjelp til å skrive i en rett linje, og den hjelper også enheten med å gjenkjenne skriften din.

**Pennebredde** — Velg pennesporvidden for teksten som skrives med pennen.

**Skrivefarge** — Velg fargen på teksten som skrives med pennen.

Tilpasset søk — Aktiver tilpasset søk.

Kalibrering berør.skjerm — Kalibrer berøringsskjermen.

# Kontakter

Du kan lagre og oppdatere kontaktinformasjon, for eksempel telefonnumre, privatadresser eller e-postadresser, for kontakter. Du kan legge til en personlig ringetone eller et miniatyrbilde til en kontakt. Du kan også opprette kontaktgrupper, slik at du kan sende tekstmeldinger eller e-post til mange mottakere samtidig.

Velg Kontakter eller 👸 på startskjermen, avhengig av temaet som er valgt, for å åpne kontaktlisten.

#### Lagre og redigere navn og numre

- 1 Hvis du vil legge til en ny kontakt i kontaktlisten, velger du 🛐.
- 2 Klikk i et felt for å legge inn informasjon i feltet. Du lukker tekstinntastingen ved å velge √. Fyll ut ønskede felt, og velg **Utført**.

Hvis du vil redigere kontakter, velger du en kontakt og Valg > Rediger.

#### Kontaktverktøylinje

Velg blant følgende på verktøylinjen for kontaktlisten:

**Ring** — Ring ønsket kontakt.

**Opprett melding** — Send en melding til ønsket kontakt.

**B** Ny kontakt — Opprett en ny kontakt.

#### Administrere navn og numre

Hvis du vil kopiere eller slette en kontakt, eller sende en kontakt som et visittkort til en annen enhet, klikker du og holder nede en kontakt, og velger **Kopier**, **Slett** eller **Send visittkort**.

### 52 Kontakter

Hvis du vil slette flere kontakter samtidig, velger du Valg > Merk/fjern merking for å merke de ønskede kontaktene, og velger deretter Valg > Slett for å slette dem.

Hvis du vil høre på talesignalet som er tilordnet en kontakt, velger du kontakten og Valg > Detaljer om talesignal > Valg > Spill av talesignal.

Før du bruker taleoppringing, må du være oppmerksom på følgende:

- Taleoppringinger er ikke språkavhengige. De er avhengige av talerens stemme.
- Du må uttale navnet nøyaktig slik du sa det da du spilte det inn.
- Taleoppringing er følsomt for bakgrunnsstøy. Spill inn og bruk kommandoer for taleoppringing i rolige omgivelser.
- Svært korte navn godtas ikke. Bruk lange navn, og unngå lignende navn for ulike numre.

Merk: Det kan for eksempel være vanskelig å bruke taleoppringing i støyende omgivelser eller i et nødstilfelle, så du bør ikke stole kun på taleoppringing i alle situasjoner.

#### Standardnumre og -adresser

Du kan knytte standardnumre eller -adresser til en kontakt. Hvis en kontakt har flere numre eller adresser, kan du enkelt ringe eller sende en melding til et bestemt nummer eller en bestemt adresse. Standardnummeret brukes også ved taleoppringing.

- 1 Velg en kontakt i kontaktlisten.
- 2 Velg Valg > Standarder.
- 3 Velg en standard du vil legge til et nummer eller en adresse i, og velg Angi.
- 4 Velg et nummer eller en adresse du vil angi som standard.
- 5 Når du skal avslutte Standarder-visningen og lagre endringene, trykker du utenfor visningen.

#### Ringetoner, bilder og anropstekst for kontakter

Du kan definere en ringetone for en kontakt eller gruppe, og et bilde og en anropstekst for en kontakt. Når kontakten ringer deg, spiller enheten av den valgte ringetonen og viser anropsteksten eller bildet (hvis oppringerens telefonnummer sendes sammen med anropet og enheten gjenkjenner det).

Du definerer en ringetone for en kontakt eller kontaktgruppe ved å velge kontakten eller kontaktgruppen og Valg > Ringetone, og en ringetone.

Hvis du vil definere en anropstekst for en kontakt, velger du kontakten og Valg > Legg til tekst f. anr.varsel. Trykk på tekstfeltet for å skrive inn anropsteksten, og velg  $\checkmark$ .

Du legger til et bilde for en kontakt som er lagret i enhetsminnet, ved å velge kontakten, Valg > Legg til bilde og et bilde fra Galleri.

Hvis du vil fjerne ringetonen, velger du Standardtone fra listen over ringetoner.

Du viser, endrer eller fjerner bildet fra en kontakt ved å velge kontakten, Valg > Bilde og det ønskede alternativet.

#### **Kopiere kontakter**

Når du åpner kontaktlisten for første gang, blir du spurt om du vil kopiere navn og numre fra SIM-kortet til enheten.

Hvis du vil starte kopiering, velger du Ja.

Hvis du ikke ønsker å kopiere kontaktene fra SIM-kortet til enheten, velger du Nei. Enheten spør om du ønsker å vise SIM-kortkontaktene i kontaktkatalogen. Hvis du vil vise kontaktene, velger du Ja. Kontaktlisten åpnes, og navnene som er lagret på SIM-kortet, er markert med .

#### SIM-tjenester

Kontakt SIM-kortleverandøren når det gjelder tilgjenglighet og informasjon for SIMkorttjenester. Dette kan være nettverkstjenesteleverandøren eller en annen leverandør.

### SIM-kontakter

Hvis du vil angi at navnene og numrene som er lagret på SIM-kortet, skal vises i kontaktlisten, velger du Valg > Innstillinger > Kontakter i visning > SIMminne. Du kan legge til og redigere SIM-kontakter eller ringe til dem.

Numrene du lagrer i kontaktlisten, blir muligens ikke lagret automatisk på SIMkortet. Hvis du vil lagre numre på SIM-kortet, velger du en kontakt og Valg > Kopier > SIM-minne.

Hvis du vil velge om nye kontakter som legges inn, skal lagres på enheten eller SIMkortet, velger du Valg > Innstillinger > Standard lagringsminne > Telefonminne eller SIM-minne.

### Tillatte numre

Velg Meny > Kontakter og Valg > SIM-numre > Tillatte nr. for Kontak..

Med tjenesten for tillatte numre kan du begrense anrop fra enheten din til bestemte telefonnumre. Ikke alle SIM-kort støtter tjenesten Tillatte numre. Hvis du vil ha mer informasjon, kontakter du tjenesteleverandøren.

Når sikkerhetsfunksjoner som begrenser samtaler, er i bruk (for eksempel sperring av taleanrop, lukket brukergruppe og tillatte numre), kan det være mulig å ringe det offisielle nødnummeret som er programmert i enheten. Sperring og omdirigering av taleanrop kan ikke være aktivert samtidig.

Du trenger PIN2-koden for å aktivere og deaktivere Tillatte numre eller redigere Tillatte numre-kontakter. Kontakt tjenesteleverandøren for å få PIN2-koden. Velg Valg og blant følgende alternativer:

**Aktiver tillatte numre** — Aktivere tillatte numre.

**Deaktiver tillatte nr.** — Deaktivere tillatte numre.

**Ny SIM-kontakt** — Skriv inn kontaktnavnet og telefonnummeret som anrop tillates til.

**Legg til fra Kontakter** — Kopier en kontakt fra kontaktlisten til listen over tillatte numre.

Hvis du vil sende tekstmeldinger til SIM-kontakter mens tjenesten for tillatte numre er aktivert, må du legge til nummeret til tekstmeldingssentralen i listen over tillatte numre.

# Meldinger

Hovedvisning for meldinger

Velg Meny > Meldinger (nettverkstjeneste).

Hvis du vil opprette en ny melding, velger du Ny melding.

Tips: For å unngå å skrive meldinger du sender ofte, på nytt kan du bruke tekstene i Maler-mappen under Mine mapper. Du kan også opprette og lagre dine egne maler.

Meldinger inneholder følgende mapper:

**(D)** Innboks — Mottatte meldinger, bortsett fra e-post- og CBS-meldinger, lagres her.

**Mine mapper** — Her kan du organisere meldingene i mapper.

**E-postkasse** — Koble deg til den eksterne postkassen for å hente nye epostmeldinger, eller vis tidligere mottatte e-postmeldinger i frakoblet modus.

Kladd — Her lagres meldingsutkast som ikke er sendt.

Sendt — De siste meldingene som er sendt, bortsett fra meldinger via Bluetooth-tilkobling, lagres her. Du kan endre antallet meldinger som kan lagres i denne mappen.

**Utboks** — Meldinger som venter på å sendes, lagres midlertidig i utboksen, for eksempel når enheten er utenfor nettverkets dekningsområde.

**Leveringsrapp.** — Du kan be nettverket sende deg en leveringsrapport for tekstmeldingene og multimediemeldingene du har sendt (nettverkstjeneste).

#### Skrive og sende meldinger

Velg Meny > Meldinger.

**Viktig:** Vær forsiktig når du åpner meldinger. Multimediemeldinger kan inneholde virus eller på annen måte skade enheten eller PC-en.

Før du kan opprette en multimediemelding eller skrive en e-postmelding, må du ha angitt riktige tilkoblingsinnstillinger.

Det kan hende at det trådløse nettverket har en størrelsesbegrensning for MMSmeldinger. Hvis bildet som settes inn overstiger begrensningen, kan det hende at enheten reduserer størrelsen slik at den kan sendes med MMS.

Kun enheter med kompatible funksjoner kan motta og vise multimediemeldinger. Utseendet til en melding kan variere avhengig av mottaksenheten.

Spør tjenesteleverandøren om størrelsesgrensen for e-postmeldinger. Hvis du prøver å sende en e-postmelding som overskrider størrelsesgrensen for epostserveren, blir meldingen liggende i utboksmappen, og enheten prøver å sende den på nytt med jevne mellomrom. Sending av e-post krever en datatilkobling, og gjentatte forsøk på å sende e-post på nytt kan medføre kostnader fra tjenesteleverandøren. I utboksmappen kan du slette en slik melding, eller du kan flytte den til mappen for utkast.

Meldinger krever nettverkstjenester.

### Sende en tekstmelding eller en multimediemelding Velg Ny melding.

# Sende en lydmelding eller en e-postmelding

Velg Valg > Opprett melding og det aktuelle alternativet.

# Velge mottakere eller grupper fra kontaktlisten

Velg 👌 på verktøylinjen.

### Angi nummeret eller e-postadressen manuelt

Trykk på Til-feltet.

# Angi emnet for e-postmeldingen eller multimediemeldingen

Skriv det inn i Emne-feltet. Hvis Emne-feltet ikke vises, velger du Valg > Meldingshodefelter for å endre feltene som vises.

### Skrive meldingen

Trykk på meldingsfeltet.

# Legge til et objekt i en melding eller en e-postmelding

Velg 🎚 og den aktuelle innholdstypen.

Meldingstypen kan endres til en multimediemelding, basert på innholdet som settes inn.

# Sende meldingen eller e-postmeldingen

Velg 🔄 eller trykk på ringetasten.

Enheten støtter tekstmeldinger som er større enn begrensningen for enkeltmeldinger. Lengre meldinger sendes som to eller flere meldinger. Det kan hende at tjenesteleverandøren belaster deg tilsvarende. Tegn med aksenter, andre merker eller noen språkalternativer bruker mer plass og begrenser antallet tegn som kan sendes i en enkeltmelding.

#### Meldingsinnboks Motta meldinger

Velg Meny > Meldinger og Innboks.

I innboksmappen brukes følgende indikatorer: 📩 - en ulest tekstmelding, 🖼 - en ulest multimediemelding, 对 - en ulest lydmelding, 💕 - data mottatt via Bluetoothtilkobling.

Når du mottar en melding, vises 🚾 og 1 ny melding på startskjermen. Hvis du vil åpne meldingen, velger du Vis. Hvis du vil åpne en melding i innboksmappen, velger du meldingen. Hvis du vil svare på en mottatt melding, velger du Valg > Svar.

# Multimediemeldinger

**Viktig:** Vær forsiktig når du åpner meldinger. Multimediemeldinger kan inneholde virus eller på annen måte skade enheten eller PC-en.

Det kan hende du mottar et varsel om at multimediemeldingen er på vent i multimediemeldingssentralen. Hvis du vil starte en pakkedatatilkobling for å hente meldingen til enheten, velger du **Valg > Hent**.

Når du åpner en multimediemelding (), får du ofte opp et bilde og en melding. vises hvis meldingen inneholder lyd, og vises hvis den inneholder video. Velg indikatoren for å spille av lyden eller videoen.

Hvis du vil se medieobjektene som finnes i multimediemeldingen, velger du Valg > Objekter.

vises hvis meldingen innholder en multimediepresentasjon. Velg indikatoren for å spille av presentasjonen.

#### Data, innstillinger og Web-tjenestemeldinger

Enheten kan motta mange typer meldinger som inneholder data, for eksempel visittkort, ringetoner, operatørlogoer, kalenderoppføringer og e-postvarsler. Du kan også motta innstillinger fra tjenesteleverandøren i en konfigureringsmelding.

Hvis du vil lagre dataene fra meldingen, velger du Valg og tilsvarende alternativ.

Web-tjenestemeldinger er varslinger (for eksempel nyhetsoverskrifter), og de kan inneholde en tekstmelding eller en kobling. Kontakt tjenesteleverandøren for å få informasjon om tilgjengelighet og abonnement.

#### Konfigurere e-post

Velg Meny > Meldinger og E-postkasse for å konfigurere e-post.

Du kan konfigurere flere e-postkontoer, for eksempel en e-postkonto for privat epost og en e-postkonto for jobb-e-post.

Velg den aktuelle plugin-modulen for å konfigurere e-post fra startskjermen. Du kan også velge Meny > Programm. > Innst.veiv. for å konfigurere en e-postkonto.

#### E-posttjeneste

E-posttjenesten på Nokia-enheten overfører automatisk e-post fra din eksisterende e-postadresse til enheten. Du kan lese, svare på og organisere e-postene dine på farten. Tjenesten fungerer med en rekke leverandører av Internett-e-post som ofte brukes til personlig e-post. Bruk av tjenesten kan medføre datakostnader. Kontakt tjenesteleverandøren hvis du vil ha informasjon om mulige kostnader

### Konfigurere e-post på Nokia-enheten

- 1 Velg Meny > Programm. > Innst.veiv..
- 2 Når du åpner innstillingsveiviseren for første gang, blir du bedt om å angi epostinnstillingene etter at du har angitt tjenesteleverandørinnstillingene. Hvis du har brukt innstillingsveiviseren før, velger du **E-postkonfig.**

3 Godta betingelsene for å aktivere e-posttjenesten.

Hvis du vil ha mer informasjon, se nokia.com/messaging.

#### Postkasse

#### Definere e-postinnstillinger

Hvis du skal bruke e-post, må du ha definert et gyldig Internett-tilgangspunkt (IAP) i enheten og ha definert e-postinnstillingene riktig.

Du må ha en egen e-postkonto. Følg veiledningen fra leverandøren av den eksterne postkassen og Internett-tjenesteleverandøren (ISP).

Hvis du velger **Meldinger** > **E-postkasse** og ikke har konfigurert en e-postkonto, blir du bedt om å gjøre dette. Hvis du vil opprette e-postinnstillinger ved hjelp av postkasseveiviseren, velger du **Start**.

Når du oppretter en ny postkasse, vil navnet du gir postkassen, erstatte E-postkasse i hovedvisningen for meldinger. Du kan ha opptil seks postkasser.

#### Åpne postkassen

Velg Meny > Meldinger og en postkasse.

Når du åpner postkassen, blir du spurt om du vil koble til postkassen.

Hvis du vil koble til postkassen og hente nye e-posthoder eller meldinger, velger du Ja. Når du viser meldinger på Internett, er du hele tiden koblet til en ekstern postkasse via en datatilkobling.

Hvis du vil vise tidligere nedlastede e-postmeldinger i frakoblet modus, velger du Nei.

Hvis du vil opprette en ny e-postmelding, velger du Valg > Opprett melding > Epost. Når du er tilkoblet og vil avslutte datatilkoblingen til den eksterne postkassen, velger du Valg > Koble fra

#### Hente e-postmeldinger

Velg Meny > Meldinger og en postkasse.

Hvis du er frakoblet, velger du Valg > Koble til for å åpne en tilkobling til den eksterne postkassen.

**Viktig:** Vær forsiktig når du åpner meldinger. Multimediemeldinger kan inneholde virus eller på annen måte skade enheten eller PC-en.

- Når du har en åpen tilkobling til en ekstern postkasse, velger du Valg > Hent e-post > Ny for å hente alle nye meldinger, Valgte for å hente bare utvalgte meldinger eller Alle for å hente alle meldinger fra postkassen. Hvis du vil stoppe meldingshentingen, velger du Avbryt.
- 2 Hvis du vil avslutte tilkoblingen og vise e-postmeldingene i frakoblet modus, velger du Valg > Koble fra.
- 3 Hvis du vil åpne en e-postmelding, velger du meldingen. Hvis e-postmeldingen ikke er hentet og du er frakoblet, blir du spurt om du vil hente denne meldingen fra postkassen.

Hvis du vil vise e-postvedlegg, åpner du meldingen og velger vedleggsfeltet som er angitt med (). Hvis vedlegget ikke er lastet ned til enheten, velger du Valg > Hent.

Hvis du vil hente e-postmeldinger automatisk, velger du Valg > Epostinnstillinger > Automatisk henting.

Hvis du angir at enheten skal hente e-post automatisk, kan det innebære overføring av store datamengder via tjenesteleverandørens nettverk. Kontakt tjenesteleverandøren for å få informasjon om priser for dataoverføringer.

#### Slette e-postmeldinger

Velg Meny > Meldinger og en postkasse.

Hvis du vil slette innholdet i en e-postmelding fra enheten og fortsatt beholde den i den eksterne postkassen, velger du **Valg** > **Slett** > **Bare telefon**.

E-posthodene i den eksterne postkassen gjenspeiles på enheten. Selv om du sletter meldingsinnholdet, blir e-posthodet liggende på enheten. Hvis du vil fjerne hodet også, må du være koblet til serveren når du sletter meldingen fra enheten og den eksterne postkassen. Hvis du ikke har tilkobling til serveren, slettes hodet når du oppretter en tilkobling fra enheten til den eksterne postkassen igjen for å oppdatere statusen.

Hvis du vil slette en e-post fra enheten og den eksterne postkassen, velger du Valg > Slett > Telefon og server.

Hvis du likevel ikke vil slette en e-post som er merket for sletting fra enheten og serveren ved neste tilkobling (2), velger du Valg > Gjenopprett.

#### Koble fra postkassen

Når du er i tilkoblet modus, velger du Valg > Koble fra for å avslutte datatilkoblingen til den eksterne postkassen.

#### **Mail for Exchange**

Med Mail for Exchange kan du motta jobb-e-post på enheten. Du kan lese og svare på e-postmeldinger, åpne og redigere kompatible vedlegg, vise kalenderinformasjon, motta og svare på møteforespørsler, planlegge møter og vise, legge til og redigere kontaktinformasjon.

### Mail for Exchange

Bruk av Mail for Exchange-program er begrenset til OTA-synkronisering av PIMinformasjon mellom Nokia-enheten og den autoriserte Microsoft Exchangeserveren.

Mail for Exchange kan bare konfigureres hvis firmaet ditt har Microsoft Exchange Server. I tillegg må firmaets IT-administrator ha aktivert Mail for Exchange for kontoen din.

Du må ha følgende før du kan konfigurere Mail for Exchange:

- ID for jobbrelatert e-post
- Brukernavn for kontornettverket
- Passord for kontornettverket
- Domenenavn for nettverket (kontakt bedriftens IT-avdeling)
- Servernavn for Mail for Exchange (kontakt bedriftens IT-avdeling)

Avhengig av bedriftens serverkonfigurering for Mail for Exchange, kan det hende du må skrive inn mer informasjon enn det som er oppført her. Dersom du ikke kjenner til den riktige informasjonen, kontakter du bedriftens IT-avdeling.

Med Mail for Exchange kan det være obligatorisk å bruke låskode. Standard låskode for enheten er 12345, men firmaets IT-administrator kan ha angitt en annen kode som du må bruke.

Du har tilgang til og kan endre Mail for Exchange-profilen og -innstillingene i meldingsinnstillingene.

#### Vise meldinger på et SIM-kort

Velg Meny > Meldinger og Valg > SIM-meldinger.

Før du kan vise SIM-meldinger, må du kopiere dem til en mappe på enheten.

1 Velg Valg > Merk/fjern merking > Merk eller Merk alt for å merke meldinger.

- 2 Velg Valg > Kopier. En mappeliste åpnes.
- 3 Hvis du vil starte kopiering, velger du en mappe. Åpne mappen hvis du vil vise meldingene.

#### **CBS-meldinger**

Velg Meny > Meldinger og Valg > CBS.

Ved hjelp av CBS-tjenesten (nettverkstjeneste) kan du motta meldinger om diverse emner, for eksempel vær- eller trafikkmeldinger, fra en tjenesteleverandør. Kontakt tjenesteleverandøren for å få mer informasjon om relevante emnenumre. Denne tjenesten er kanskje ikke tilgjengelig i alle regioner.

#### Tjenestekommandoer

Velg Meny > Meldinger og Valg > Tjenestekommandoer.

Med tjenestekommandoer (nettverkstjeneste) kan du skrive og sende tjenesteanmodninger (også kalt USSD-kommandoer), for eksempel aktiveringskommandoer for nettverkstjenester, til tjenesteleverandøren. Denne tjenesten er kanskje ikke tilgjengelig i alle regioner.

#### Meldingsinnstillinger

Innstillingene kan være forhåndskonfigurert på enheten, eller du kan motta dem i en melding. Hvis du vil angi innstillinger manuelt, fyller du ut alle felt som er merket med Må angis eller en stjerne.

Enkelte eller alle meldingssentraler eller tilgangspunkt kan være forhåndsinnstilt på enheten av tjenesteleverandøren, og det kan hende du ikke kan endre, opprette, redigere eller fjerne dem.

### Tekstmeldingsinnstillinger

Velg Meny > Meldinger og Valg > Innstillinger > Tekstmelding.

Velg blant følgende:

**Meldingssentral** — Vis en liste over alle tekstmeldingssentraler som er angitt.

**Meldingssentral i bruk** — Velg hvilken meldingssentral som skal brukes til å sende tekstmeldingene.

**Tegnkoding** — Hvis du vil bruke tegnkonvertering til et annet tegnsystem der det er tilgjengelig, velger du **Redusert støtte**.

**Motta rapport** — Brukes til å be nettverket om å sende leveringsrapporter for meldingene (nettverkstjeneste).

**Gyldighet for melding** — Velg hvor lenge meldingssentralen skal forsøke å sende meldingen hvis første forsøk var mislykket (nettverkstjeneste). Hvis meldingen ikke kan bli sendt i løpet av gyldighetsperioden, fjernes meldingen fra meldingssentralen.

**Melding sendt som** — Kontakt tjenesteleverandøren for å få vite om meldingssentralen kan konvertere tekstmeldinger til disse andre formatene.

Ønsket tilkobling — Velg tilkoblingen som skal brukes.

**Svar via samme sentral** — Velg om du vil at svarmeldingen skal sendes ved hjelp av det samme tjenestesentralnummeret for tekstmeldinger (nettverkstjeneste).

#### Innstillinger for multimediemeldinger

Velg Meny > Meldinger og Valg > Innstillinger > Multimediemelding.

Velg blant følgende:

**Bildestørrelse** — Definer størrelsen på bildet i en multimediemelding.

**Opprett.modus for MMS** — Hvis du velger **Med veiledning**, får du et varsel på enheten hvis du prøver å sende en melding som kanskje ikke støttes av mottakeren. Hvis du velger **Begrenset**, får du ikke lov til å sende meldinger fra enheten som kanskje ikke støttes. Hvis du vil ta med innhold i meldingene uten varsler, velger du Åpen.

**Tilgangspunkt i bruk** — Velg hvilket tilgangspunkt som skal brukes som foretrukket tilkobling.

**Multimediehenting** — Velg hvordan du vil motta meldinger (hvis tilgjengelig). Hvis du vil motta meldinger automatisk i ditt hjemmenettverk, velger du **Autom. i** hj.nettv.. Utenfor hjemmenettverket kan du motta et varsel om at du har mottatt en melding som kan hentes hos multimediemeldingssentralen. Hvis du velger **Alltid automatisk**, oppretter enheten automatisk en aktiv pakkedatatilkobling for å hente meldingen både i og utenfor hjemmenettverket. Velg **Manuell** for å hente multimediemeldinger fra meldingssentralen manuelt eller **Av** for å hindre mottak av multimediemeldinger. Det er ikke sikkert at automatisk henting støttes overalt.

**Tillat anonyme meldinger** — Avvis meldinger fra anonyme avsendere.

Motta reklame — Motta MMS-reklamer (nettverkstjeneste).

**Mottaksrapporter** — Vis statusen for sendte meldinger i loggen (nettverkstjeneste).

**Ikke send rapport** — Hindre enheten i å sende leveringsrapporter for mottatte meldinger.

**Gyldighet for melding** — Velge hvor lenge meldingssentralen skal forsøke å sende meldingen hvis første forsøk var mislykket (nettverkstjeneste). Hvis meldingen ikke kan bli sendt i løpet av denne tidsperioden, fjernes meldingen fra meldingssentralen.

Enheten krever nettverksstøtte for å indikere at en sendt melding har blitt mottatt eller lest. Denne informasjonen er ikke alltid pålitelig, men dette avhenger av nettverket og andre forhold.

#### E-postinnstillinger Administrere postkasser

Velg Meny > Meldinger og Valg > Innstillinger > E-post.

Hvis du vil velge hvilken postkasse som skal brukes til å sende og motta e-post, velger du **Postkasse i bruk** og en postkasse.

Hvis du vil fjerne en postkasse med tilhørende meldinger fra enheten, velger du **Postkasser**, klikker postkassen som skal fjernes hvis den ikke allerede er merket, og velger **Valg** > **Slett**.

Hvis du vil opprette en ny postkasse, velger du **Postkasser** > **Valg** > **Ny epostkasse**. Navnet du gir postkassen, erstatter E-postkasse i hovedvisningen for meldinger. Du kan ha opptil seks postkasser.

Velg **Postkasser** og en postkasse for å endre innstillingene for tilkobling, bruker, henting og automatisk henting.

#### Ovi Kontakter Om Ovi Contacts

Med Ovi Kontakter kan du holde kontakten med venner og familie, og oppdage nye venner i Ovi-fellesskapet. Du kan formidle hvor du er til vennene dine, og følge med på hva de driver med. Du kan også sikkerhetskopiere kontaktinformasjon fra enheten til Ovi.

Hvis du vil bruke Ovi Kontakter, se www.ovi.com.

### Begynne å bruke Ovi Contacts

Velg Kontakter, og åpne kategorien Ovi.

Tjenesten Ovi Contacts er en del av Ovi, og den bruker samme kontoinformasjon.

Hvis du er ny bruker av Ovi-tjenestene, må du registrere deg for Ovi ved å opprette en Nokia-konto for å kunne begynne å bruke Ovi Contacts.

### **Opprette en Nokia-konto**

- 1 Velg **Ovi Chat**, og koble til Internett når du blir bedt om det.
- 2 Angi nødvendig informasjon.
- 3 Angi profilinformasjonen din i Min profil Fornavn og etternavn er obligatorisk.

# 4 Velg Utført.

Hvis du allerede har registrert deg for Ovi via PC-en eller mobilenheten, kan du begynne å bruke Ovi Contacts med de samme kontodetaljene.

# Logge inn i Ovi Contacts og aktiver tjenesten

Velg **Ovi Chat**, og angi brukernavn og passord.

Hvis du ikke har angitt profilinformasjon for Ovi Contacts, gjør du dette og velger Utført. Fornavn og etternavn er obligatorisk.

# Koble til tjenesten

Velg Meny > Kontakter, og åpne kategorien Ovi.

# Koble til Ovi Contacts

Velg Koble til og tilkoblingsmetode.

# Avbryte tilkoblingen

Velg Valg > Avbryt tilkobling.

En pakkedatatilkobling kan føre til ekstra dataoverføringskostnader. Kontakt tjenesteleverandøren for nærmere prisinformasjon.

Velg Koble til > Valg og blant følgende:

Velg — Velg elementet.

Koble til — Koble til tjenesten hvis du er i frakoblet modus.

**Min profil** — Rediger profilinformasjonen din.

**Anbefal til venn** — Inviter en kontakt til å bli med i Ovi Contacts. Invitasjonen blir sendt som tekstmelding.

**Innstillinger** — Endre innstillingene for Ovi Contacts.

De tilgjengelige alternativene kan variere.

### Opprett og rediger profilen din

### Rediger profilinformasjonen din.

Velg Min profil.

# Se profilene til Ovi Contacts-vennene dine

Velg en venn og Valg > Profil.

Profilinformasjonen din er synlig for venner som er med i Ovi Contacts. Bare følgende profildetaljer vises for andre brukere av Ovi Contacts, for eksempel under et søk: fornavn og etternavn. Hvis du vil endre innstillingene for personvern, går du til Ovi på PC-en og logger på Nokia-kontoen.

### Endre profilbildet ditt

Velg profilbildet, **Velg eksisterende bilde**, og det nye bildet. Du kan også redigere eller fjerne det nåværende profilbildet, eller du kan legge inn et nytt et.

### Endre tilgjengeligheten din

Tilgjengeligheten settes til **Tilgjengelig** som standard. Hvis du vil endre tilgjengeligheten, velger du ikonet.

### Fortell vennene dine hva du gjør nå

Velg Hva gjør du nå?, og angi teksten i feltet.

### Vis vennene dine hvilken musikk du hører på nå

Velg **Spilles** nå. For å gjøre dette må du tillate at Spiller nå-informasjonen deles i innstillingene for tilstedestatus.

### Rediger kontaktopplysningene dine

Velg et felt, og skriv inn tekst.

I visningen Min profil velger du Valg og blant følgende:

**Rediger tekst** — Klippe ut, kopiere eller lime inn tekst.

**Endre** — Endre status (når statusfeltet er valgt).

Angre endringer — Angre endringene du gjorde i profilvisningen.

De tilgjengelige alternativene kan variere.

#### Søke etter og legge til venner

Velg Valg > Inviter venn.

### Søke etter en venn

Angi navnet til vennen i feltet for å søke etter en venn, og velg søkeikonet. Du kan ikke søke etter venner basert på vedkommendes mobilnummer eller e-postadresse.

### Bla gjennom søkeresultatene

Velg Flere resultater eller Tidligere resultater.

# Starte et nytt søk

Velg Nytt søk.

Hvis du ikke finner vennen du søkte etter, er vedkommende ikke et registrert Ovimedlem, eller de har valgt å ikke vises i søk. Når du blir bedt om det, sender du en tekstmelding til vennene dine med en invitasjon til å bruke Ovi Contacts.

# Sende en invitasjon til å bruke Ovi Contacts

Velg Velg tjeneste: og tjenesten du vet at vennen din bruker. Skriv inn brukernavnet til vennen din, og velg sendeikonet.

Velg Valg og blant følgende:

Velg — Velg et element.

Åpne — Åpne et element.

**Inviter som venn** — Send en invitasjon til kontakten.

**Vis profil** — Vis profilen for kontakten.

**Forny invitasjon** — Send en invitasjon til å bruke Ovi Contacts til en ventende venn på nytt.

 ${\bf Søk}$  — Søk etter kontakten som du angav navn eller relatert nøkkelord for, i feltet for søk etter venner.

**Rediger tekst** — Klippe ut, kopiere eller lime inn tekst.

De tilgjengelige alternativene kan variere.

**Chatte med venner** 

#### Start en chat med en venn.

Velg vennen.

### Sende en chat-melding.

Skriv inn teksten i meldingsfeltet, og trykk på send.

I chatvisningen velger du Valg og velger blant følgende:

**Send** — Sende meldingen.

Legg til smilefjes — Legge til smilefjes.

**Send plasseringen min** — Sende din stedsinformasjon til cattepartneren (hvis begge enhetene støtter dette).

**Profil** — Vise informasjon om en venn.

**Min profil** — Velg tilstedestatus eller profilbilde, tilpass meldingen din eller endre informasjonen din.

Rediger tekst — Kopiere eller lime inn tekst

Avslutt chat — Avslutte aktiv chat.

**Avslutt** — Avslutte alle aktive chatter og lukke programmet.

De tilgjengelige alternativene kan variere.

### 72 Meldinger

Hvis du skal motta stedsinformasjon fra vennen din, må du ha Kart-programmet. Hvis du vil sende og motta stedsinformasjon, trenger du både Kart- og Lokaliseringprogrammene.

### Vis plassering for vennen din

Velg Vis på kart.

### Gå tilbake til hovedvisningen i Ovi Contacts uten å avslutte chatten. Velg Tilbake.

# Legge til, ringe eller kopiere telefonnumre fra en chat

Gå til et telefonnummer i chatten, og velg Valg og ønsket alternativ.

### **Innstillinger for Ovi Kontakter**

Velg Valg > Innstillinger, og velg blant følgende:

Konto — Gå til kontodetaljene og angi synligheten din ved søk.

**Tilpasning** — Endre innstillingene knyttet til oppstart og toner for programmet Ovi Kontakter, og angi at enheten automatisk skal godta venneinvitasjoner.

**Tilkobling** — Velg nettverkstilkoblingen som skal brukes, og aktiver samtrafikkadvarsler.

**Avslutt** — Avslutte alle aktive chatter og lukke programmet.

# Innstillinger for Nokia-konto

Velg Valg > Innstillinger > Konto.

### Rediger kontodetaljene dine

Velg Min konto.

### Angi synlighet i søk

Velg **Min konto** > **Synlig i søk.** Du må være tilkoblet Internett for å kunne endre synligheten.
# Personaliser.innstillinger

Velg Valg > Innstillinger > Tilpasning.

Du kan velge fra følgende:

**Logg på ved oppstart** — Logg automatisk på Ovi Contacts når du slår på mobilenheten.

**Godta venneinvit. aut.** — Godkjenn venneforespørsler automatisk uten varsling.

Godta talemeld. automat. — Tillat at talemeldinger godtas automatisk.

**Meldingstone** — Velg en tone for nye meldinger.

**Tone for pålogget venn** — Velg tonen som skal spilles av når en venn logger seg på.

**Ikon på startskjerm** — Legg til snarveisikonet for Ovi Contacts i startskjermbildet på enheten.

## Tilkoblingsinnstillinger

Velg Valg > Innstillinger > Tilkobling.

## Endre tilkoblingsinnstillinger

Velg **Nettverkstilkobling** og ønsket tilkobling. Hvis du vil bruke standardtilkoblingen som er angitt i tilkoblingsinnstillingene for enheten, velger du **Standardtilkobling**.

# Angi at enheten skal varsle deg hvis hjemmenettverket ditt ikke er tilgjengelig

Ønsker du å bli varslet når enheten din forsøker å koble seg til et annet nettverk, velger du Samtrafikkadvarsel > På.

# Chat

# **Om Chat**

Velg Meny > Programm. > Chat.

Med Chat (nettverkstjeneste) kan du utveksle chat-meldinger med vennene dine. Hvis du ikke har en chattekonto, kan du opprette en Nokia-konto og bruke Nokias Ovi Chat.

Du kan la Chat stå på i bakgrunnen mens du bruker andre funksjoner på enheten, og likevel bli varslet om nye chat-meldinger.

Programmet Chat kan være forhåndsinstallert på enheten. Hvis ikke kan du laste det ned fra Nokias Ovi Butikk og installere det.

Bruk av nettverkstjenester og nedlasting av innhold til enheten kan medføre datatrafikkostnader.

# Begynne å chatte

Velg Meny > Programm. > Chat.

- 1 Velg tjenesten eller tjenestene du vil bruke til chatting, og velg **Fortsett**. Du kan logge på og chatte i flere tjenester samtidig. Du må logge på hver tjeneste separat.
- 2 Velg kontakten du vil chatte med, i kontaktlisten. Du kan ha pågående samtaler med flere kontakter samtidig.

Tips: Hvis du vil begynne å chatte, kan du også velge en kontakt i Kontakter.

# Tilpass enheten

Du kan tilpasse enheten ved å endre startskjermen, toner eller temaer.

#### Endre utseendet til enheten

Velg Meny > Innstillinger og Personlig > Temaer.

Du kan bruke temaer til å endre displayets utseende, for eksempel bakgrunnsbilde og hovedmenyoppsett.

Hvis du vil endre temaet som brukes for alle programmene i enheten, velger du **Generelle**. Hvis du vil forhåndsvise et tema før du aktiverer det, blar du til temaet og venter noen sekunder. Hvis du vil aktivere temaet, velger du **Valg** > **Angi**. Det aktive temaet blir angitt med  $\checkmark$ .

Hvis du vil endre oppsettet for hovedmenyen, velger du Meny.

Hvis du vil endre utseendet til startskjermen, velger du Tema startskj.

Hvis du ønsker et bakgrunnsbilde eller en bildepresentasjon av forskjellige bilder som bakgrunn på startskjermen, velger du Bakgrunnsbilde > Bilde eller Lysbildefremvisning.

Hvis du vil endre bildet som vises på startskjermen når du mottar et anrop, velger du Anropsbilde.

#### Profiler

Velg Meny > Innstillinger og Personlig > Profiler.

Du kan bruke profiler til å angi og tilpasse ringetoner, varseltoner for meldinger og andre toner for ulike hendelser, miljøer eller grupper av personer som ringer. Navnet på den valgte profilen vises øverst på startskjermen. Hvis profilen Generell er i bruk, vises bare datoen.

Hvis du vil endre en profil, blar du til profilen og velger Valg > Aktiver.

Hvis du vil tilpasse en profil, blar du til profilen og velger Valg > Tilpass. Velg innstillingen du vil endre.

Hvis du vil angi at profilen skal være aktiv til et bestemt tidspunkt i de neste 24 timene, blar du til profilen, velger Valg > Tidsbestemt og angir tidspunktet. Når tiden utløper, tilbakestilles profilen til den ikke-tidsbestemte profilen som var aktiv tidligere. Når profilen er tidsbestemt, vises () på startskjermen. Frakoblet-profilen kan ikke tidsinnstilles.

Hvis du vil opprette en ny profil, velger du Valg > Opprett ny.

# Musikkmappe

#### Avspilling

Musikkspilleren støtter filformater som AAC, AAC+, eAAC+, MP3 og WMA. Avspilling trenger ikke nødvendigvis støtte alle funksjonene til et filformat eller alle variasjonene av filformatene.

Du kan også bruke musikkspilleren til å høre på podcaster. Podcasting er en metode for å levere lyd- eller videoinnhold over Internett ved hjelp av RSS- eller Atomteknologi for avspilling på mobilenheter og datamaskiner.

## Spille av en sang eller en podcast

Velg Meny > Musikk > Musikkspiller.

- 1 Velg kategorier for å navigere til sangen eller podcastene du vil høre.
- 2 Velg et element fra listen for å spille det av.

Det kan være at du må oppdatere musikk- og podcast-biblioteket etter at du har oppdatert sang- og podcast-valget på enheten. Velg Valg > Oppdater bibliotek hvis du vil legge til alle tilgjengelige elementer i biblioteket.

Noen sanger inneholder tekster. Hvis du vil vise teksten, velger du Valg > Vis tekster.

Hvis du vil ta en pause i avspillingen, velger du [][]. Når du vil starte avspillingen igjen, velger du [>.

Hvis du vil spole fremover eller bakover, velger du og holder nede 🔀 eller 🕅.

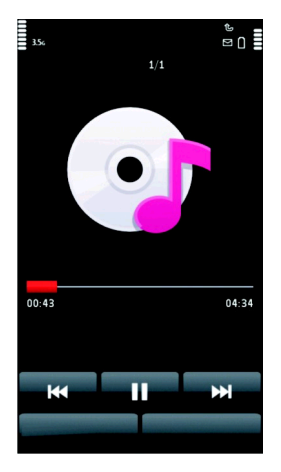

Hvis du vil gå til neste element, velger du [汉]. Hvis du vil gå tilbake til begynnelsen på elementet, velger du [汉]. Hvis du vil hoppe til det forrige elementet, velger du [汉] igjen innen 2 sekunder etter at en sang eller podcast har begynt.

Hvis du vil aktivere eller deaktivere tilfeldig avspilling (雪), velger du Valg > Tilfeldig avspilling.

## 78 Musikkmappe

Hvis du vil gjenta elementet som spilles av (**L1**), alle elementene (**L**), eller deaktivere Gjenta, velger du **Valg** > **Gjenta**.

Hvis du spiller av podcaster, deaktiveres tilfeldig avspilling og gjentakelsesfunksjonen automatisk.

Du kan justere volumet ved å trykke volumtasten.

Hvis du vil endre tonen i musikkavspillingen, velger du Valg > Equalizer.

Hvis du vil endre balansen og stereobildet eller øke bassen, velger du Valg > Innstillinger.

Hvis du vil gå tilbake til startskjermen og la spilleren fortsette å spille i bakgrunnen, trykker du avslutningstasten.

Du lukker spilleren ved å velge Valg > Avslutt.

# Spillelister

Velg Meny > Musikk > Musikkspiller og Spillelister.

Hvis du vil vise detaljer om spillelisten, velger du Valg > Detaljer for spilleliste.

# **Opprette en spilleliste**

- 1 Velg Valg > Ny spilleliste.
- 2 Skriv inn et navn for spillelisten, og velg **OK**.
- 3 Hvis du vil legge til sanger nå, velger du Ja. Hvis du vil legge til sanger senere, velger du Nei.
- 4 Hvis du velger Ja, velger du artister for å finne sangene du ønsker å legge til i spillelisten. Velg Legg til for å legge til elementer.

Hvis du vil vise sanglisten under en artisttittel, velger du **Utvid**. Hvis du vil skjule sanglisten, velger du **Slå samm.** 

5 Når du har gjort valgene dine, velger du **Utført**.

Hvis du vil legge til sanger senere, velger du Valg > Legg til sanger når du viser spillelisten.

Hvis du vil legge til sanger, album, artister, sjangere og komponister i en spilleliste fra ulike visninger på musikkmenyen, velger du et element og deretter Valg > Legg til i spilleliste > Lagret spilleliste eller Ny spilleliste.

Hvis du vil fjerne en sang fra en spilleliste, velger du **Valg** > **Fjern**.

Sangen blir ikke slettet fra enheten. Den blir bare fjernet fra spillelisten.

Hvis du vil reorganisere rekkefølgen på sangene i en spilleliste, velger du sangen du ønsker å flytte, og velger Valg > Omorganis. spilleliste.

Flytt sangen til ønsket plassering, og velg Slipp.

Hvis du vil flytte en annen sang, velger du sangen og **Velg**, flytter sangen til ønsket posisjon og velger **Slipp**.

Når du er ferdig med å omorganisere spillelisten, velger du Utført.

#### Podcaster

Velg Meny > Musikk > Musikkspiller og Podcaster.

Podcast-episoder har tre statuser: aldri avspilt, delvis avspilt og fullstendig avspilt. Hvis episoden er delvis avspilt, starter avspillingen av episoden fra den siste avspillingsposisjonen neste gang den spilles av. Hvis en episode aldri er avspilt eller er fullstendig avspilt, starter avspillingen av episoden fra begynnelsen.

# Overføre musikk fra en datamaskin

Du kan bruke disse måtene til å overføre musikk:

- Hvis du vil installere Nokia Ovi Player for å administrere og organisere musikkfiler, laster du ned PC-programvaren fra www.ovi.com og følger instruksjonene.
- Hvis du vil vise enheten på en datamaskin som en dataminneenhet du kan overføre alle typer datafiler til, kobler du til med en kompatibel USB-kabel eller Bluetooth-tilkobling. Hvis du bruker en USB-datakabel, velger du Masselagring som tilkoblingsmodus.
- Hvis du vil synkronisere musikk med Windows Media Player, kobler du til en kompatibel USB-datakabel og velger Medieoverføring som tilkoblingsmodus.

Hvis du vil endre standard USB-tilkoblingsmodus, velger du Meny > Innstillinger og Tilkobling > USB > Tilkoblingsmodus for USB.

# Nokia Ovi Player

Med Nokia Ovi Player kan du laste ned musikk fra Ovi Musikk, overføre musikk fra enheten til datamaskinen, og administrere og organisere musikkfilene dine. Hvis du vil laste ned Nokia Ovi Player, se www.ovi.com.

Du trenger en Internett-tilkobling for å laste ned musikk.

# Laste ned, overføre og administrere musikk mellom datamaskinen og mobilenheten

- 1 Åpne Nokia Ovi Player på datamaskinen. Hvis du vil laste ned musikk, må du registrere deg eller logge deg på.
- 2 Koble enheten til datamaskinen med en kompatibel USB-datakabel.
- 3 Velg **Medieoverføring** for å angi tilkoblingsmodus for enheten.

#### Ovi Musikk

Med Ovi Musikk (nettverkstjeneste) kan du søke etter, bla gjennom og laste ned musikk til enheten.

Ovi Musikk-tjenesten vil etter hvert erstatte Musikkbutikk.

Velg Meny > Musikk > Ovi musikk.

Hvis du vil laste ned musikk, må du først registrere deg for tjenesten.

Nedlasting av musikk kan innebære tilleggskostnader og overføring av store mengder data (nettverkstjeneste). Hvis du vil ha informasjon om priser for dataoverføringer, kan du ta kontakt med tjenesteleverandøren.

**Tips:** Det kan være raskere å laste ned musikk til PC-en din først, og deretter bruke en kompatibel USB-kabel til å kopiere musikken til enheten.

Du må ha et gyldig Internett-tilgangspunkt i enheten for å få tilgang til Ovi Musikk. Du kan bli spurt om å velge hvilket tilgangspunkt du vil bruke når du kobler til Ovi Musikk.

Tilgjengeligheten og utseendet til innstillingene for Ovi Musikk kan variere. Innstillingene kan også være forhåndsdefinerte, og du har kanskje ikke mulighet til å endre dem. Når du blar gjennom Ovi Musikk, kan det være at du kan endre innstillingene.

# Endre innstillingene for Ovi Musikk

Velg Valg > Innstillinger.

Ovi Musikk er ikke tilgjengelig for alle land eller områder.

## **Nokia Podkasting**

Med Nokia Podkasting (nettverkstjeneste) kan du søke etter, finne, abonnere på og laste ned podcaster direkte og spille, behandle og dele lyd- og videopodcaster ved hjelp av enheten.

# Podcasting-innstillinger

Hvis du vil åpne Nokia Podkasting, velger du Meny > Musikk > Podcasting.

Før du bruker Nokia Podkasting, må du definere tilkoblings- og nedlastingsinnstillinger.

Før du bruker andre tilkoblingsmetoder, bør du høre med tjenesteleverandøren for informasjon om betingelser og kostnader for datatjenester. For eksempel kan en dataplan med fast takst gi rom for store dataoverføringer til én månedlig pris.

# Tilkoblingsinnstillinger

Hvis du vil redigere tilkoblingsinnstillingene, velger du Valg > Innstillinger > Tilkobling, og deretter fra følgende:

**Standard tilgangspunkt** — Velg tilgangspunkt for å definere din tilkobling til Internett.

**URL for søketjeneste** — Angi URL-adressen til podcast-søketjenesten som skal brukes til søk.

# Nedlastingsinnstillinger

Hvis du vil redigere nedlastingsinnstillingene, velger du Valg > Innstillinger > Last ned, og deretter fra følgende:

**Lagre i** — Angi hvor du vil lagre podcaster.

**Oppdateringsintervall** — Angi hvor ofte podcaster oppdateres.

Dato for neste oppdat. — Angi datoen for den neste automatiske oppdateringen.

**KI.slett - neste oppdat.** — Angi tidspunktet for den neste automatiske oppdateringen.

Automatiske oppdateringer skjer bare hvis et bestemt standard tilgangspunkt er valgt og Nokia Podcasting kjører. Hvis Nokia Podcasting ikke kjører, aktiveres ikke automatiske oppdateringer.

**Nedlastingsgrense (%)** — Angi prosentandelen av minnet som er reservert for podcast-nedlastinger.

**Hvis grensen overstiges** — Angi hva som skal gjøres hvis nedlastingene overskrider nedlastingsgrensen.

Hvis du angir at programmet skal hente podcaster automatisk, kan det innebære overføring av store datamengder via tjenesteleverandørens nettverk. Kontakt tjenesteleverandøren for å få informasjon om priser for dataoverføringer.

Hvis du vil gjenopprette standardinnstillingene, velger du Valg > Gjenopprett standard i innstillingsvisningen.

## Nedlastinger

Etter at du har abonnert på en podcast fra kategorier, søk eller ved å skrive inne en webadresse, kan du organisere, laste ned og spille av episoder i Podcaster.

Hvis du vil se podcastene du abonnerer på, velger du **Podcasting** > **Podcaster**.

Hvis du vil se individuelle episodetitler (en episode er en bestemt mediefil av en podcast), velger du podcast-tittelen.

Velg episodetittelen for å starte nedlastingen.

Hvis du vil laste ned eller fortsette å laste ned valgte eller merkede episoder, velger du Valg > Last ned. Du kan laste ned flere episoder samtidig.

Hvis du vil spille av en del av en podcast mens du laster ned, eller etter en delvis nedlasting, velger du podcasten og Valg > Spill forhåndsvisning.

Fullt nedlastede podcaster er tilgjengelige i Podcaster-mappen, men vises ikke før biblioteket oppfriskes.

#### Radio Høre på radio

Velg Meny > Musikk > Radio.

FM-radioen bruker en annen antenne enn den trådløse enhetens antenne. Kompatible hodetelefoner eller annet kompatibelt tilbehør må kobles til enheten for at FM-radioen skal fungere som den skal.

Når du åpner programmet for første gang, kan du velge å søke inn lokale kanaler automatisk.

Hvis du vil høre på neste eller forrige kanal, velger du 🖂 eller 📈.

Velg 🗍 🔹 hvis du vil slå av radiolyden.

Velg Valg og fra følgende:

**Kanaler** — Vis lagrede radiokanaler.

**Søk etter stasjoner** — Søk etter radiokanaler.

Lagre — Lagre radiokanalen.

Aktiver høyttaler eller Deaktiver høyttaler — Slå høyttaleren på eller av.

**Alternative frekvenser** — Velg om du vil at radioen automatisk skal søke etter en bedre RDS-frekvens for kanalen hvis frekvensnivået blir lavt.

**Spill i bakgrunn** — Gå tilbake til startskjermen mens radioen spilles av i bakgrunnen.

# Administrere radiokanaler

Velg Meny > Musikk > Radio.

Hvis du vil høre på lagrede kanaler, velger du Valg > Kanaler og velger en kanal i listen.

Hvis du vil fjerne eller endre navn på en kanal, velger du Valg > Kanaler > Valg > Slett eller Endre navn.

Hvis du vil angi ønsket frekvens manuelt, velger du Valg > Søk etter stasjoner > Valg > Manuell søking.

# Kamera

Enheten har støtte for en bilderegistreringsoppløsning på 1600 x 1200 piksler. Bildeoppløsningen i denne brukerhåndboken kan fremstå annerledes.

#### Aktivere kameraet

Når du vil aktivere kameraet, trykker du på utløsertasten.

## Ta bilder

## Kontroller og indikatorer for stillbilder

Følgende vises i stillbildesøkeren:

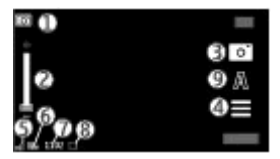

- 1 Modusindikator
- 2 Zoomebryter. Du kan aktivere eller deaktivere zoomebryteren ved å trykke lett på skjermen.

- 3 **Opptaksikon**
- 4 Opptaksinnstillinger
- 5 Indikator for batteriladenivå
- 6 Indikator for bildeoppløsning
- 7 Bildeteller (det anslåtte antall bilder du kan ta med gjeldende bildekvalitetsinnstillinger og ledig minne)
- 8 Plasseringen der bildet lagres
- Motivmodi q

# Fotograferings- og opptaksinnstillinger

Når du skal åpne fotograferings- og opptaksinnstillingene før du tar et bilde eller spiller inn et videoklipp, velger du Meny > Programm, > Kamera og 🚍

Visningen for fotograferings- og opptaksinnstillingene gir deg snarvejer til ulike elementer og innstillinger før du tar et bilde eller spiller inn et videoklipp.

Fotograferings- og opptaksinnstillingene settes tilbake til standardinnstillingene når du lukker kameraet.

Velg blant følgende:

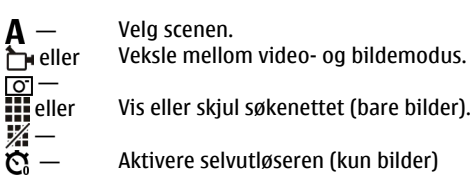

- Aktivere selvutløseren (kun bilder)
- Aktiver sekvensmodus (bare bilder).
- Åpne Galleri.

**Bildeinnstillinger:** 

Velg en fargeeffekt.

- Juster hvitbalansen. Velg gjeldende lysforhold. Dette gjør det mulig for kameraet å gjengi farger med større nøyaktighet.
- Juster eksponeringskompensasjonen (kun bilder). Hvis du fotograferer et mørkt motiv mot en svært lys bakgrunn, for eksempel snø, må du justere eksponeringen til +1 eller til og med +2 for å kompensere for lysstyrken i bakgrunnen. Bruk -1 eller -2 for lyse motiver mot mørk bakgrunn.
- Juster lysfølsomheten (kun bilder). Øk lysfølsomheten ved dårlige lysforhold for å unngå for mørke bilder og uklare bilder. Økning av lysfølsomheten kan også gi mer bildestøy.
- Juster kontrasten (kun bilder). Juster forskjellen mellom de lyseste og mørkeste delene av bildet.
- Juster skarphet (bare bilder).

Skjermen endres i henhold til innstillingene du definerer.

Opptaksinnstillingene avhenger av kameramodusen. Bytting mellom moduser tilbakestiller ikke de definerte innstillingene.

Hvis du velger en ny scene, erstattes fotograferingsinnstillingene med den valgte scenen. Hvis du vil, kan du endre fotograferingsinnstillingene etter at du har valgt en scene.

Det kan ta lengre tid å lagre bildet hvis du endrer innstillingene for zoom, lysstyrke eller farger.

# Ta bilder

Når du tar et bilde, må du legge merke til følgende:

- Bruk begge hendene for å holde kameraet i ro.
- Kvaliteten på et digitalt zoomet bilde er lavere enn på et bilde som ikke er zoomet.
- Kameraet går over i batterisparemodus hvis det ikke trykkes på tastene i omtrent et minutt. Hvis du vil fortsette å ta bilder, velger du Fortsett.

Når du skal ta et bilde, gjør du følgende:

- 1 Hvis du vil bytte fra videomodus til bildemodus, velger du 📃 > ♂.
- 2 Når du vil ta et bilde, trykker du utløsertasten. Ikke flytt enheten før bildet er lagret og det endelige bildet vises.

Bruk zoomtastene til å zoome inn eller ut før du tar et bilde.

Hvis du vil la kameraet være åpent i bakgrunnen og bruke de andre programmene, trykker du menytasten. Hold nede utløsertasten for å gå tilbake til kameraet.

# Etter du har tatt et bilde

Når du har tatt et enkeltbilde, velger du blant følgende alternativer (bare tilgjengelig hvis du har valgt Valg > Innstillinger > Vis tatt bilde > Ja):

— Send bildet i en multimedie- eller e-postmelding, eller via tilkoblingsmetoder som Bluetooth-tilkobling.

🛞 — Last opp bildet til et kompatibelt Internett-album.

**T** Slett — Slett bildet.

Hvis du vil bruke bildet som bakgrunn på startskjermen, velger du Valg > Bruk bilde > Angi som bakgr.bilde.

Hvis du vil angi bildet som standard anropsbilde som skal brukes i alle anropssituasjoner, velger du Valg > Bruk bilde > Angi som anropsbilde.

Hvis du vil tildele bildet til en kontakt, velger du Valg > Bruk bilde > Tildel til kontakt.

Hvis du vil gå tilbake til søkeren for å ta et nytt bilde, trykker du utløsertasten.

#### Motiver

Et motiv hjelper deg med å finne riktige farge- og lyssettingsinnstillinger for de aktuelle omgivelsene. Innstillingene for hvert motiv er definert i henhold til bestemte stiler eller omgivelser.

Standardmotiv i bilde- og videomodus er Automatisk (indikeres med A).

Hvis du vil bytte motiv, velger du 🗛 og et motiv.

Velg **Brukerdefinert** > **Endre** for å tilpasse ditt eget motiv til en bestemt omgivelsestype. I et brukerdefinert motiv kan du justere ulike innstillinger for lyssetting og farger. Hvis du vil kopiere innstillingene fra et annet motiv, velger du **Basert på motivmodus** og ønsket motiv. Hvis du vil lagre endringene og gå tilbake til motivlisten, velger du **Tilbake**. Hvis du vil aktivere en egen scene, velger du **Brukerdefinert** > **Velg**.

#### Deg selv på bildet — selvutløser

Bruk selvutløseren til å ta et bilde med forsinkelse, slik at du selv kan bli med på bildet.

Hvis du vil angi forsinkelsen for selvutløseren, velger du  $\blacksquare$  >  $\circlearrowright$  og ønsket forsinkelse før bildet tas.

Hvis du vil aktivere selvutløseren, velger du **Aktiver**. Stoppeklokkeikonet på skjermen blinker og gjenstående tid vises når tidtakeren teller ned. Kameraet tar bildet når den valgte forsinkelsen er utløpt.

```
Hvis du vil slå av selvutløseren, velger du 🔳 > 🛱 > 🏷
```

Tips: Velg 2 sekunder for å holde hånden stødig når du tar et bilde.

### Ta bilder i serie

Velg Meny > Programm. > Kamera.

Hvis du vil begynne å ta bilder i rask rekkefølge, velger du **Meny** > **Programm.** > **Kamera** og > **Sekvens.** Klikk på skjermen over vinduet for å lukke innstillingsvinduet. Trykk på utløsertasten og hold den inne. Enheten tar bilder til du slipper tasten, eller til det er slutt på minnet. Hvis du trykker kort på utløsertasten, tar enheten 18 bilder i serie.

Bildene som er tatt, vises i et rutenett. Hvis du vil vise et bilde, merker du bildet. Hold nede utløsertasten for å gå tilbake til sekvensmodussøkeren.

Du kan også bruke sekvensmodus sammen med selvutløseren.

Hvis du vil deaktivere sekvensmodus, velger du 🔁 > Enkeltbilde.

| Vi | deoin    | ns               | pillin | Ig |   |  |  |  |  |  |  |  |  |  |  |  |
|----|----------|------------------|--------|----|---|--|--|--|--|--|--|--|--|--|--|--|
| Sp | oille ir | e inn videoklipp |        |    |   |  |  |  |  |  |  |  |  |  |  |  |
|    |          |                  |        |    | ~ |  |  |  |  |  |  |  |  |  |  |  |

- 2 Trykk utløsertasten eller klikk of for å begynne å spille inn video. Et rødt innspillingsikon vises, og du hører en lyd.
- 3 Du kan når som helst stanse innspillingen midlertidig ved å velge **Pause**. Velg **Fortsett** for å fortsette. Hvis du stanser opptaket midlertidig og ikke trykker noen tast i løpet av ett minutt, stanses innspillingen.

Bruk zoometasten på enheten til å zoome inn eller ut av motivet.

4 Trykk utløsertasten for å stanse innspillingen. Videoklippet lagres automatisk i Galleri. Maksimal lengde for et videoklipp er ca. 30 sekunder med delekvalitet og 90 minutter med andre kvalitetsinnstillinger.

# Kontroller og indikatorer for videoinnspilling

Følgende vises i videosøkeren:

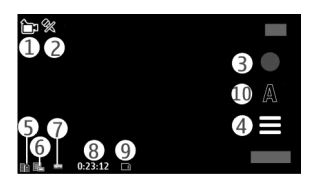

- 1 Modusindikator
- 2 Indikator for lyddemping
- 3 Innspillingsikon
- 4 Innspillingsinnstillinger
- 5 Indikator for batteriladenivå
- 6 Indikator for videokvalitet. Hvis du vil endre denne innstillingen, velger du Valg > Innstillinger > Videokvalitet.
- 7 Filtype for videoklipp
- 8 Tilgjengelig innspillingstid. Når du spiller inn, vises også forløpt tid og gjenværende tid på indikatoren for gjeldende videoinnspilling.
- 9 Plasseringen der videoklippet lagres
- 10 Motivmodi

# Etter innspilling av et videoklipp

Når du har spilt inn et videoklipp, velger du blant følgende alternativer (bare tilgjengelig hvis du har valgt Valg > Innstillinger > Vis innspilt video > Ja):

> **Spill av** — Spill av videoklippet du akkurat har spilt inn.

— Last opp bildet til et kompatibelt nettalbum.

**Slett** — Slette videoklippet.

## 92 Galleri

Hvis du vil gå tilbake til søkeren for å lage et nytt videoklipp, trykker du opptakstasten.

# Galleri

Hvis du vil lagre og organisere bildene dine, videoklipp, lydklipp og koblinger til direkteavspillinger, velger du Meny > Galleri.

**Tips:** Hvis du vil ha rask tilgang til bilde- og videoklippvisning, klikker du på medietasten (()) for å åpne mediefeltet. Deretter velger du .

#### Vise og organisere filer

Velg Meny > Galleri og fra følgende:

- 🧱 Bild. og videoer Vise bilder i bildevisning og videoer i videosenteret.
- 📑 Sanger Åpne musikkspilleren.
- 💐 Lydklipp Lytte til lydklipp.
- 🔙 Andre media Vise presentasjoner.

Du kan bla gjennom, åpne og opprette mapper, og du kan merke, kopiere, flytte og legge til elementer i mapper.

Hvis du vil åpne en fil, velger du en fil fra listen. Videoklipp og RAM-filer åpnes og spilles av i videosenteret, og musikk- og lydklipp i musikkspilleren.

#### Vise bilder og videoklipp

Velg Meny > Galleri og Bild. og videoer.

Bildene, videoklippene og mappene er sortert etter dato og klokkeslett. Du blar gjennom filene ved å føre fingeren opp eller ned.

Hvis du vil åpne en fil, velger du en fil fra listen. Når du viser et bilde, kan du stryke bildet mot høyre eller venstre for å vise neste eller forrige bilde. Hvis du vil zoome inn på et bilde, bruker du volumtasten på enheten.

Velg Valg og fra følgende:

**Rediger** — Redigere et videoklipp eller bilde.

**Bruk fil** — Hvis du vil bruke bildet som bakgrunn på startskjermen, velger du Angi som bakgr.bilde.

Hvis du vil angi bildet som et generelt anropsbilde, velger du Angi som anropsbilde.

Hvis du vil bruke bildet som et ringebilde for en kontakt, velger du **Tildel til** kontakt.

Hvis du vil angi videoklippet som ringetone, velger du Som ringetone.

Hvis du vil angi videoklippet som ringetone for en kontakt, velger du **Tildel til kontakt**.

På verktøylinjen kan du velge funksjoner du bruker ofte i forbindelse med bilder, videoklipp og mapper.

Velg blant følgende på verktøylinjen:

- Send Sende det valgte bildet eller videoklippet.
- **Rediger** Redigere det valgte bildet eller videoklippet.
- **Slett** Slette det valgte bildet eller videoklippet.

#### Organisere bilder og videoklipp

Velg Meny > Galleri og Bild. og videoer > Valg, og velg blant følgende:

**Mappevalg** — Hvis du vil flytte filer til mapper, velger du **Flytt til mappe**. Hvis du vil opprette en ny mappe, velger du **Ny mappe**.

**Organiser** — Hvis du vil kopiere filer til mapper, velger du **Kopier**. Hvis du vil flytte filer til mapper, velger du **Flytt**.

**Vis etter** — Vis filer etter dato, navn eller størrelse.

# Internett-deling

## **Om Internett-deling**

Velg Meny > Int.-deling.

Med Internett-deling (nettverkstjeneste) kan du publisere bilder, videoklipp og lydklipp fra enheten og til kompatible tjenester for Internett-deling, for eksempel album og blogger. Du kan også vise og sende kommentarer til postene i disse tjenestene og laste ned innhold på den kompatible Nokia-enheten.

Innholdstypene som støttes, og tilgjengeligheten til tjenesten Internett-deling kan variere.

#### Abonnere på tjenester

Velg Meny > Int.-deling.

Hvis du vil abonnere på en tjeneste for deling på Internett, går du til tjenesteleverandørens webområde og kontrollerer at Nokia-enheten er kompatibel med tjenesten. Opprett en konto ved å følge instruksjonene på webområdet. Du vil motta et brukernavn og passord som du må bruke til å konfigurere enheten med kontoen.

- 1 For å aktivere en tjeneste åpner du programmet Internett-deling på enheten, velger en tjeneste og deretter Valg > Aktiver.
- 2 Vent på at enheten oppretter en nettverkstilkobling. Hvis du vil bedt om å oppgi et Internett-tilgangspunkt, velger du et fra listen.

3 Logg på kontoen ved å følge instruksjonene på tjenesteleverandørens webområde.

Kontakt tjenesteleverandøren eller relevant tredjepart for mer informasjon om tilgjengelighet og pris på tjenester fra tredjeparter og dataoverføring.

#### **Behandle kontoene**

Hvis du vil vise kontoene dine, velger du Valg > Innstillinger > Mine kontoer.

Hvis du vil opprette en ny konto, velger du Valg > Legg til ny konto.

Hvis du vil endre brukernavn eller passord for en konto, velger du kontoen og deretter Valg > Åpne.

Hvis du vil angi kontoen som standard når du sender poster fra enheten, velger du Valg > Angi som standard.

Hvis du vil fjerne en konto, velger du kontoen og deretter Valg > Slett.

#### **Opprette en post**

Velg Meny > Int.-deling.

Gå til en tjeneste og velg **Valg** > **Ny opplasting** for å publisere mediefiler til en tjeneste. Hvis tjenesten for deling på Internett tilbyr kanaler for publisering av filer, velger du ønsket kanal.

Hvis du vil legge til et bilde, videoklipp eller lydklipp i posten, velger du Valg > Sett inn.

Skriv inn en tittel eller beskrivelse for innlegget, hvis tilgjengelig.

## 96 Nokia Videosenter

Hvis du vil legge til koder i posten, velger du Nøkkelord:.

Hvis du vil velge om publisering av plasseringsinformasjon i filen skal aktiveres, velger du Sted:.

Hvis du vil sende posten til tjenesten, velger du Valg > Last opp.

#### Legge ut filer fra Galleri

Du kan legge ut filer fra Galleri til en delingstjeneste på Internett.

- 1 Velg Meny > Galleri og filene du vil legge ut.
- 2 Velg Valg > Send > Last opp og den ønskede kontoen.
- 3 Rediger publiseringen etter behov.
- 4 Velg Valg > Last opp.

# Nokia Videosenter

Med Nokia Videosenter (nettverkstjeneste) kan du laste ned og spille av videoklipp direkte fra kompatible Internett-videotjenester som benytter en pakkedatatilkobling. Du kan også overføre videoklipp fra en kompatibel PC til enheten og vise dem i Videosenter.

Når du bruker pakkedatatilgangspunkter for å laste ned videoer, kan det innebære at store datamengder overføres via tjenesteleverandørens nettverk. Kontakt tjenesteleverandøren for å få informasjon om priser for dataoverføringer.

Enheten kan ha forhåndsdefinerte tjenester.

Tjenesteleverandører kan tilby gratis innhold eller ta betalt for det. Undersøk prisene i tjenesten eller fra tjenesteleverandøren.

## Vise og laste ned videoklipp

# Koble til videotjenester

- 1 Velg Meny > Programm. > Videosenter.
- 2 Hvis du vil koble til en tjeneste for å installere videotjenester, velger du Legg til nye tjenester og den ønskede videotjenesten i tjenestekatalogen.

# Vise et videoklipp

Hvis du vil bla i innholdet i installerte videotjenester, velger du Dir.avsp. video.

Innholdet i enkelte videotjenester er delt inn i kategorier. Hvis du vil bla gjennom videoklipp, velger du en kategori.

Hvis du vil søke etter et videoklipp i tjenesten, velger du **Videosøk**. Det kan hende søket ikke er tilgjengelig i alle tjenester.

Noen videoklipp kan direkteavspilles, men andre må først bli lastet ned til enheten. Hvis du vil laste ned et videoklipp, velger du Valg > Last ned. Nedlastinger fortsetter i bakgrunnen hvis du avslutter programmet. De nedlastede videoklippene lagres i Mine videoer.

Hvis du vil direkteavspille et videoklipp eller vise et som er lastet ned, velger du Valg > Spill av.

Hvis du vil justere volumet, bruker du volumtasten.

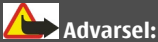

Høyt volum over lengre tid kan skade hørselen. Lytt til musikk med et moderat lydnivå. Ikke hold enheten nær øret når høyttaleren er på.

Velg Valg og blant følgende:

**Fortsett nedlasting** — Gjenoppta en nedlasting som har stoppet midlertidig eller har mislyktes.

**Avbryt nedlasting** — Avbryte en nedlasting.

**Forhåndsvisning** — Forhåndsvise et videoklipp. Dette valget er tilgjengelig hvis det støttes av tjenesten.

**Detaljer om dir.avsp.** — Vise informasjon om et videoklipp.

**Oppdater liste** — Oppdatere listen over videoklipp.

Åpne kobling i leser — Åpne en kobling i webleseren.

# Planlegge nedlastinger

Hvis du angir at programmet skal laste ned videoklipp automatisk, kan det innebære overføring av store datamengder via tjenesteleverandørens nettverk. Hvis du vil ha informasjon om priser for dataoverføringer, kan du ta kontakt med tjenesteleverandøren.

Hvis du vil planlegge en automatisk nedlasting for videoer i en tjeneste, velger du Valg > Tidsplanlegg nedlast.

Videosenteret laster ned videoklipp automatisk på det tidspunktet du angir.

Hvis du vil avbryte planlagte nedlastinger, velger du **Manuell nedlasting** som nedlastingsmetode.

#### Direkteavspilling av video

Velg Meny > Programm. > Videosenter.

Innholdet i de installerte videotjenestene blir overført ved hjelp av RSSdirekteavspilling. Velg **Dir.avsp. video** for å vise og administrere matinger.

Velg Valg, og velg blant følgende:

**Dir.avsp.abonnementer** — Kontroller gjeldende matingsabonnementer. **Detaljer om dir.avsp.** — Vis informasjon om en video.

**Legg til direkteavsp.** — Abonner på nye matinger. Velg **Via Videokatalog** for å velge en mating fra tjenestene i videokatalogen.

**Oppdater dir.avsp.** — Oppdater innholdet i alle matinger.

**Administrer konto** — Behandle kontoalternativene for en bestemt mating, hvis tilgjengelig.

Hvis du vil vise videoene som er tilgjengelige i en mating, velger du en mating fra listen.

#### **Mine videoer**

Mine videoer er en lagringsplass for alle videoer. Du kan vise en liste over nedlastede videoer og videoklipp som er innspilt med enhetskameraet, i egne visninger.

Du kan justere volumet ved å trykke volumtasten.

Velg Valg og fra følgende:

**Fortsett nedlasting** — Gjenoppta en stanset eller mislykket nedlasting.

Avbryt nedlasting — Avbryte en nedlasting.

Videodetaljer — Vis informasjon om et videoklipp.

Søk — Finne et videoklipp. Angi en søketekst som tilsvarer filnavnet.

Minnestatus — Vise mengden ledig og brukt minne.

**Sorter etter** — Sorter videoklipp. Velg ønsket kategori.

**Flytt og kopier** — Flytt eller kopier videoklipp. Velg **Kopier** eller **Flytt** og den ønskede plasseringen.

#### Overføre videoer fra PC-en din

Overfør dine egne videoklipp fra kompatible enheter ved hjelp av en kompatibel USB-datakabel. Bare videoklipp som er i et format som støttes av enheten, vises.

## 100 Webleser

- 1 Hvis du vil vise enheten på en PC som en masseminneenhet hvor du kan overføre alle datafiler, kobler du til ved hjelp av en USB-datakabel.
- 2 Velg Masselagring som tilkoblingsmodus.
- 3 Velg videoklippene du ønsker å kopiere fra PC-en.
- 4 De overførte videoklippene vises i Mine videoer-mappen.

## Videosenterinnstillinger

I hovedvisningen for Videosenter velger du Valg > Innstillinger, og deretter velger du blant følgende:

**Valg av videotjeneste** — Velg videotjenestene du vil skal vises i Videosenter. Du kan også legge til, fjerne, redigere og vise detaljer for en videotjeneste. Du kan ikke redigere forhåndsinstallerte videotjenester.

**Tilkoblingsinnstillinger** — Hvis du vil definere nettverksmålet som skal brukes til nettverkstilkobling, velger du **Nettverkstilkobling**. Hvis du vil velge tilkoblingen manuelt hver gang en nettverkstilkobling åpnes i Videosenter, velger du **Spør alltid**.

Hvis du vil slå GPRS-tilkobling på eller av, velger du **Bekreft GPRS-bruk**.

Hvis du vil slå nettveksling på eller av, velger du Bekreft nettveksling.

**Sperrefunksjon** — Sette en aldersgrense for videoer. Passordet du trenger, er det samme som låsekoden for enheten. Den forhåndsinnstilte låsekoden er **12345**. I tjenester for direktesendte videoer er videoer med samme eller høyere aldersgrense enn den du har angitt, skjult.

**Miniatyrer** — Velg om miniatyrbilder i direkteavspillinger av videoer skal lastes ned og vises.

# Webleser

Med webleseren kan du vise HTML-sider på Internett slik de opprinnelig er utformet (nettverkstjeneste). Du kan også bla gjennom websider som er spesielt utformet for mobilenheter, og bruke XHTML, eller WML. Hvis du vil surfe på Internett, må du ha et Internett-tilgangspunkt definert på enheten.

**Tips:** Åpne nettleseren ved å velge medietasten (**()**) for å åpne mediefeltet, og deretter velge **()**.

#### Surfe nettet

Velg Meny > Internett > Internett.

Du kan surfe på Internett ved å velge GGå til webadresse fra verktøylinjen og skrive inn en nettadresse.

Nettleseren er i fullskjermmodus som standard. Du avslutter fullskjermmodus ved å dobbeltklikke på pilikonet nederst i høyre hjørne.

Noen websider kan inneholde elementer som krever mye minne når de skal vises, for eksempel grafikk og lyder. Hvis det ikke er nok minne på enheten når en slik webside lastes, vises ikke grafikken på siden.

Hvis du vil vise nettsider og deaktivere grafikk for å spare minne og øke sidelastingshastigheten, velger du Valg > Innstillinger > Side > Last inn innhold > Bare tekst.

Du skriver inn en nettadresse ved å velge Valg > Gå til > Ny webside.

Hvis du vil oppdatere innholdet på websiden, velger du Valg > Valg for websider > Last inn på nytt.

Hvis du vil lagre gjeldende webside som et bokmerke, velger du Valg > Valg for websider > Lagre som bokmerke.

Hvis du vil vise øyeblikksbilder av nettsider du har besøkt under siste leseøkt, velger du **Tilbake** (tilgjengelig hvis **Historikk** er aktivert i innstillingene for nettleseren og gjeldende nettside ikke er den første nettsiden du besøker).

Hvis du vil blokkere eller tillate automatisk åpning av flere vinduer, velger du Valg > Valg for websider > Blokker pop up eller Tillat pop up-vinduer.

Du zoomer inn på en nettside ved å dobbeltklikke på displayet.

**Tips:** Du minimerer nettleseren uten å avslutte programmet eller tilkoblingen ved å trykke en gang på avslutningsknappen.

#### Verktøylinjen i nettleseren

Du kan velge funksjoner som brukes ofte i nettleseren, på verktøylinjen i nettleseren.

Velg blant følgende på verktøylinjen:

**Utvid verktøylinje** — Utvide verktøylinjen for å få tilgang til flere verktøylinjefunksjoner.

🕼 Gå til webadresse — Angi en ny webadresse.

🔍 **Vis zoom** — Zoome inn eller ut på websiden.

Hvis du vil bruke den utvidede verktøylinjen, velger du **EUtvid verktøylinje** og blant følgende:

**Gå til nyh.m.** — Vise gjeldende matingsabonnementer.

**Full skjerm** — Bytte til fullskjermvisning.

**Ab. nyh.mat.** — Vise en liste over tilgjengelige nyhetsmatinger på gjeldende webside, og abonnere på en nyhetsmating.

💫 Innstillinger — Redigere innstillingene.

**Lagre bokm.** — Lagre gjeldende webside som et bokmerke.

𝚱 Last inn p. n. − Oppdatere websiden.

**Oversikt** — Vise en oversikt over gjeldende webside.

**The Startside** — Gå til startsiden (hvis det er definert en i innstillingene).

**Bokmerker** — Åpne bokmerkevisning.

🔍 Søk stikkord — Søke på gjeldende webside.

#### Navigere på sider

Når du blar gjennom en webside som inneholder store mengder informasjon, kan du bruke Sideoversikt til å vise hvilken type informasjon websiden inneholder.

Hvis du vil vise en oversikt over gjeldende webside, åpner du verktøylinjen og velger | > | | |

#### Nyhetsmating og blogger

Nyhetsmatinger er XML-filer på websider som for eksempel brukes til å dele de seneste nyhetsoverskriftene eller bloggene. Blogger eller weblogger er webdagbøker. Det er vanlig å finne nyhetsmatinger på web-, blogg- og wiki-sider.

Nettleserprogrammet oppdager automatisk om en webside inneholder nyhetsmatinger.

Hvis du vil abonnere på en nyhetsmating, velger du en mating og Valg > Abonner på nyh.mating.

Hvis du vil oppdatere en nyhetsmating, velger du en mating og **Valg** > **Oppdater**. Du kan også oppdatere nyhetsmatinger fra kontaktfeltet.

Hvis du vil angi hvordan nyhetsmatinger skal oppdateres, velger du Valg > Innstillinger > Nyhetsmating.

#### Widgets

Jo flere widgets, desto mer innhold på enheten! Widgets er små webprogrammer som du kan laste ned, og som leverer multimedia, nyhetsmatinger og annen informasjon som f.eks. værmeldinger, til enheten din. Installerte widgets vises som separate programmer i mappen Programmer.

Du kan laste ned widgets fra Internett.

Standard tilgangspunkt for widgets er de samme som i nettleseren. Det kan hende noen widgets automatisk oppdaterer informasjon til enheten når de er aktive i bakgrunnen.

Når du bruker widgets, kan det innebære at store datamengder overføres via tjenesteleverandørens nettverk. Hvis du vil ha informasjon om priser for dataoverføringer, ta kontakt med tjenesteleverandøren.

#### Innholdssøk

Velg Meny > Internett > Internett.

Du kan søke etter tekst på gjeldende nettside ved å velge Valg > Søk etter stikkord.

Velg **Søk etter neste** på verktøylinjen for å gå til neste treff.

Velg **Søk etter forrige** på verktøylinjen for å gå til forrige treff.

#### **Bokmerker**

Du kan lagre websider som du besøker ofte, i Bokmerker for å få rask tilgang til dem.

Velg Meny > Internett > Internett.

# Åpne bokmerker

- 1 Hvis du bruker en annen side enn Bokmerker som startside, velger du Valg > Gå til > Bokmerker.
- 2 Velg en webadresse fra listen eller fra bokmerkene i mappen Nylig besøkte sider.

# Lagre gjeldende webside som et bokmerke

Mens du surfer, velger du Valg > Valg for websider > Lagre som bokmerke.

# Redigere eller slette bokmerker

Velg Valg > Bokmerkebehandl..

# Sende eller legge til et bokmerke, eller bruke en webside du har angitt et bokmerke for, som startside

Velg Valg > Valg for bokmerker.

Velg blant følgende på verktøylinjen:

🖓 **Legg til bokmerke** — Legge til et nytt bokmerke.

🕼 Gå til webadresse — Angi en ny webadresse.

Slett — Slette et bokmerke.

# Tømme hurtigbufferen

Informasjonen eller tjenestene du har åpnet, er lagret i enhetens hurtigbuffer.

En hurtigbuffer er et minneområde som brukes til å lagre data midlertidig. Hvis du har forsøkt å få eller har fått tilgang til konfidensiell informasjon som krever passord, bør du tømme hurtigbufferen etter bruk.

Velg Valg > Fjern personlige data > Buffer hvis du vil tømme hurtigbufferen.

# Tilkoblingssikkerhet

Hvis sikkerhetsindikatoren () vises under en tilkobling, er dataoverføringen mellom enheten og Internett-gatewayen eller serveren kryptert.

Sikkerhetsikonet angir ikke at dataoverføringen mellom gatewayen og innholdsserveren (der dataene er lagret) er sikker. Tjenesteleverandøren sikrer dataoverføringen mellom gatewayen og innholdsserveren.

Sikkerhetssertifikater kan være nødvendige for visse tjenester, for eksempel banktjenester. Du blir varslet hvis identiteten til serveren ikke er autentisk, eller hvis du ikke har det korrekte sikkerhetssertifikatet i enheten. Hvis du vil ha mer informasjon, ta kontakt med tjenesteleverandøren.

Viktig: Selv om bruk av sertifikater reduserer risikoen forbundet med eksterne tilkoblinger og programvareinstallasjon betydelig, må disse brukes på riktig måte for å oppnå økt sikkerhet. Selv om det finnes et sertifikat, medfører ikke det noen beskyttelse i seg selv. Sertifikatstyreren må ha korrekte, autentiske eller sikre sertifikater for at økt sikkerhet skal være tilgjengelig. Sertifikater har begrenset levetid. Hvis teksten "Utgått sertifikat" eller "Sertifikate nmå ikke gyldig" vises selv om sertifikatet skal være gyldig, kan du kontrollere at gjeldende dato og klokkeslett i enheten er korrekt.

Før du endrer noen av sertifikatinnstillingene, må du kontrollere at du faktisk stoler på eieren av sertifikatet, og at sertifikatet faktisk tilhører eieren som står oppført.

# Tilkobling

Enheten støtter flere typer tilkoblinger til Internett eller til en annen kompatibel enhet eller PC.

## Datatilkoblinger og tilgangspunkter

Enheten støtter pakkedatatilkoblinger (nettverkstjeneste), som GPRS i GSMnettverket. Hvis du vil opprette en datatilkobling, kreves et tilgangspunkt. Du kan angi ulike typer tilgangspunkter, for eksempel følgende:

- MMS-tilgangspunkt for å sende og motta multimediemeldinger
- Internett-tilgangspunkt (IAP) for å sende og motta e-post og koble til Internett

Kontakt tjenesteleverandøren for å få vite hvilken type tilgangspunkt som er nødvendig for tjenesten du ønsker å bruke. Kontakt tjenesteleverandøren for å få informasjon om abonnement og tilgjengelighet for tjenester for pakkedatatilkobling.

#### Nettverksinnstillinger

Velg Meny > Innstillinger og Tilkobling > Nettverk.

Velg blant følgende:

**Valg av operatør** — Velg **Automatisk** for å angi at enheten skal søke etter og velge ett av de tilgjengelige nettverkene, eller **Manuelt** for å velge nettverket manuelt i en liste. Hvis tilkoblingen til det manuelt valgte nettverket brytes, utløser enheten en lydalarm og ber deg om å velge et nettverk på nytt. Det valgte nettverket må ha en samtrafikkavtale med hjemmenettverket.

**Vis celleinfo** — Angi at enheten skal vise når den brukes i et mobiltelefonnettverk som er basert på MCN-teknologi (Micro Cellular Network), og aktivere celleinfomottak.

#### Tilgangspunkter Opprette et nytt tilgangspunkt

Velg Meny > Innstillinger og Tilkobling > Nettverksmål.

Det kan hende du kan motta tilgangspunktinnstillinger i en melding fra en tjenesteleverandør. Enkelte eller alle tilgangspunktene kan være forhåndsinnstilt på enheten av tjenesteleverandøren, og det kan hende du ikke kan endre, opprette, redigere eller fjerne dem. Når du åpner en av tilgangspunktgruppene ( (), (), ()), kan du se tilgangspunkttypene:

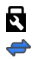

indikerer et beskyttet tilgangspunkt

indikerer et pakkedatatilgangspunkt

Hvis du vil opprette et nytt tilgangspunkt, velger du 🏵 Tilgangspunkt.

Enheten ber deg kontrollere tilgjengelige tilkoblinger. Etter søket vises tilgjengelige tilkoblinger, og disse kan deles av et nytt tilgangspunkt.

Hvis du hopper over dette trinnet, blir du bedt om å velge en tilkoblingsmetode og angi nødvendige innstillinger.

Hvis du vil redigere innstillingene til et tilgangspunkt, åpner du én av tilgangspunktgruppene og velger et tilgangspunkt. Følg instruksjonene du får fra tjenesteleverandøren.

Tilkoblingsnavn — Angi et navn for tilkoblingen.

**Databærer** — Velg datatilkoblingstype.

Bare enkelte av innstillingsfeltene er tilgjengelige, avhengig av hvilken datatilkobling du velger. Fyll ut alle feltene merket med **Må angis** eller med en rød \*. Andre felter kan være tomme, med mindre tjenesteleverandøren har gitt beskjed om noe annet.

Hvis du skal bruke en datatilkobling, må tjenesteleverandøren støtte denne funksjonen og, om nødvendig, aktivere den for SIM-kortet.

# Opprette tilgangspunktgrupper

Velg Meny > Innstillinger og Tilkobling > Nettverksmål.

I noen programmer kan du bruke tilgangspunktgrupper for nettverkstilkoblinger.
For å unngå å måtte velge tilgangspunkt hver gang enheten oppretter en nettverkstilkobling, kan du opprette en gruppe som inneholder ulike tilgangspunkt for å koble til nettverket, og angi rekkefølgen tilgangspunktene skal brukes i.

Hvis du vil opprette en ny tilgangspunktgruppe, velger du Valg > Administrer > Nytt nettverksmål.

Velg gruppen og Valg > Nytt tilgangspunkt for å legge til tilgangspunkt i en tilgangspunktgruppe. Hvis du vil kopiere et eksisterende tilgangspunkt fra en annen gruppe, velger du gruppen, klikker det aktuelle tilgangspunktet hvis det ikke allerede er merket, og velger Valg > Organiser > Kopier til annet mål.

Hvis du vil endre prioriteten til et tilgangspunkt i gruppen, velger du Valg > Organiser > Endre prioritet.

#### Pakkedatatilgangspunkter

Velg Meny > Innstillinger og Tilkobling > Nettverksmål > Tilgangspunkt, og følg instruksjonene på skjermen.

Hvis du vil redigere et pakkedatatilgangspunkt, åpner du én av tilgangspunktgruppene og velger et tilgangspunkt som er merket med 🚙.

Følg instruksjonene du får fra tjenesteleverandøren.

Velg blant følgende:

**Tilgangspunktnavn** — Du får tilgangspunktnavnet fra tjenesteleverandøren.

**Brukernavn** — Du kan trenge brukernavnet når du oppretter en datatilkobling, og dette får du vanligvis fra tjenesteleverandøren.

**Be om passord** — Hvis du må angi passordet hver gang du logger deg på en server, eller hvis du ikke vil lagre passordet på enheten, velger du Ja.

**Passord** — Du kan trenge et passord når du oppretter en datatilkobling, og dette får du vanligvis fra tjenesteleverandøren.

**Godkjenning** — Velg **Sikker** hvis du alltid vil at passordet skal sendes kryptert, eller **Normal** hvis du vil sende passordet kryptert når det er mulig.

**Startside** — Avhengig av tilgangspunktet du setter opp, skriver du enten inn webadressen eller adressen til sentralen for multimediemeldinger.

**Bruk tilgangspunkt** — Velg **Etter bekreftelse** hvis du vil bli spurt om bekreftelse før en tilkobling via dette tilgangspunktet opprettes, eller **Automatisk** hvis du vil at enheten skal kobles til målet automatisk via dette tilgangspunktet.

Velg Valg > Avanserte innstillinger og deretter blant følgende:

**Nettverkstype** — Velg internettprotokollen som skal overføre data til og fra enheten. De andre innstillingene er avhengig av den valgte nettverkstypen.

**IP-adresse telefon** (kun IPv4) — Angi IP-adressen til enheten.

**DNS-adresser** — Angi IP-adressene til den primære og sekundære DNS-serveren, hvis tjenesteleverandøren krever det. Kontakt tjenesteleverandøren for Internett for å få disse adressene.

Proxy-serveradresse — Angi adressen til proxy-serveren.

**Proxy-portnummer** — Angi portnummeret til proxy-serveren.

# Aktive datatilkoblinger

Velg Meny > Innstillinger og Tilkobling > Tilkoblingsbeh..

I visningen for aktive datatilkoblinger kan du se de åpne datatilkoblingene:

- dataanrop
  - 🚔 🛛 pakkedatatilkoblinger

Hvis du vil avslutte en tilkobling, velger du Valg > Koble fra.

Hvis du vil avslutte alle åpne tilkoblinger, velger du Valg > Koble fra alle.

Hvis du vil vise detaljer for en tilkobling, velger du Valg > Detaljer.

#### Synkronisering

Velg Meny > Innstillinger og Tilkobling > Dataoverføring > Synkronisering.

Med synkroniseringsprogrammet kan du synkronisere notatene, kalenderoppføringene, tekst- og multimediemeldingene, bokmerkene eller kontaktene med forskjellige kompatible programmer på en kompatibel datamaskin eller på Internett.

Det kan hende du kan motta synkroniseringsinnstillinger i en melding fra tjenesteleverandøren.

En synkroniseringsprofil inneholder de nødvendige innstillingene for synkroniseringen.

Når du åpner programmet, vises en standard eller en tidligere vist synkroniseringsprofil. Hvis du vil endre profilen, klikker du et synkroniseringselement for å inkludere det i profilen eller for å utelate det.

Du kan håndtere synkroniseringsprofilene ved å velge Valg og ønsket alternativ.

Hvis du vil synkronisere data, velger du Valg > Synkroniser.

Hvis du vil avbryte synkroniseringen før den er fullført, velger du Avbryt.

#### Bluetooth-tilkobling Om Bluetooth-tilkobling

Med Bluetooth-tilkobling kan du opprette en trådløs tilkobling til andre kompatible enheter, for eksempel mobile enheter, datamaskiner, headset og bilmonteringssett.

Du kan bruke tilkoblingen til å sende bilder, videoklipp, lydklipp og notater, overføre filer fra en kompatibel PC og skrive ut bilder på en kompatibel skriver.

Siden trådløse Bluetooth-enheter kommuniserer via radiobølger, trenger du ikke å ha fri bane direkte mellom dem. De må imidlertid være innenfor 10 meters avstand fra hverandre, men tilkoblingen kan bli forstyrret av hindre som for eksempel vegger eller andre elektroniske enheter.

Denne enheten er kompatibel med Bluetooth-spesifikasjon 2,0 + EDR med støtte for følgende profiler: avansert lyddistribusjon, fjernkontroll for lyd/video, enkel bildebehandling, enhetsidentifikasjon, ekstern pålogging, filoverføring, generisk lyd-/videodistribusjon, generisk objektendring, håndfri, headset, object push, telefonboktilgang, SIM-tilgang og direkteavspilling av stereolyd. Hvis du vil sikre funksjonalitet mellom andre enheter som har støtte for Bluetooth-teknologi, bør du bruke Nokia-godkjent ekstrautstyr sammen med denne modellen. Ta kontakt med produsentene av andre enheter for å fastslå kompatibiliteten med denne enheten.

Funksjoner som bruker Bluetooth-teknologi øker belastningen på batteriet og reduserer batterilevetiden.

Når enheten er låst, kan du opprette tilkoblinger bare til autoriserte enheter.

#### Innstillinger

Velg Meny > Innstillinger og Tilkobling > Bluetooth.

Når du åpner programmet for første gang, blir du bedt om å definere et navn for enheten. Du kan endre navnet senere.

Velg blant følgende:

**Bluetooth** — Slå Bluetooth-tilkobling på eller av.

**Telefonens synlighet** — Hvis du vil at andre enheter med trådløs Bluetoothteknologi skal kunne finne din enhet, velger du **Synlig for alle**. Hvis du vil angi en tidsfrist da synligheten endres fra synlig til skjult, velger du **Angi synligh.periode**. Hvis du vil skjule din enhet for andre enheter, velger du **Skjult**.

**Navn på min telefon** — Rediger navnet som er synlig for andre enheter med trådløs Bluetooth-teknologi.

**Ekstern SIM-modus** — Tillat eller nekt at en annen enhet, for eksempel et kompatibelt bilmonteringssett, bruker SIM-kortet i enheten til å koble til nettverket.

## Sikkerhetstips

Velg Meny > Innstillinger og Tilkobling > Bluetooth.

Hvis du ikke bruker Bluetooth-tilkobling, og vil kontrollere hvem som kan finne din enhet og koble til den, velger du **Bluetooth** > **Av** eller **Telefonens synlighet** > **Skjult**. Ingen andre funksjoner i enheten påvirkes når du deaktiverer Bluetoothtilkobling.

Du må ikke sammenkoble enheten med eller godta tilkoblingsforespørsler fra en ukjent enhet. På denne måten beskytter du enheten mot skadelig innhold. En tryggere måte å unngå skadelig programvare på, er å bruke enheten i skjult modus.

# Sende data ved hjelp av Bluetooth-tilkobling

Det kan være flere aktive Bluetooth-tilkoblinger om gangen. Hvis du for eksempel har koblet telefonen til et kompatibelt headset, kan du også samtidig overføre filer til en annen kompatibel enhet.

- 1 Åpne programmet hvor elementet som du vil sende, er lagret.
- 2 Klikk et element, og velg Valg > Send > Via Bluetooth.

Enheter med trådløs Bluetooth-teknologi som er innen rekkevidde, vises. Følgende ikoner finnes på enheten:

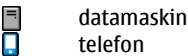

- Iyd- eller videoenhet
- annen enhet

Hvis du vil avbryte søket, velger du Stopp.

- 3 Velg enheten du vil koble til.
- 4 Hvis den andre enheten krever sammenkobling før data kan sendes, hører du en lyd, og du blir bedt om å angi et passord. Det samme passordet må angis på begge enheter.

Når tilkoblingen er opprettet, vises Sender data.

Tips: Når du søker etter enheter, vises kanskje bare den unike adressen (enhetsadressen) for enkelte enheter. Du finner den unike adressen ved å taste inn \*#2820# på enheten.

### Koble sammen enheter

Velg Meny > Innstillinger og Tilkobling > Bluetooth.

Hvis du vil sammenkoble enheten med kompatible enheter og vise sammenkoblede enheter, åpner du kategorien Sammenkoblede enh.

Opprett ditt eget passord (1 til 16 sifre) før sammenkobling, og bli enig med eieren av den andre enheten om at dere bruker den samme koden. Enheter som ikke har brukergrensesnitt, har et fabrikkangitt passord. Passordet brukes bare én gang.

- 1 Hvis du vil sammenkoble enheten med en annen enhet, velger du Valg > Ny sammenkoblet enhet. Enheter som er innen rekkevidde, vises.
- 2 Velg enheten, og angi passordet. Det samme passordet må også angis på den andre enheten.

3 Enkelte typer lydekstrautstyr kobles automatisk til enheten etter sammenkobling. Hvis ikke, velger du Valg > Koble til lydenhet for å koble til et ekstrautstyr.

Sammenkoblede enheter angis av \*<sub>\*</sub> i enhetssøket.

Hvis du vil angi en enhet som autorisert eller uautorisert, velger du blant følgende: **Angi som autorisert** — Tilkoblinger mellom din enhet og den autoriserte enheten kan opprettes uten at du vet om det. Du vil ikke bli bedt om å gi separat autorisering eller godkjenning. Bruk bare denne statusen for dine egne enheter, for eksempel en kompatibel hodetelefon eller PC, eller enheter som tilhører personer du stoler på. **S** indikerer autoriserte enheter i visningen for sammenkoblede enheter.

**Angi som uautorisert** — Tilkoblingsanmodninger fra denne enheten må godkjennes hver enkelt gang.

Hvis du vil annullere en sammenkobling med en enhet, velger du Valg > Slett.

Hvis du vil annullere alle sammenkoblinger, velger du Valg > Slett alle.

#### Motta data ved hjelp av Bluetooth-tilkobling

Når du mottar data gjennom en Bluetooth-tilkobling, hører du en lyd, og du blir spurt om du vil ta imot meldingen. Hvis du svarer ja, vises  $\sum$ , og elementet plasseres i innboksmappen i Meldinger. Meldinger som mottas gjennom en Bluetooth-tilkobling, blir angitt med §.

#### **Blokkere enheter**

Velg Meny > Innstillinger og Tilkobling > Bluetooth.

Hvis du vil blokkere andre enheter fra å etablere Bluetooth-tilkobling til din enhet, åpner du kategorien Sammenkoblede enh.. Klikk en enhet du vil blokkere, hvis den ikke allerede er merket, og velg Valg > Blokker.

Hvis du vil oppheve blokkeringen av en enhet, åpner du kategorien **Blokkerte** enheter, klikker en enhet hvis den ikke allerede er merket, og velger **Valg** > Slett.

Hvis du vil oppheve blokkeringen av alle enheter, velger du Valg > Slett alle.

Hvis du avviser en tilkoblingsforespørsel fra en annen enhet, blir du spurt om du ønsker å blokkere alle fremtidige forespørsler fra denne enheten. Hvis du godtar, blir enheten lagt til listen over blokkerte enheter.

#### **Ekstern SIM-modus**

Velg Meny > Innstillinger og Tilkobling > Bluetooth.

Før ekstern SIM-modus kan aktiveres, må de to enhetene være sammenkoblet, og sammenkoblingen må være startet fra den andre enheten. Bruk et 16-sifret passord ved sammenkoblingen, og angi den andre enheten som autorisert.

Hvis du vil bruke ekstern SIM-modus med et kompatibelt bilmonteringssett, aktiverer du Bluetooth-tilkobling og aktiverer bruk av ekstern SIM-modus med enheten.

Aktiver den eksterne SIM-modusen fra den andre enheten.

Når ekstern SIM-modus er aktivert på enheten, vises **Ekstern SIM-modus** på startskjermen. Tilkoblingen til det trådløse nettverket avbrytes, som angitt av **X** i området for signalstyrkeindikatoren, og du kan ikke bruke SIM-korttjenester eller funksjoner som krever mobilnettverksdekning.

Når den trådløse enheten er i ekstern SIM-modus, kan du kun bruke kompatibelt tilkoblet ekstrautstyr, for eksempel et bilmonteringssett, for å foreta eller motta anrop. Den trådløse enheten kan ikke foreta anrop når den er i denne modusen, unntatt til nødnumre som er programmert i enheten. Hvis du vil foreta anrop fra enheten, må du gå ut av ekstern SIM-modus. Hvis enheten er låst, må du taste inn låsekoden for å låse den opp igjen.

Hvis du vil gå ut av ekstern SIM-modus, trykker du av/på-tasten og velger Avslutt ekst. SIM-modus.

#### USB

Velg Meny > Innstillinger og Tilkobling > USB.

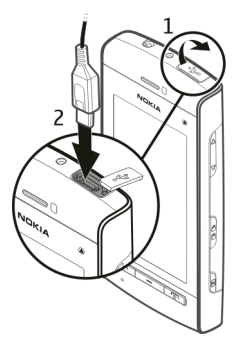

Hvis du vil at enheten skal spørre om hva tilkoblingen skal brukes til hver gang en kompatibel datakabel kobles til, velger du **Spør ved tilkobling** > Ja.

Hvis valget **Spør ved tilkobling** er deaktivert eller du ønsker å endre modus under en aktiv tilkobling, velger du **Tilkoblingsmodus for USB** og blant følgende: **Ovi Suite** — Bruk PC-programmene fra Nokia, for eksempel Nokia Ovi Suite og Nokia Software Updater.

**Masselagring** — Overfør data mellom enheten din og en kompatibel PC.

**Bildeoverføring** — Skriv ut bilder med en kompatibel skriver.

**Medieoverføring** — Synkroniser musikk med Nokia Ovi Player eller Windows Media Player.

## **PC-tilkoblinger**

Du kan bruke mobilenheten sammen med en rekke kompatible programmer for PCtilkobling og datakommunikasjon. Med Nokia Ovi Suite kan du for eksempel overføre filer og bilder mellom enheten og en kompatibel datamaskin.

Hvis du vil bruke Ovi Suite med USB-tilkoblingsmodus, velger du Ovi Suitemodus.

Du finner mer informasjon om Ovi Suite i støtteområdet på www.ovi.com.

#### Administrative innstillinger

Velg Meny > Innstillinger og Tilkobling > Admin.innst..

Hvis du vil angi tilkoblingstiden for dataanropstilkoblingen, velger du **Dataanrop**. Dataanropsinnstillingene gjelder for alle tilgangspunkter som bruker et GSMdataanrop.

# Pakkedatainnstillinger

Velg Meny > Innstillinger og Tilkobling > Admin.innst. > Pakkedata.

Pakkedatainnstillingene påvirker alle tilgangspunkter som bruker en pakkedatatilkobling.

Velg blant følgende:

**Pakkedatatilkobling** — Hvis du velger Når tilgjengelig og befinner deg i et nettverk som støtter pakkedata, registreres enheten i pakkedatanettverket. Det er

raskere å starte en aktiv pakkedatatilkobling (eksempelvis for å sende og motta epost) enn at enheten oppretter en pakkedatatilkobling ved behov. Hvis det ikke er pakkedatadekning, prøver enheten periodisk å etablere en pakkedatatilkobling. Hvis du velger **Ved behov**, bruker enheten en pakkedatatilkobling bare hvis du starter et program eller en handling som trenger en slik tilkobling.

**Tilgangspunkt** — Du trenger tilgangspunktnavnet når du vil bruke enheten som et pakkedatamodem for en kompatibel datamaskin.

#### SIP-innstillinger

Velg Meny > Innstillinger og Tilkobling > Admin.innst. > SIP-innstillinger.

SIP-innstillinger (Session Initiation Protocol) er nødvendige for enkelte nettverkstjenester som bruker SIP. Du kan motta innstillingene i en spesiell tekstmelding fra tjenesteleverandøren. Du kan vise, slette eller opprette disse innstillingsprofilene i SIP-innstillingene.

#### Navnekontroll for tilgangspunkt

Velg Meny > Innstillinger og Tilkobling > Admin.innst. > APN-kontroll.

Med tjenesten for navnekontroll for tilgangspunkt kan du begrense pakkedatatilkoblinger og tillate enheten bare å bruke visse tilgangspunkter for pakkedata.

Innstillingene er bare tilgjengelige dersom SIM-kortet ditt støtter tilkoblingskontroll-tjenesten.

Hvis du vil aktivere eller deaktivere kontrolltjenesten, eller endre de tillatte tilgangspunktene, velger du **Valg** og ønsket alternativ. Hvis du vil endre valgene, trenger du PIN2-koden. Kontakt tjenesteleverandøren hvis du ikke har koden.

# Søke

#### Om Søk

Velg Meny > Internett > Søk.

Ved søking (nettverkstjeneste) kan du bruke forskjellige Internett-baserte søketjenester for å finne webområder, bilder o.l. Innholdet i og tilgjengeligheten av tjenestene kan variere.

#### Starte et søk

Velg Meny > Internett > Søk.

Hvis du vil søke etter innhold på enheten, skriver du inn søkeord i søkefeltet eller blar gjennom innholdskategoriene. Mens du skriver inn søkeordene, blir resultatene organisert i kategorier. Resultatene som har blitt brukt sist, vises på toppen av resultatlisten dersom de samsvarer med søkeordene.

Hvis du vil søke etter websider på Internett, velger du **Søk på Internett**, en søkeleverandør, og skriver inn søkeordene i søkefeltet. Søkeleverandøren du valgte, angis som standard søkeleverandør på Internett.

Hvis det allerede er angitt en søkeleverandør som standard, velger du den for å starte et søk, eller velger Flere søketjenester for å bruke en annen søkeleverandør.

Hvis du vil endre innstillingene for land eller region for å finne flere søkeleverandører, velger du Valg > Innstillinger > Land eller region.

## Andre programmer

#### Klokke Angi klokkeslett og dato

Velg Meny > Programm. > Klokke.

Velg Valg > Innstillinger, og blant følgende:

Tid — Angi klokkeslettet.

**Dato** — Angi datoen.

**Autom. tidsoppdatering** — Angi at nettverket automatisk skal oppdatere informasjonen om klokkeslett, dato og tidssone for enheten (nettverkstjeneste).

## Klokkealarm

Velg Meny > Programm. > Klokke.

# Angi en ny alarm

- 1 Velg Ny alarm.
- 2 Angi alarmtiden.
- 3 Velg Gjenta for å angi om og når alarmen skal gjentas.
- 4 Velg Utført.

# Vise alarmene

Velg Alarmer. 🔀 indikerer en aktiv alarm. 🕐 indikerer en alarm som gjentas.

# Fjerne en alarm

Velg Alarmer, gå til alarmen og velg Valg > Fjern alarm.

# Stanse alarmen

Velg **Stopp**. Hvis enheten er slått av når alarmen utløper, slår enheten seg på. Deretter avspilles alarmtonen.

# Angi slumring for alarmen

Velg Slumre.

# Angi slumreintervallet

Velg Valg > Innstillinger > Slumreintervall for alarm.

#### 122 Andre programmer

#### **Endre alarmtonen**

Velg Valg > Innstillinger > Klokkealarmtone.

#### Verdensur

Ved hjelp av verdensuret kan du vise gjeldende klokkeslett for ulike steder.

Velg Meny > Programm. > Klokke.

#### Vise klokkeslettet

Velg Verdensur.

#### Legge til steder i listen

Velg Valg > Legg til sted.

## Angi ditt nåværende sted

Gå til et sted og velg Valg > Angi som gjeldende sted. Klokkeslettet på enheten endres i henhold til det valgte stedet. Kontroller at klokkeslettet er riktig og samsvarer med tidssonen.

#### Kalender

Hvis du vil åpne kalenderen, velger du Meny > Kalender.

#### Kalendervisninger

Hvis du vil veksle mellom måneds-, ukes-, dags- og gjøremålsnotatvisning, velger du Valg > Endre visning og ønsket visning.

Hvis du vil endre startdagen for uke eller visningen som vises når du åpner kalenderen, eller justere kalenderalarminnstillingene, velger du Valg > Innstillinger.

Hvis du vil gå til en bestemt dato, velger du Valg > Gå til dato.

#### Kalenderverktøylinje

Velg Meny > Kalender.

Velg blant følgende på kalenderverktøylinjen:

**Neste visning** — Velg månedsvisning.

**Neste visning** — Velg ukesvisning.

- **Neste visning** Velg dagsvisning.
- 📄 Neste visning Velg gjøremålsvisning.
- Nytt møte Legg til en ny møtepåminnelse.
- 🖹 Nytt gjøremål Legg til et nytt gjøremålsnotat.

#### Filbehandling Om Filbehandling

Velg Meny > Programm. > Kontor > Filbehandl..

Med Filbehandling kan du bla gjennom, behandle og åpne filer som er lagret på enheten eller en kompatibel ekstern disk.

#### Finne og organisere filer

Velg Meny > Programm. > Kontor > Filbehandl..

#### Søke etter en fil

Velg Valg > Søk. Skriv inn navnet på filen du vil søke etter.

### Flytte og kopiere filer og mapper

Velg Valg > Organiser og ønsket alternativ.

# Sortere filer

Velg Valg > Sorter etter og ønsket kategori.

#### Programbehandling Om Programbehandling

🔾 Velg Meny 🛛 Innstillinger og Programbehandl..

Med Programbehandling kan du vise programvarepakkene som er installert på enheten. Du kan vise detaljer om installerte programmer, fjerne programmer og definere installasjonsinnstillinger.

Du kan installere følgende typer programmer og programvare:

- JME-programmer som er basert på Java™-teknologi, med filtypen JAD eller JAR.
- Andre programmer og annen programvare som egner seg for Symbianoperativsystemet, med filtypen SIS eller SISX.
- Widgets med filtypen WGZ

Bare installer programvare som er kompatibel med enheten.

#### Installere programmer

Du kan overføre installasjonsfiler til enheten fra en kompatibel datamaskin, laste dem ned mens du blar eller motta dem som en multimediemelding, som et epostvedlegg eller ved å bruke andre tilkoblingsmetoder, for eksempel Bluetoothtilkobling.

Du kan bruke Nokia Application Installer i Nokia Ovi Suite til å installere et program i enheten.

Velg Meny > Innstillinger og Programbehandl..

Installasjonsfilene ligger i mappen Installeringsfiler, og de installerte programmene ligger i mappen Installerte progr..

Ikoner indikerer følgende:

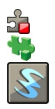

SIS- eller SISX-program Java-program Widget

Viktig: Installer og bruk bare programmer og annen programvare fra pålitelige kilder, for eksempel programmer som er Symbian Signed eller har bestått Java Verified™-testingen.

Før du installerer et program, må du kontrollere følgende:

- Vis programtypen, versjonsnummeret og leverandøren eller produsenten av programmet. Velg Valg > Vis detaljer.
- Vis informasjon om sikkerhetssertifikatet for programmet. Velg Detaljer: > Sertifikater: > Vis detaljer. Du styrer bruken av digitale sertifikater i Sertifikatbehandling.

Hvis du installerer en fil som inneholder en oppdatering eller en reparasjon for et eksisterende program, kan du bare gjenopprette det opprinnelige programmet hvis du har den opprinnelige installasjonsfilen eller en fullstendig sikkerhetskopi av programvarepakken som er fjernet. Du gjenoppretter det opprinnelige programmet ved å fjerne programmet og installere programmet på nytt fra den opprinnelige installasjonsfilen eller sikkerhetskopien.

Du trenger JAR-filen for å installere Java-programmer. Hvis den mangler, kan du bli bedt om å laste den ned. Hvis det ikke er definert et tilgangspunkt for programmet, må du velge et.

# Installere et program

- 1 Finn installasjonsfilen i mappen Installeringsfiler i Programbehandling, eller søk etter den i Filbehandling eller i innboksen i Meldinger.
- 2 I Programbehandling velger du mappen Installeringsfiler, programmet du vil installere, og Valg > Installer. I andre programmer velger du installasjonsfilen for å starte installasjonen.

Under installasjonen viser enheten informasjon om fremdriften. Enheten viser en advarsel hvis du installerer et program uten en digital signatur eller sertifisering. Du må bare fortsette installasjonen hvis du er sikker på at programmet kommer fra en pålitelig kilde, og at innholdet er trygt.

# Åpne et installert program

Velg programmet på menyen. Hvis det ikke er definert en standardmappe for programmet, installeres det i mappen Installerte progr. i mappen Programm..

# Se hvilke programvarepakker som er installert eller fjernet

Velg Valg > Vis logg.

**Viktig:** Enheten kan bare støtte ett antivirusprogram. Hvis du har flere enn ett program med antivirusfunksjonalitet, kan dette påvirke ytelsen og bruken av enheten, eller føre til at den slutter å fungere.

# Fjerne programmer

Du kan for eksempel fjerne programmer du har installert, for å øke mengden ledig minne.

Velg Meny > Innstillinger.

- 1 Velg Programbehandl..
- 2 Velg Installerte progr. > Valg > Avinstaller.
- 3 Velg Ja.

Hvis du fjerner et program, kan du installere det på nytt bare hvis du har den opprinnelige programvarepakken eller en komplett sikkerhetskopi av programvarepakken du har fjernet. Hvis du fjerner en programvarepakke, kan det være at du ikke lenger kan åpne dokumenter som er opprettet med den programvaren.

Hvis en annen programvarepakke er avhengig av programvarepakken du fjernet, kan det hende at den andre programvarepakken ikke vil fungere. Se dokumentasjonen for den installerte programvarepakken hvis du vil vite mer.

#### Innstillinger for Programbehandling

Velg Meny > Innstillinger og Programbehandl..

Velg Installeringsinnstill. og deretter blant følgende:

**Programvareinstallering** — Tillat eller avvis installasjon av Symbianprogramvare uten bekreftet digital signatur.

**Tilkoblet sertifikatsjekk** — Kontroller de digitale sertifikatene før du installerer et program.

**Standard webadresse** — Angi standard webadresse som skal brukes ved kontroll av digitale sertifikater.

#### RealPlayer

Med RealPlayer kan du spille av videoklipp eller spille av mediefiler direkte uten først å lagre dem på enheten.

RealPlayer støtter ikke nødvendigvis alle filformater eller alle filtyper.

Velg Meny > Programm. > RealPlayer.

#### RealPlayer-verktøylinje

Velg Meny > Programm. > RealPlayer.

Følgende verktøylinjeikoner kan være tilgjengelige i visningene for videoklipp, direkteavspillingskoblinger og nylig avspilt innhold:

- Send Send et videoklipp eller en direkteavspillingskobling.
- > Spill av Spill av et videoklipp eller en direkteavspilt video.
- **Slett** Slett et videoklipp eller en direkteavspillingskobling.
- 🗑 **Fjern** Fjern en fil fra listen over nylig avspilt innhold.

# Spille et videoklipp

Velg Meny > Programm. > RealPlayer.

# Spille et videoklipp

Velg Videoklipp og et videoklipp.

# Vise en liste over nylig avspilte filer

Velg Nylig spilt av i hovedvisningen.

Gå til et videoklipp og velg **Valg**, og velg mellom følgende alternativer: **Bruk videoklipp** — Tilordne et videoklipp til en kontakt eller bruk det som ringetone.

**Merk/fjern merking** — Merk eller fjern merking av et element. Brukes når du vil sende eller slette flere elementer samtidig.

**Vis detaljer** — Vis detaljer, for eksempel format, oppløsning og varighet.

Innstillinger — Redigere innstillinger for videoavspilling og direkteavspillinger.

# **Direkteavspille innhold**

Velg Meny > Programm. > RealPlayer.

Direkteavspilling av innhold er en nettverkstjeneste. Velg **Direktekobling.** og en kobling. Du kan også motta en direkteavspillingskobling i en tekstmelding eller en multimediemelding eller åpne en kobling på en webside.

Før direkteavspillingen begynner, kobles enheten til webområdet og begynner å laste innholdet. Innholdet lagres ikke på enheten.

I RealPlayer kan du åpne bare RTSP-koblinger. RealPlayer kan imidlertid også spille av en RAM-fil hvis du åpner en HTTP-kobling til den i webleseren.

#### **Opptaker**

Med opptakeren kan du spille inn talememoer og telefonsamtaler. Du kan også sende lydklipp til vennene dine.

Velg Meny > Musikk > Opptaker.

### Spille inn et lydklipp

Velg 💽.

## Stoppe innspillingen av et lydklipp

Velg 🔳.

### Lytte til lydklippet

Velg 🕨.

# Sende et lydklipp som en melding

Velg Valg > Send.

# Spille inn en telefonsamtale

Åpne opptakeren under en samtale og velg •. Begge parter hører en tone i regelmessige intervaller under innspillingen.

# Velge innspillingskvalitet eller hvor lydklippene skal lagres

Velg Valg > Innstillinger.

Opptakeren kan ikke brukes mens et dataanrop eller en GPRS-forbindelse er aktivert.

#### Skrive et notat

- 1 Velg Meny > Programm. > Kontor > Notater.
- 2 Velg Valg > Nytt notat.
- 3 Skriv inn tekst i notatfeltet.
- 4 Velg 🗸 .

## **Bruke kalkulatoren**

Velg Meny > Programm. > Kontor > Kalkulator.

- 1 Skriv inn det første tallet i regnestykket.
- 2 Velg en funksjon, for eksempel legg til eller trekk fra.
- 3 Tast inn det neste tallet i regnestykket.
- 4 Velg =.

# Lagre eller hente resultatet av en utregning

Velg Valg > Minne > Lagre eller Tilbakekall.

#### Omregning

Med Omregning kan du regne om mål fra én enhet til en annen.

Omregningsfunksjonen har begrenset nøyaktighet, og avrundingsfeil kan forekomme.

Velg Meny > Programm. > Kontor > Omregning.

#### Ordliste

Velg Meny > Programm. > Kontor > Ordliste.

Hvis du vil oversette ord fra ett språk til et annet, angir du teksten i søkefeltet. Når du angir tekst, vises forslag til ord som kan oversettes. Velg et ord fra listen for å oversette ordet.

Det er ikke sikkert at alle språk støttes.

Velg Valg, og velg blant følgende:

Lytt — Lytt til det valgte ordet.

Historikk — Find tidligere oversatte ord fra gjeldende økt.

**Språk** — Endre kilde- eller målspråk, last ned språk fra Internett eller fjern et språk fra ordlisten. Du kan ikke fjerne engelsk fra ordboken. Du kan ha to språk installert, i tillegg til engelsk.

# Innstillinger

Det kan hende at enkelte innstillinger i enheten er forhåndsinnstilt av tjenesteleverandøren og ikke kan endres.

#### Telefoninnstillinger Innstillinger for dato og klokkeslett

Velg Meny > Innstillinger og Telefon > Tid og dato.

Velg blant følgende:

Tid — Angi gjeldende klokkeslett.

Tidssone — Velg plasseringen.

Dato — Angi dagens dato.

**Datoformat** — Velg datoformat.

Datoskilletegn — Velg symbolet som skiller dager, måneder og år.

Tidsformat — Velg klokkeslettformat.

**Tidsskilletegn** — Velg symbolet som skiller timer og minutter.

Klokketype — Velg klokketype.

Klokkealarmtone — Velg tone for klokkealarmen.

Slumreintervall for alarm — Juster slumreintervallet.

**Arbeidsdager** — Velg arbeidsdager. Du kan deretter for eksempel angi en alarm bare for arbeidsdagsmorgener.

**Autom. tidsoppdatering** — Angi at enheten skal oppdatere klokkeslett, dato og tidssone automatisk. Denne nettverkstjenesten er kanskje ikke tilgjengelig i alle nettverk.

# Endre språk

Du kan endre språket på enheten og språket du vil bruke i meldinger og e-poster. Du kan også aktivere logisk skriving.

Velg Meny > Innstillinger og Telefon > Språk.

Endre språket i enheten

Velg Telefonspråk.

# Endre skrivespråk

Velg Skrivespråk.

# Aktivere ordforslag

Velg Ordforslag.

# Displayinnstillinger

Velg Meny > Innstillinger og Telefon > Display.

Velg blant følgende: Lysstyrke – Juster lysstyrken i enhetsdisplayet. Skriftstørrelse – Velg størrelsen på tekst og ikoner på displayet. **Velkomstmelding/logo** — Velg et notat eller bilde som skal vises når du slår på enheten.

**Tidsavbrudd for lys** — Angi hvor lenge lyset skal være på når du slutter å bruke enheten.

#### Talekommandoer

### Aktivere talekommandoer

Hold nede ringetasten i startskjermen, og si en kommando. Talekommandoen er navnet på programmet eller profilen som vises i listen.

Velg Meny > Innstillinger og Telefon > Talekommand. for å vise listen over talekommandoer.

Velg Valg og blant følgende:

Endre kommando — Rediger talekommandoene.

**Spill av** — Lytt til det syntetiske talesignalet.

**Fjern talekommando** — Fjern en talekommando som du har lagt til manuelt. **Innstillinger** — Juster innstillingene.

**Veiledning Talekomm.** — Åpne veiledningen for talekommandoer.

# Innstillinger for ekstrautstyr

Velg Meny > Innstillinger og Telefon > Ekstrautstyr.

Noen ekstrautstyrskontakter viser hvilken type ekstrautstyr som er koblet til enheten.

Velg et ekstrautstyr, og velg blant følgende:

**Standardprofil** — Angi profilen som skal aktiveres hver gang du kobler et bestemt kompatibelt ekstrautstyr til enheten.

## 134 Innstillinger

**Automatisk svar** — Angi at enheten skal svare på innkommende anrop automatisk etter fem sekunder. Hvis ringetypen er satt til **Ett pip** eller **Lydløs**, er automatisk svar deaktivert.

Belysning — Angi at lysene skal være på etter tidsavbruddet.

De tilgjengelige innstillingene er avhengig av typen ekstrautstyr.

#### Programinnstillinger

Velg Meny > Innstillinger og Telefon > Programinnstill..

I programinnstillingene kan du redigere innstillingene for noen av programmene på enheten.

Hvis du vil redigere innstillingene, kan du også velge Valg > Innstillinger i hvert program.

### Enhetsoppdateringer

Med Enhetsoppdateringer kan du koble til en server og få konfigurasjonsinnstillinger for enheten din, opprette nye serverprofiler, vise gjeldende programvareversjon og enhetsinformasjon eller vise og behandle eksisterende serverprofiler.

Velg Meny > Innstillinger og Telefon > Telefonbehandl. > Enhetsoppdat..

Hvis nettverket støtter trådløse programvareoppdateringer, kan du kanskje også be om oppdateringer via enheten.

Du kan motta serverprofiler og ulike konfigureringsinnstillinger fra tjenesteleverandører og IT-avdelingen på arbeidsplassen. Disse konfigureringsinnstillingene kan inneholde tilkoblingsinnstillinger og andre innstillinger som brukes i ulike programmer på enheten.

# Motta konfigureringsinnstillinger

1 Velg Valg > Serverprofiler.

2 Gå til en profil og velg Valg > Start konfigurering.

## Opprette en serverprofil

Velg Valg > Serverprofiler > Valg > Ny serverprofil.

Slette en serverprofil Velg Valg > Slett.

#### Sikkerhetsinnstillinger Telefon og SIM-kort

Velg Meny > Innstillinger og Telefon > Telefonbehandl. > Sikkerhet > Telefon og SIM-kort.

Velg blant følgende:

**Kontroll av PIN-kode** — Når dette alternativet er aktivert, kontrolleres koden hver gang enheten slås på. Det kan hende at enkelte SIM-kort ikke tillater at kontroll av PIN-kode deaktiveres.

**PIN-kode** og **PIN2-kode** — Endre PIN-koden og PIN2-koden. Disse kodene kan kun bestå av sifre. Unngå å bruke tilgangskoder som ligner på nødnumre, for å forhindre utilsiktet oppringing av nødnummeret. Hvis du glemmer PIN- eller PIN2-koden, tar du kontakt med tjenesteleverandøren. Hvis du glemmer låskoden, kontakter du et Nokia Care-kontaktsenter eller tjenesteleverandøren.

Låskode — Låskoden brukes for å låse opp enheten. Endre låskoden for å hindre uvedkommende i å bruke enheten. Den forhåndsinnstilte koden er 12345. Den nye koden kan være 4–255 tegn lang. Du kan bruke alfanumeriske tegn og både store og små bokstaver. Enheten varsler deg hvis låskoden ikke er formatert som den skal. Hold den nye koden hemmelig, og oppbevar den på et annet sted enn enheten.

**Automatisk telefonlås** — Du kan angi en automatisk systemlås, et tidsavbrudd hvor enheten låses automatisk – for å unngå at uvedkommende bruker enheten. En låst enhet kan ikke brukes før riktig låskode er angitt. Hvis du vil slå av den automatiske systemlåsen, velger du **Ingen**. Lås hvis SIM-kort byttes — Angi at enheten skal be om låskoden når et ukjent SIM-kort settes inn i enheten. Enheten vedlikeholder en liste over SIM-kort som gjenkjennes som eierens kort.

Ekstern telefonlåsing — Aktiver eller deaktiver fjernlås.

**Lukket brukergruppe** — Angi en gruppe med personer som du kan ringe til, og som kan ringe til deg (nettverkstjeneste)

**Bekreft SIM-tjenester** — Angi at enheten skal vise bekreftelsesmeldinger når du bruker en SIM-korttjeneste (nettverkstjeneste).

# **Behandle sertifikater**

Digitale sertifikater beskytter innholdet ditt under overføring av konfidensiell informasjon. Du bør bruke sertifikater når du kobler deg til nettbanker eller andre webområder, eller når du kobler deg til en ekstern server for å gjøre noe som medfører overføring av konfidensiell informasjon.

Du bør også bruke sertifikater for å redusere faren for virus eller annen skadelig programvare og når du vil være trygg på ektheten til programvare du laster ned og installerer.

Velg Meny > Innstillinger og Telefon > Telefonbehandl. > Sikkerhet > Sertifikatbehandling, og velg ønsket sertifikattype.

Digitale sertifikater gir ikke garantert trygghet, men brukes til å verifisere opprinnelsen til programvare.

Viktig: Selv om bruk av sertifikater reduserer risikoen forbundet med eksterne tilkoblinger og programvareinstallasjon betydelig, må disse brukes på riktig måte for å oppnå økt sikkerhet. Selv om det finnes et sertifikat, medfører ikke det noen beskyttelse i seg selv. Sertifikatstyreren må ha korrekte, autentiske eller sikre sertifikater for at økt sikkerhet skal være tilgjengelig. Sertifikater har begrenset levetid. Hvis teksten "Utgått sertifikat" eller "Sertifikat ennå ikke gyldig" vises selv om sertifikatet skal være gyldig, kan du kontrollere at gjeldende dato og klokkeslett i enheten er korrekt.

# Sikkerhetsmodul

Sikkerhetsmodulen inneholder sikkerhetstjenester for ulike programmer.

Velg Meny > Innstillinger og Telefon > Telefonbehandl. > Sikkerhet > Sikkerhetsmodul og ønsket sikkerhetsmodul.

# Vise sikkerhetsmoduldetaljer

Velg Valg > Sikkerhetsdetaljer.

# Gjenopprette opprinnelige innstillinger

Det kan hende du vil tilbakestille noen av innstillingene til de opprinnelige verdiene. Alle aktive samtaler og tilkoblinger må avsluttes.

Velg Meny > Innstillinger og Telefon > Telefonbehandl. > Fabrikkinnstill.. Hvis du vil gjenopprette innstillingene, må du skrive inn låskoden.

Etter tilbakestilling kan det ta lenger tid før enheten slår seg på. Dokumenter og filer påvirkes ikke.

### **Beskyttet innhold**

Innhold som beskyttes av DRM (Digital Rights Management), for eksempel enkelte mediefiler som bilder, musikk og videoklipp, leveres med en lisens som definerer hvordan du kan bruke innholdet.

Du kan vise detaljene og statusen for lisensene samt aktivere lisenser på nytt og fjerne dem.

### Behandle lisenser for digitale bruksrettigheter

Velg Meny > Innstillinger > Telefon > Telefonbehandl. > Sikkerhet > Beskyttet innhold.

# DRM

Innholdseiere kan bruke ulike typer DRM-teknologi for å beskytte sine immaterielle retter, inklusiv opphavsrettigheter. Enheten bruker ulike typer DRM-programvare for å få tilgang til DRM-beskyttet innhold. Med denne enheten får du tilgang til innhold som er beskyttet med WMDRM 10, OMA DRM 1.0 og OMA DRM 2.0. I tilfeller der DRM-programvare ikke er i stand til å beskytte innholdet, kan innholdseiere be om å få opphevet denne DRM-programvarens mulighet til å filgang til nytt DRM-beskyttet innhold. Denne opphevingen kan også forhindre fornyelse av slikt DRM-beskyttet innhold hvis du har det på enheten. Opphevingen av slikt DRM-programvare virker ikke inn på bruken av innholdet som er beskyttet med andre typer DRM, eller bruken av innhold som ikke er DRM-beskyttet.

DRM-beskyttet (DRM=Digital Rights Management) innhold leveres med en tilknyttet lisens som definerer dine rettigheter til å bruke innholdet.

Hvis enheten har OMA DRM-beskyttet innhold, kan du ta sikkerhetskopi av både aktiveringskodene og innholdet ved å bruke sikkerhetskopifunksjonen i Nokia Ovi Suite.

Hvis enheten har WMDRM-beskyttet innhold, vil både lisensen og innholdet gå tapt hvis enhetsminnet formateres. Det kan også hende at du mister lisensen og innholdet hvis filene på enheten blir ødelagt. Hvis du mister lisensen eller innholdet, kan det hende at du ikke kan bruke det samme innholdet på enheten igjen. Hvis du vil ha mer informasjon, ta kontakt med tjenesteleverandøren.

Enkelte lisenser kan være knyttet til et bestemt SIM-kort, og det beskyttede innholdet er kun tilgjengelig hvis SIM-kortet er satt inn i enheten.

Anropsinnstillinger Anropsinnstillinger

Velg Meny > Innstillinger. Velg Telefoni > Anrop og deretter blant følgende: Send anrops-ID — Velg Ja for å vise telefonnummeret ditt til personen du ringer til. Hvis du vil bruke innstillingen som er avtalt med tjenesteleverandøren, velger du Angitt av nettverk (nettverkstjeneste). **Samtale venter** — Aktiver varsling om innkommende anrop mens en samtale pågår (nettverkstjeneste), eller kontroller om funksjonen er aktivert.

**Avvis anrop med melding** — Aktiver avvisning av et anrop med en tekstmelding som forteller personen som har ringt, hvorfor du ikke kunne svare på anropet.

**Meldingstekst** — Skriv inn en standard tekstmelding som skal sendes når du avviser et anrop.

**Gjenta automatisk** — Angi at enheten skal gjøre maksimalt ti forsøk på å få forbindelse etter et mislykket oppringningsforsøk. Hvis du vil stoppe gjentatt automatisk oppringning, trykker du avslutningstasten.

**Vis samtalevarighet** — Angi at lengden på et anrop skal vises under samtalen. **Sammendrag** — Angi at lengden på et anrop skal vises etter samtalen.

Hurtigvalg — Aktiver hurtigvalg.

**Valgfri svartast** — Aktiver svar med en hvilken som helst tast.

# Viderekobling

Velg Meny > Innstillinger og Telefoni > Viderekobling.

Viderekobling av samtaler gjør det mulig for deg å viderekoble innkommende anrop til talepostkassen din eller et annet telefonnummer. Hvis du vil ha mer informasjon, ta kontakt med tjenesteleverandøren.

- 1 Velg anropstypen som skal viderekobles, og et viderekoblingsalternativ. Hvis du for eksempel vil viderekoble alle taleanrop, velger du Taleanrop > Alle taleanrop.
- 2 Hvis du vil viderekoble samtaler, velger du Aktiver.
- 3 Hvis du vil viderekoble anrop til talepostkassen, velger du Til talepostkasse.
- 4 Hvis du vil viderekoble anrop til et annet telefonnummer, velger du **Til annet nummer** og taster inn nummeret eller velger **Søk** for å hente et nummer som er lagret i kontaktlisten.

Flere viderekoblingsalternativer kan være aktivert samtidig. Når alle anrop blir viderekoblet, vises \_\_\_\_\_ på startskjermen.

## Anropssperring

Anropssperring (nettverkstjeneste) gjør det mulig for deg å begrense anropene du foretar eller mottar med enheten. Du kan for eksempel sperre for alle utgående internasjonale anrop eller innkommende anrop når du er i utlandet. Hvis du vil endre innstillingene, trenger du sperrepassordet fra nettverksleverandøren.

Velg Meny > Innstillinger og Telefoni > Anropssperring.

Når sikkerhetsfunksjoner som begrenser samtaler, er i bruk (for eksempel sperring av taleanrop, lukket brukergruppe og tillatte numre), kan det være mulig å ringe det offisielle nødnummeret som er programmert i enheten. Sperring og omdirigering av taleanrop kan ikke være aktivert samtidig.

# Taleanropssperring

Velg ønsket sperrealternativ, og **Aktiver**, **Deaktiver** eller **Sjekk status**. Anropssperring påvirker alle anrop, inkludert dataanrop.

# Feilsøking

Se sidene for produktstøtte på www.nokia.com/support for å vise vanlige spørsmål om enheten din.

# Sp: Hva er passordet mitt for låskoden, PIN-koden eller PUK-koden?

Sv: Standard låskode er 12345. Kontakt forhandleren av enheten hvis du glemmer låskoden. Hvis du glemmer en PIN- eller PUK-kode, eller hvis du ikke har mottatt en slik kode, kan du kontakte leverandøren av nettverkstjenester. Hvis du vil ha informasjon om passord, kan du kontakte tilgangspunktleverandøren, for eksempel en Internett-tjenesteleverandør eller leverandør av nettverkstjenester.

## Sp: Hvordan lukker jeg et program som ikke svarer?

Sv: Hold inne menytasten.

Velg og hold inne programikonet, og velg Avslutt.

### Sp: Hvorfor virker bildene uskarpe?

Sv: Kontroller at beskyttelsesvinduene for kameralinsen er rene.

# Sp: Hvorfor vises manglende, misfargede eller lyse punkter på displayet hver gang jeg slår på enheten?

Sv: Dette er karakteristisk for denne typen display. Noen display kan inneholde piksler eller punkter som forblir på eller av. Dette er normalt, og ikke en feil.

#### Sp: Hvorfor finner jeg ikke min venns enhet mens jeg bruker Bluetoothtilkobling?

Sv: Kontroller at begge enhetene er kompatible, har aktivert Bluetooth-tilkobling og ikke er i skjult modus. Kontroller også at avstanden mellom de to enhetene ikke er mer enn 10 meter, og at det ikke er noen vegger eller andre hindringer mellom enhetene.

# Sp: Hvorfor kan jeg ikke avslutte en Bluetooth-tilkobling?

Sv: Hvis en annen enhet er koblet til enheten din, kan du avslutte tilkoblingen fra den andre enheten eller deaktivere Bluetooth-tilkobling i enheten din. Velg Meny > Innstillinger og Tilkobling > Bluetooth > Bluetooth > Av.

## Sp: Hva gjør jeg hvis minnet er fullt?

Sv: Slett elementer fra minnet. Hvis Ikke nok minne til å utføre operasjon. Slett noen data først. eller Lite minne. Slett noen data fra telefonminnet. vises når du sletter flere elementer samtidig, sletter du ett element om gangen og begynner med de minste elementene.

# Sp: Hvorfor kan jeg ikke velge en kontakt for meldingen min?

Sv: Kontaktkortet inneholder ikke et telefonnummer, en adresse eller en epostadresse. Velg **Meny** > **Kontakter** og den relevante kontakten, og rediger kontaktkortet.

# Sp: Hvordan kan jeg avslutte datatilkoblingen når enheten starter en datatilkobling igjen og igjen?

Sv: Det kan være at enheten forsøker å hente en multimediemelding fra sentralen for multimediemeldinger. Hvis du vil hindre enheten i å opprette en datatilkobling, velger du **Meny > Meldinger** og **Valg > Innstillinger > Multimediemelding > Multimediehenting**. Velg **Manuell** for at sentralen for multimediemeldinger skal lagre meldinger slik at de kan hentes senere, eller **Av** for å ignorere alle innkommende multimediemeldinger. Hvis du velger **Manuell**, får du et varsel når du har en ny multimediemelding i multimediemeldingssentralen. Hvis du velger **Av**, vil enheten ikke opprette noen nettverkstilkoblinger i forbindelse med multimediemeldinger. Hvis du vil at enheten skal bruke pakkedatatilkoblinger bare hvis du starter et program eller en handling som trenger en slik tilkobling, velger du Meny > Innstillinger og Tilkobling > Admin.innst. > Pakkedata > Pakkedatatilkobling > Ved behov.

Hvis dette ikke hjelper, slår du enheten av og deretter på igjen.

# Sp: Kan jeg bruke Nokia-enheten som et faksmodem sammen med en kompatibel PC?

Sv: Du kan ikke bruke enheten som et faksmodem. Men med viderekobling (nettverkstjeneste) kan du viderekoble innkommende faksanrop til et faksnummer.

## Sp: Hvordan kalibrerer jeg skjermen?

Sv: Skjermen er kalibrert på fabrikken. Hvis det er nødvendig å kalibrere skjermen på nytt, velger du Meny > Innstillinger og Telefon > Berør.inntasting > Kalibrering berør.skjerm. Følg instruksjonene.

#### Sp: Hvorfor får jeg feilmeldingen Sertifikat utgått eller Sertifikat ikke gyldig ennå når jeg installerer et nedlastet program?

Sv: Hvis Sertifikat utgått eller Sertifikat ikke gyldig ennå vises, selv om sertifikatet skulle være gyldig, sjekker du at gjeldende tid og dato på enheten er korrekt. Det kan hende at du har hoppet over tid- og datoinnstillingene da du startet enheten for første gang, eller at mobilnettverket ikke har oppdatert disse innstillingene på enheten. Dette løser du ved å velge Meny > Innstillinger og Telefon > Telefonbehandl. > Fabrikkinnstill.. Gjenopprett fabrikkinnstillingene, og angi riktig tid og dato når enheten starter på nytt.

# Grønne tips

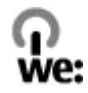

#### Spar energi

Du trenger ikke lade batteriet så ofte hvis du gjør følgende (hvis det er aktuelt for din enhet):

- Avslutt programmer og datatilkoblinger, for eksempel Bluetooth-tilkoblinger, når de ikke er i bruk.
- Demper lysstyrken på skjermen.
- Angi at enheten settes i strømsparingsmodus etter en viss tid uten aktivitet, hvis din enhet har denne funksjonen.
- Deaktiver unødvendige lyder, for eksempel tastelyder.

#### Resirkuler

Alt materiale i denne enheten kan gjenvinnes som materiale eller energi. Vil du vite mer om hvordan du resirkulerer dine gamle Nokia-produkter, går du til www.nokia.com/werecycle eller, hvis du bruker en mobilenhet, www.nokia.mobi/ werecycle.

Resirkuler emballasje og brukerhåndbøker i samsvar med lokale forskrifter.

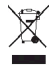

Avfallsdunken med et kryss over, som du finner på produktet, batteriet, dokumentasjonen eller emballasjen, betyr at alle elektriske og elektroniske produkter, batterier og akkumulatorer må leveres ved et dertil egnet
innsamlingssted når de ikke fungerer lenger. Dette kravet gjelder i hele EU. Ikke kast disse produktene som usortert, kommunalt avfall. Se www.nokia.com/ ecodeclaration hvis du vil ha mer informasjon om enhetens miljøegenskaper.

# Produkt- og sikkerhetsinformasjon

Tilbehør

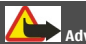

# Advarsel:

Bruk bare batterier, batteriladere og ekstrautstyr som er godkjent av Nokia for bruk sammen med denne modellen. Bruk av andre typer kan oppheve all godkjenning og garanti og kan være farlig. Bruk av ikke-godkjent batteri eller lader kan medføre risiko for brann, eksplosjon, lekkasje eller andre farer.

Kontakt forhandleren hvis du vil ha mer informasjon om hva som er tilgjengelig av godkjent ekstrautstyr. Når du kobler fra strømkabelen på ekstrautstyr, bør du holde i og trekke ut kontakten, og ikke dra i ledningen.

#### Batteri

# Batteri- og laderinformasjon

Enheten drives av et oppladbart batteri. Batteriet som er beregnet for bruk sammen med denne enheten, er BL-4U. Nokia kan gjøre ytterligere batterimodeller tilgjengelig for denne enheten. Denne enheten er beregnet for bruk med strømforsyning fra følgende ladere: AC-3. Modellnummeret til den bestemte laderen kan variere, avhengig av pluggen. Pluggtypen kan ha følgende merking: E, EB, X, AR, U, A, C, K eller UB.

Batteriet kan lades og utlades hundrevis av ganger, men det vil etterhvert bli oppbrukt. Når samtale- og standby-tidene er merkbart kortere enn normalt, bør du erstatte batteriet. Bruk bare batterier og batteriladere som er godkjent av Nokia og utformet for denne enheten.

Hvis et batteri brukes for første gang, eller hvis batteriet ikke har vært brukt i en lengre periode, kan det være nødvendig å koble til laderen og deretter koble den fra og til igjen for å starte ladingen. Hvis et batteri er fullstendig utladet, kan det ta noen minutter før ladeindikatoren vises på displayet eller før du kan bruke telefonen.

Trygg fjerning. Slå alltid av enheten og koble fra laderen før du tar ut batteriet.

Riktig lading. Ta laderen ut av kontakten og enheten når den ikke er i bruk. Et fulladet batteri bør frakobles laderen fordi overlading kan forkorte batteriets levetid. Hvis et fullt oppladet batteri ikke brukes, lades det ut over tid.

# 146 Produkt- og sikkerhetsinformasjon

Unngå ekstreme temperaturer. Forsøk alltid å oppbevare batteriet i temperaturer mellom 15 °C og 25 °C. Ekstreme temperaturer reduserer kapasiteten og levetiden til batteriet. Hvis batteriet er for varmt eller for kaldt, kan det hende at enheten ikke fungerer i ne kortere periode. Batteriytelsen er spesielt begrenset i temperaturer godt under frysepunktet.

Ikke kortslutt batteriet. En kortslutning kan skje når en metallgjenstand, for eksempel en mynt, binders eller penn, fører til direkte kontakt mellom pluss (+) og minuspolene (-) på batteriet. (Disse ser ut som metallfelter på batteriet.) Dette kan skje hvis du for eksempel har et reservebatteri i lommen eller vesken. Kortslutning av polene kan ødelegge batteriet eller gjenstanden som forårsaker kortslutningen.

Kassering. Batterier kan eksplodere hvis de utsettes for ild. Batteriene må kastes i henhold til lokale forskrifter. Vennligst resirkuler der dette er mulig. Batterier må ikke kastes sammen med vanlig avfall.

Lekkasje. Du må ikke demontere, kutte, åpne, knuse, bøye, punktere eller istykkerrive celler eller batterier. Hvis batteriet lekker, må du ikke la batterivæsken komme i kontakt med huden eller øynene. Hvis dette skulle skje, må du skylle huden eller øyneme med rent vann eller kontakte lege.

Skade. Du må ikke modifisere eller bygge om batteriet, forsøke å innføre fremmedlegemer i det eller senke det ned i eller utsette det for vann eller andre væsker. Batterier kan eksplodere hvis de er skadet.

Riktig bruk. Bruk batteriet bare til formålet det er beregnet for. Feil batteribruk kan medføre brann, eksplosjon eller andre farer. Hvis enheten eller batteriet faller ned, spesielt på en hard overflate, og du tror batteriet er ødelagt, bør du ta det med til en servicested for kontroll før du fortsetter å bruke det. Bruk aldri en lader eller et batteri som er skadet. Oppbevar batteriet utilgjengelig for små barn.

#### Ta vare på enheten

Enheten er et produkt av førsteklasses design og håndverk, og bør behandles med forsiktighet. Følgende råd hjelper deg å overholde garantibestemmelsene.

- Oppbevar enheten på et tørt sted. Nedbør, fuktighet og alle typer væsker kan inneholde mineraler som vil føre til rust på elektroniske kretser. Hvis enheten blir våt, fjerner du batteriet og lar enheten tørke helt før du setter det på plass igjen.
- Ikke bruk eller oppbevar enheten i støvete og skitne omgivelser. De bevegelige delene og elektroniske komponentene kan bli ødelagt.
- Oppbevar ikke telefonen i kalde eller varme omgivelser. Høye temperaturer kan redusere levetiden på elektronisk utstyr, ødelegge batterier, og deformere eller smelte plastdeler. Når enheten oppnår normal temperatur igjen, kan det dannes fuktighet inne i enheten som kan skade elektroniske kretskort.
- Ikke forsøk å åpne enheten på annen måte enn som beskrevet i denne håndboken.
- Du må ikke slippe, dunke eller riste enheten. Røff håndtering kan ødelegge innvendige kretskort og finmekanikk.
- Ikke bruk sterke kjemikalier eller vaskemidler til å rengjøre enheten. Bruk kun en myk, tørr klut til å rengjøre enhetens overflate.
- · Ikke mal enheten. Maling kan tette de bevegelige delene og forhindre at enheten fungerer skikkelig.
- Bruk bare antennen som følger med, eller en annen godkjent antenne. Ikke-godkjente antenner, modifiseringer eller annet ekstrautstyr kan ødelegge enheten, og kan medføre brudd på bestemmelser om radioenheter.

- Bruk ladere innendørs.
- Ta sikkerhetskopi av data du vil beholde, f.eks. kontakter og kalenderoppføringer.
- Du kan tilbakestille enheten fra tid til annen for å oppnå optimal ytelse. Dette gjør du ved å slå av enheten og ta ut batteriet.

Disse rådene gjelder både enheten, batteriet, laderen og alt tilbehør.

#### Retur

Returner alltid brukte elektroniske produkter, batterier og emballasje til et egnet innsamlingssted. Ved å returnere produktene til innsamling er du med på å forhindre ukontrollert avhending og fremme gjenbruk av materialressurser. Du finner informasjon om produktets miljøerklæring og resirkulering av Nokia-produktet på www.nokia.com/ werecycle, eller ved hjelp av en mobilenhet, nokia.mobi/werecycle.

#### Ytterligere sikkerhetsinformasjon Små barn

Enheten og tilbehøret er ikke leker. De kan inneholde små deler. Oppbevar delene utilgjengelig for små barn.

#### Driftsmiljø

Denne enheten overholder retningslinjene for RF-stråling ved vanlig håndholdt bruk mot øret eller minst 1,5 centimeter unna kroppen. En eventuell bæreveske, belteklips eller holder for oppbevaring av enheten på kroppen bør ikke inneholde metall, og enheten bør være minst ovennevnte avstand unna kroppen.

Sending av datafiler eller meldinger krever en nettverkstilkobling med god kvalitet. Datafiler eller meldinger kan bli forsinket inntil det finnes en slik tilkobling. Følg avstandsinstruksjonene til overføringen er fullført.

Deler av enheten er magnetisk. Metallmaterialer kan trekkes mot enheten. Plasser ikke kredittkort eller andre magnetiske lagringsmedier i nærheten av enheten ettersom informasjon som er lagret i dem, kan bli slettet.

Ved lang brukstid slik som en aktiv høyhastighets datatilkobling kan enheten føles varm. I de fleste tilfeller er dette helt normalt. Hvis du mistenker at enheten ikke fungerer på riktig måte, må du kontakte nærmeste autoriserte servicested.

# Medisinsk utstyr

Bruk av radiosendere, inkludert mobiltelefoner, kan forstyrre medisinsk utstyr som er mangelfullt beskyttet. Rådfør deg med en lege eller produsenten av det medisinske utstyret for å fastslå om det er tilstrekkelig beskyttet mot ekstern RFenergi. Slå av enheten hvis du ser oppslag som krever at du gjør det. Sykehus eller helsesentre kan bruke utstyr som kan være følsomt overfor ekstern RF-energi.

#### Medisinske implantater

Produsenter av medisinsk utstyr anbefaler at det alltid er minst 15,3 centimeter mellom en trådløs enhet og det medisinske implantatet, for eksempel en pacemaker eller en hjertedefibrillator, slik at eventuelle forstyrrelser med det medisinske utstyret unngås. Personer som har slikt utstyr, bør:

- alltid oppbevare den trådløse enheten mer enn 15,3 centimeter unna det medisinske utstyret.
- Aldri bære den trådløse enheten i brystlommen.
- holde den trådløse enheten mot øret på motsatt side av det medisinske utstyret.
- slå av den trådløse enheten hvis det er grunn til å mistenke at det forekommer forstyrrelser.
- · følge instruksjonene fra produsenten av det implanterte medisinske utstyret.

Hvis du har spørsmål om bruk av den trådløse enheten din sammen med implantert medisinsk utstyr, tar du kontakt med lege eller annet helsepersonell.

#### Høreapparater

Noen digitale trådløse enheter kan forstyrre enkelte høreapparater.

#### Kjøretøy

RF-signaler kan påvirke elektroniske systemer i kjøretøyer hvis de er feil installert eller ikke tilstrekkelig skjermet, for eksempel elektronisk bensininnsprøytning, elektroniske blokkeringsfrie bremsesystemer (ABS), elektronisk hastighetskontroll (cruise-kontroll) og kollisjonsputesystemer. Du kan be om ytterligere informasjon fra bilprodusenten eller utstyrsprodusenten.

Bare kvalifisert personell bør utføre service på enheten, eller installere enheten i kjøretøy. Feil instsallering eller service kan være farlig, og kan oppheve garantien. Kontroller regelmessig at alt utstyr for den trådløse enheten er riktig montert i kjøretøyet og fungerer som det skal. Ildfarlige væsker eller gasser, eller eksplosive stoffer, må ikke oppbevares sammen med enheten, deler av den eller med ekstrautstyr. Husk at kollisjonsputer blåses opp med stor kraft. Plasser ikke enheten eller tilbehør i området der kollisjonsputen utløses.

Slå av enheten før du går om bord i fly. Bruk av trådløse teleenheter i fly kan være farlig for driften av flyet og kan være ulovlig.

#### Områder med eksplosjonsfare

Slå av enheten på et område med eksplosjonsfare. Overhold alle oppslag. I slike områder kan gnister føre til eksplosjon eller brann, som kan resultere i personskade eller tap av liv. Slå av enheten i nærheten av bensinpumpene på bensinstasjoner. Overhold restriksjoner i drivstoffdepoter, lagre og distribusjonsområder, kjemiske anlegg eller der det pågår sprengning. Områder med eksplosjonsfare er som regel, men ikke alltid, tydelig merket. Dette omfatter områder der du blir anbefalt å slå av motoren i et kjøretøy, under dekk på båter, anlegg for tapping eller lagring av kjøreikalier og områder hvor luften inneholder kjemikalier eller partikler, for eksempel korn, støv eller metallstøv. Du bør ta kontakt med produsenten av kjøretøy som bruker flytende petroleumsgass (for eksempel propan eller butan), for å avgjøre om denne enheten trygt kan brukes i nærheten av kjøretøyet.

#### Nødsamtaler

Viktig: Denne enheten fungerer ved at den bruker radiosignaler, trådløse og faste nettverk samt brukerprogrammerte funksjoner. Hvis enheten støtter taleanrop over Internett (Internett-anrop), aktiverer du både Internett-anrop og mobiltelefonen. Enheten vil forsøke å foreta nødanrop både via mobilnettverkene og gjennom leverandøren av Internett-anropstjenesten hvis begge deler er aktivert. Forbindelse kan ikke garanteres under alle forhold. Du bør aldri stole utelukkende på trådløse enheter for viktige samtaler som medisinsk nødhjelp.

Slik ringer du nødnummeret:

- 1 Slå på enheten hvis den er slått av. Kontroller at du har tilstrekkelig signalstyrke. Avhengig av enheten er det mulig at du også må gjøre følgende:
  - Sett inn et SIM-kort hvis enheten bruker det.
  - Fjern bestemte anropsbegrensninger du har aktivert på enheten.
  - Endre profilen fra frakoblet profil-modus til en aktiv profil.
  - Hvis skjermen og tastene er låst, skyver du låsbryteren på siden av enheten for å låse dem opp.
- 2 Trykk på avslutningstasten så mange ganger som nødvendig for å tømme displayet og klargjøre enheten for samtaler.
- 3 Velg Telefon eller for å åpne telefontastaturet.
- 4 Tast inn nødnummeret som gjelder der du befinner deg. Nødnumre varierer fra land til land.
- 5 Trykk på ringetasten.

Når du ringer et nødnummer, må du oppgi all nødvendig informasjon så nøyaktig som mulig. Den trådløse enheten kan være det eneste kommunikasjonsmidlet på ulykkesstedet. Ikke avbryt samtalen før du får beskjed om å gjøre det.

# Sertifiseringsinformasjon (SAR)

# Denne mobilenheten oppfyller retningslinjene for radiobølgestråling.

Den trådløse enheten er en radiosender og -mottaker. Den er utformet og produsert slik at den ikke overskrider grenseverdien for stråling fra radiofrekvensenergi (RF-energi) som er anbefalt i internasjonale retningslinjer. Retningslinjene ble utviklet av den uavhengige vitenskapelige organisasjonen ICNIRP og inneholder sikkerhetsmarginer for å sikre at ingen utsettes for fare, uansett alder og helse.

Retningslinjene for stråling i forbindelse med trådløse enheter benytter en måleenhet kalt SAR (Specific Absorption Rate). SAR-grensen angitt i de internasjonale ICNIRP-retningslinjene er 2,0 W/kg, fordelt på 10 gram vev. SAR-tester er utført ved bruk av standard driftsposisjon når enhetsoverføringen er på det høyest sertifiserte driftsnivå i alle testede frekvensbånd. Det faktiske SAR-nivået til enheten kan være under maksimumsverdien, fordi enheten er utformet slik at den bare bruker den strømmen som er nødvendig for å få kontakt med nettverket. Mengden varierer avhengig av en rekke faktorer, for eksempel hvor nær du er en nettverksbasestasjon.

Den høyeste SAR-verdien i henhold til ICNIRP-retningslinjene for bruk av enheten ved øret, er 1,04 W/kg.

Bruk av forskjellig enhetstilbehør kan resultere i forskjellige SAR-verdier. SAR-verdiene kan variere i henhold til nasjonale rapporteringskrav, testkrav og nettverksbånd. Mer informasjon om SAR kan bli gjort tilgjengelig på produktinformasjonssiden på www.nokia.com.

# Opphavsrett og andre merknader

ERKLÆRING OM SAMSVAR

# **C€**0434

NOKIA CORPORATION erklærer herved at dette RM-684 - produktet er i samsvar med de grunnleggende krav og øvrige relevante krav i direktiv 1999/5/EF. En kopi av samsvarserklæringen er tilgjengelig på http://www.nokia.com/phones/ declaration\_of\_conformity/.

© 2010 Nokia. Alle rettigheter forbeholdt.

Nokia, Nokia Connecting People, Nokia Care og Ovi er varemerker eller registrerte varemerker som tilhører Nokia Corporation. Nokia tune er et lydmerke tilhørende Nokia Corporation. Andre produkt- og firmanavn som er nevnt heri, kan være varemerker eller varemerkenavn tilhørende respektive eiere.

Reproduksjon, overføring, distribusjon eller lagring av deler av eller hele innholdet i dette dokumentet i noen form er forbudt uten skriftlig samtykke fra Nokia. Nokia har en policy om kontinuerlig utvikling. Nokia forbeholder seg retten til endre og forbedre ethvert produkt som er beskrevet i dette dokumentet, uten forvarsel.

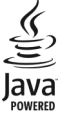

Java and all Java-based marks are trademarks or registered trademarks of Sun Microsystems, Inc.

Dette produktet er lisensiert under MPEG-4 Visual Patent Portfolio License (i) for personlig og ikke-kommersiell bruk i forbindelse med informasjonen som er kodet i samsvar med MPEG-4 Visual Standard, av en forbruker som utfører privat og ikke-kommersiell aktivitet, samt (ii) for bruk i forbindelse med MPEG-4-video fra en godkjent videoleverandør. Det gis

# 152 Opphavsrett og andre merknader

ikke lisens, verken direkte eller indirekte, til noe annen bruk. Kontakt MPEG LA, LLC for ytterligere informasjon, inkludert informasjon om bruk i forbindelse med markedsføring og intern og kommersiell bruk. Se http://www.mpegla.com.

VERKEN NOKIA ELLER NOEN AV DERES LISENSGIVERE SKAL UNDER NOEN OMSTENDIGHETER, OG UANSETT ÅRSAK, VÆRE ANSVARLIGE FOR VERKEN DIREKTE ELLER INDIREKTE TAP ELLER SKADE, HERUNDER SPESIFIKKE, VILKÅRLIGE, ETTERFØLGENDE ELLER KONSEKVENSMESSIGE TAP, SÅ LANGT DETTE TILLATES AV GJELDENDE LOVGIVNING.

INNHOLDET I DETTE DOKUMENTET GJØRES TILGJENGELIG "SOM DET ER". BORTSETT FRA DER DET ER PÅKREVET ETTER GJELDENDE LOVER YTES INGEN GARANTIER AV NOE SLAG, VERKEN DIREKTE ELLER UNDERFORSTÅTT, INKLUDERT, MEN IKKE BEGRENSET TIL, DE UNDERFORSTÅTTE GARANTIENE FOR SALGBARHET OG EGNETHET TIL ET BESTEMT FORMÅL, I FORHOLD TIL NØYAKTIGHETEN AV, PÅLITELIGHETEN TIL LER INNHOLDET I DETTE DOKUMENTET. NOKLA FORBENOLDER SEG RETTEN TIL Å REVIDERE DETTE DOKUMENTET ELLER TINEKE, NÅR SOM HELST OG UTEN FORVARSEL.

Omvendt utvikling (reverse engineering) av programvare på enheten er forbudt i den grad gjeldende lov tillater det. I den grad denne brukerhåndboken inneholder begrensninger av Nokias inneståelser, garantier, erstatning og ansvar, skal slike begrensninger på samme måte begrense eventuelle inneståelser, garantier, erstatning og ansvar for Nokias lisensgivere.

Tilgjengeligheten av bestemte produkter, programmer og tilknyttede tjenester kan variere fra sted til sted. Kontakt din Nokia-forhandler for ytterligere detaljer og informasjon om tilgjengelige språk. Denne enheten kan inneholde produkter, teknologi eller programvare som er underlagt lover og bestemmelser om eksport i USA og andre land. Omgåelse av loven er forbudt.

#### FCC-MERKNAD

Enheten kan forårsake TV- eller radioforstyrrelser (for eksempel hvis du bruker telefonen i nærheten av mottakerutstyr). FCC kan kreve at du avslutter bruken av telefonen hvis slike forestyrrelser ikke kan fjernes. Hvis du behøver hjelp, kan du ta kontakt med det lokale servicekontoret. Enheten er i samsvar med del 15 i FCC-bestemmelsene. Bruk er underlagt følgende to vilkår: (1) Denne enheten skal ikke forårsake skadelig forstyrrelse. (2) Denne enheten må godta all forstyrrelse som mottas, inkludert forstyrrelse man forårsake uønsket drift. Endringer som ikke uttrykkelig er godkjent av Nokia, kan ugyldiggjøre brukerens rett til å bruke utstyret.

Noen operasjoner og funksjoner avhenger av SIM-kort og/eller nettverk, MMS eller kompatibiliteten til enheter og innholdsformatene som støttes. For noen tjenester er det en egen avgift.

Enheten kan ha forhåndsinstallerte bokmerker og koblinger til webområder som tilhører tredjeparter. Du kan også få tilgang til andre områder som tilhører tredjeparter, via enheten. Områder som tilhører tredjeparter, har ikke tilknytning til Nokia, og Nokia gir ikke sin tilslutning til eller påtar seg noe ansvar for områdene. Hvis du velger å besøke slike områder, bør du ta forholdsregler når det gjelder sikkerhet og innhold.

/3.0. utgave N0

# Stikkordregister

| Α                                      |     |
|----------------------------------------|-----|
| alarm                                  |     |
| — kalendernotat                        | 122 |
| anrop                                  | 37  |
| <ul> <li>alternativer under</li> </ul> | 38  |
| — avvise                               | 39  |
| — innstillinger                        | 138 |
| — konferanse                           | 40  |
| — mottatt                              | 43  |
| — ringe på nytt                        | 138 |
| — sperre                               |     |
| Se <i>tillatte numre</i>               |     |
| — svare                                | 39  |
| — tapt                                 | 43  |
| <u> </u>                               | 43  |
| <u> </u>                               | 44  |
| anropslogg                             | 44  |
| anropsvarighet                         | 44  |
| anrop venter                           | 41  |
| antenner                               | 31  |
| avslå anrop                            | 39  |
| avstandssensor                         | 37  |
| avvise anrop                           |     |
| So auclà anron                         |     |
| se avsia ann op                        |     |

| В              |    |
|----------------|----|
| bakgrunnsbilde | 74 |
| batteri        |    |
| — sette inn    | 14 |
|                |    |

| <ul> <li>spare strøm</li> </ul>      | 12             |
|--------------------------------------|----------------|
| berøringsskjerm                      | 24, 37, 47, 50 |
| bilder                               |                |
| Se <i>kamera</i>                     |                |
| blogger                              | 103            |
| Bluetooth                            | 112, 113       |
| Bluetooth-tilkobling                 |                |
| <ul> <li>blokkere enheter</li> </ul> | 115            |
| <ul> <li>enhetsadresse</li> </ul>    | 114            |
| <ul> <li>enhetssynlighet</li> </ul>  | 113            |
| — innstillinger                      | 112            |
| — motta data                         | 115            |
| — sammenkoble enhet                  | er 114         |
| <ul> <li>— sende data</li> </ul>     | 113            |
| — slå på/av                          | 113            |
| bokmerker                            | 104            |

| C                   |    |
|---------------------|----|
| CBS-meldinger       | 64 |
| chat-tjenester      | 74 |
| chat-tjenester (IM) | 71 |

# D

| datamaskintilkoblinger             | 118 |
|------------------------------------|-----|
| Se også <i>datatilkoblinger</i>    |     |
| dataprogrammer                     | 124 |
| datatilkoblinger                   | 110 |
| — kabel                            | 117 |
| — PC-tilkobling                    | 118 |
| <ul> <li>synkronisering</li> </ul> | 111 |
| dato og klokkeslett                | 131 |
| dele mediefiler på Internett       | 94  |
|                                    |     |

# 154 Stikkordregister

| direkteavspille<br>displayinnstillinger | 127, 128<br>34, 132 |
|-----------------------------------------|---------------------|
| DM (direktemeldinger)                   | 74                  |
| DRM                                     | 137                 |
|                                         |                     |
| Ξ                                       |                     |
| ekstern postkasse                       | 60                  |
| ekstern SIM-modus                       | 116                 |
| ekstrautstyr                            | 133                 |
| enhet                                   |                     |
| — oppdatere                             | 134                 |
| enhet, slå på eller av                  | 21                  |
| e-post                                  | 59, 62              |
| e-postmeldinger                         | 60                  |

# F

| fabrikkinnstillinger, |     |
|-----------------------|-----|
| gjenopprette          | 137 |
| feilsøking            | 140 |
| filbehandling         | 123 |
| fjernlås              | 34  |
| frakoblet-profil      | 31  |

# G

| galleri                          | 92  |
|----------------------------------|-----|
| — organisere                     | 92  |
| — vise                           | 92  |
| — vise bilder                    | 92  |
| <ul> <li>vise videoer</li> </ul> | 92  |
| generell informasjon             | 9   |
| gjenopprette innstillinger       | 137 |

| Н                 |     |
|-------------------|-----|
| headset           | 35  |
| hjelpeprogram     | 9   |
| hurtigbufferminne | 105 |
| hurtigvalg        | 41  |
| høyttaler         | 33  |
| høyttalertelefon  | 33  |
| håndleddsstropp   | 36  |
|                   |     |

# Ι

| IM (instant messaging)                        | 71      |
|-----------------------------------------------|---------|
| indikatorer og ikoner                         | 29      |
| innboks                                       |         |
| — melding                                     | 58      |
| innboks, melding                              | 58      |
| Innspilling av videoklipp                     | 90      |
| innstillinger                                 | 86, 131 |
| — anrop                                       | 138     |
| <ul> <li>Bluetooth-tilkobling</li> </ul>      | 112     |
| <ul> <li>dato og klokkeslett</li> </ul>       | 131     |
| — display                                     | 132     |
| — ekstrautstyr                                | 133     |
| — kontroll av                                 |         |
| tilgangspunktnavn                             | 119     |
| — meldinger                                   | 65      |
| — nettverk                                    | 107     |
| <ul> <li>omdirigering av samtaler</li> </ul>  | 139     |
| — pakkedata                                   | 118     |
| <ul> <li>pakkedata-tilgangspunkter</li> </ul> | 109     |
| <ul> <li>podcasting</li> </ul>                | 82      |
| <ul> <li>programbehandling</li> </ul>         | 127     |

| — programmer                           | 134      |
|----------------------------------------|----------|
| — sertifikater                         | 136      |
| — SIP                                  | 119      |
| — språk                                | 132      |
| — tilgangspunkter                      | 107, 108 |
| — videosenter                          | 100      |
| installere programmer                  | 124      |
| Internett-deling                       | 94       |
| — abonnere                             | 94       |
| <ul> <li>aktivere tjenester</li> </ul> | 94       |
| — kontoer                              | 95       |
| <ul> <li>opprette poster</li> </ul>    | 95       |
| — publisere                            | 96       |
| Internett-tilkobling                   | 100      |
| Se også <i>leser</i>                   |          |
|                                        |          |

| 1               |     |
|-----------------|-----|
| Java-programmer | 124 |

| l |   |
|---|---|
| l | 1 |
| L |   |

| К                               |          |
|---------------------------------|----------|
| kabeltilkobling                 | 117      |
| kalender                        | 122, 123 |
| kalenderalarm                   | 122      |
| Kalkulator                      | 130      |
| kamera                          |          |
| <ul> <li>bildemodus</li> </ul>  | 87       |
| <ul> <li>indikatorer</li> </ul> | 85, 91   |
| <u> </u>                        | 91       |
| — motiver                       | 89       |
| — sekvensmodus                  | 90       |
| — selvutløser                   | 89       |

| — sende bilder                 | 88       |
|--------------------------------|----------|
| — tilordne bilder til kontakte | r 88     |
| — valg                         | 88       |
| — videomodus                   | 90       |
| kameramodi                     |          |
| <u> </u>                       | 89       |
| klokke                         | 120, 122 |
| klokkealarm                    | 121      |
| konferansesamtaler             | 40       |
| kontakter                      | 51       |
| — bilder i                     | 51       |
| — kopiere                      | 53       |
| — lagre                        | 51       |
| <u> </u>                       | 51       |
| — redigere                     | 51       |
| <ul> <li>ringetoner</li> </ul> | 53       |
| <u> </u>                       | 51       |
| <u> </u>                       | 51       |
| — standarder                   | 52       |
| <u> </u>                       | 111      |
| <u> </u>                       | 51       |
| kontaktlinje                   | 30       |
| kontoer                        | 72       |
| kundestøtte                    | 9        |

| laste opp mediefiler                  | 94       |
|---------------------------------------|----------|
| leser                                 |          |
| <ul> <li>bla gjennom sider</li> </ul> | 101, 103 |
| — bokmerker                           | 104      |
| <ul> <li>hurtigbufferminne</li> </ul> | 105      |
| -                                     |          |

| — sikkerhet                            | 106 |
|----------------------------------------|-----|
| <ul> <li>søke etter innhold</li> </ul> | 104 |
| — verktøylinje                         | 102 |
| — widgets                              | 104 |
| lisenser                               | 137 |
| lydmeldinger                           | 56  |
| låse                                   |     |
| — på avstand                           | 34  |
| låsebryter                             | 22  |
| låsekode                               | 21  |
| låse tastene                           | 22  |
| låskode                                | 11  |
|                                        |     |

| М                                        |     |
|------------------------------------------|-----|
| Mail for Exchange                        | 62  |
| matinger, nyheter                        | 103 |
| mediefelt                                | 27  |
| medier                                   |     |
| <ul> <li>musikkavspiller</li> </ul>      | 76  |
| — musikkspiller                          | 76  |
| — RealPlayer                             | 127 |
| medietast                                | 27  |
| meldinger                                |     |
| — e-post                                 | 60  |
| <ul> <li>ikon for innkommende</li> </ul> | 58  |
| <u> </u>                                 | 64  |
| — mapper for                             | 55  |
| — multimedia                             | 58  |
| — tale                                   | 39  |
| meny                                     | 24  |
| Minikart                                 | 103 |

| 13         |
|------------|
| 105        |
| 16, 37     |
|            |
| 56, 58, 65 |
|            |
| 89         |
| 56, 58, 65 |
| 76         |
| 76         |
| 78         |
|            |

# Ν

\_\_\_\_\_

| nekte anrop             | 39     |
|-------------------------|--------|
| nettverksinnstillinger  | 107    |
| Nokia-konto             | 67, 72 |
| Nokia Ovi Player        | 80     |
| Nokia-støtteinformasjon | 9      |
| Notater                 | 130    |
| nyhetsmatinger          | 103    |
| nyttig informasjon      | 9      |
|                         |        |

| 11  |
|-----|
| 134 |
| 137 |
| 43  |
| 129 |
|     |
| 86  |
|     |

| — 1 Kameraet                               | 86     |
|--------------------------------------------|--------|
| ordbok                                     | 130    |
| overføre innhold                           | 29     |
| overføre musikk                            | 80     |
| Ovi Butikk                                 | 28     |
| Ovi by Nokia                               | 28     |
| Ovi Contacts                               | 67, 68 |
| <ul> <li>dele din plassering</li> </ul>    | 69     |
| <ul> <li>legge til venner</li> </ul>       | 70     |
| — profiler                                 | 69     |
| — søke                                     | 70     |
| <ul> <li>tilgjengelighetsstatus</li> </ul> | 69     |
| — tilkoblingsinnstillinger                 | 73     |
| — tilpasning                               | 73     |
| Ovi Musikk                                 | 81     |

# Р

# pakkedatatilkobling 118 innstillinger tellere tilgangspunkt-innstillinger 109 \_ penn PIN2-kode PIN-kode 11, 21 podcasting innstillinger nedlastinger postkasse e-post tale

presentasjoner, multimedia

| 75       |
|----------|
| 31       |
| 75       |
| 134      |
| 124, 126 |
|          |
| 10       |
| 11       |
| 110      |
| 11       |
| 21       |
|          |

# R

| radio      |          |
|------------|----------|
| — kanaler  | 84       |
| — lytte    | 84       |
| RealPlayer | 127, 128 |
| ringetoner | 75       |
|            |          |

43

20

11

79

82

83

60

39

58

| 5                       |     |
|-------------------------|-----|
| samtrafikk              | 107 |
| sanger                  | 76  |
| selvutløser             |     |
| — kamera                | 89  |
| sendte meldinger, mappe | 56  |
| sensorinnstillinger     | 34  |
| sertifikater            | 136 |
| sideoversikt            | 103 |
| sikkerhet               |     |
| — sertifikater          | 136 |
| — webleser              | 106 |

| sikkerhetskode              | 11         |
|-----------------------------|------------|
| sikkerhetskopiere           |            |
| enhetsminnet                | 123        |
| sikkerhetsmodul             | 137        |
| SIM-kort                    |            |
| — fjerne                    | 36         |
| — meldinger                 | 63         |
| — sette inn                 | 14         |
| SIM-kortsikkerhet           | 135        |
| SIP                         | 119        |
| skriving                    | 46, 49, 50 |
| slå av lyd                  | 39         |
| slå enheten på eller av     | 21         |
| SMS (short message service) | 56         |
| sperre anrop                | 140        |
| språkinnstillinger          | 132        |
| startskjerm                 | 22         |
| svare på anrop              | 39         |
| synkronisering av data      | 111        |
| søke                        | 120        |

# 

| taleanrop                     |         |
|-------------------------------|---------|
| Se anrop                      |         |
| talekommandoer                | 42, 133 |
| Se også <i>taleoppringing</i> |         |
| taleoppringing                | 42      |
| tastelås                      | 22      |
| taster og deler               | 19      |
| tekstmeldinger                |         |
| — innstillinger               | 64      |
| <u> </u>                      | 58      |

| sende                | 56  |
|----------------------|-----|
| — SIM-meldinger      | 63  |
| — svare på           | 58  |
| Telefonkonfigurasjon | 28  |
| temaer               | 74  |
| tilgangskoder        | 11  |
| tilgangspunkter      | 107 |
| <u> </u>             | 108 |
| tillatte numre       | 54  |
| tilpasning           | 74  |
| tjenestekommandoer   | 64  |
| tjenestemeldinger    | 59  |
| toner                | 75  |

# U

| •                   |     |
|---------------------|-----|
| ukesinnstillinger   | 122 |
| USB-kabeltilkobling | 117 |
| utboks, melding     | 56  |
|                     |     |

# V

| valg for å avslutte alle samtaler        | 41     |
|------------------------------------------|--------|
| vedlegg                                  | 58, 61 |
| verdensur                                | 122    |
| video                                    |        |
| <ul> <li>mine videoer</li> </ul>         | 99     |
| <ul> <li>overføre videoklipp</li> </ul>  | 99     |
| <ul> <li>spille av videoklipp</li> </ul> | 99     |
| videoklipp                               |        |
| — spille av                              | 128    |
| videosenter                              |        |
| <ul> <li>— laste ned</li> </ul>          | 97     |
|                                          |        |

| <ul> <li>videostrømmer</li> </ul> | 98     |
|-----------------------------------|--------|
| — vise                            | 97     |
| Videosenter                       | 96     |
| virtuelt tastatur                 | 45, 47 |
| volumkontroll                     | 33     |

| W             |     |
|---------------|-----|
| weblogger     | 103 |
| webtilkobling | 100 |
| widgets       | 104 |

| 2       |    |
|---------|----|
| zooming | 90 |